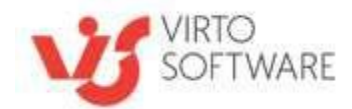

# Virto SharePoint Kanban Board Web Part for SharePoint 2013, 2016, and 2019

# v. 5.3.3

Installation and User Guide

Copyright © 2022 All rights reserved. www.virtosoftware.com

## **Contents**

| SYSTEM/DEVELOPER REQUIREMENTS                 | 4         |
|-----------------------------------------------|-----------|
| VIRTO KANBAN BOARD OVERVIEW                   | 4         |
| INSTALLATION AND LICENSE ACTIVATION           | 4         |
| EXPECTED OUTAGE                               |           |
| INSTALLING VIRTO KANBAN BOARD WEB PART        |           |
| SPFx Web Part Installation                    |           |
| ERROR "SORRY APPS ARE TURNED OFF": WHAT TO DO |           |
| LICENSE ACTIVATION                            | 8         |
| LIPGRADING VIRTO KANBAN BOARD                 | 8         |
| Uninstalling Virto Kanban Board               |           |
| VIRTO SHAREPOINT KANBAN BOARD ADJUSTMENT      | 9         |
| ADD WEB PART                                  | 9         |
| QUICK BOARD AND BOARD FROM AN EXISTING LIST   |           |
| Kanban Board Administration Tools             |           |
| LISTS AND COLUMNS COMPATIBILITY               |           |
| LIST SETUP                                    |           |
| Select List                                   |           |
| Available Content Types                       |           |
| Board Templates                               | 23        |
| BOARD SETUP                                   |           |
| Columns                                       |           |
| Adding Required Fields                        |           |
| Swimlanes                                     |           |
| Sorting                                       |           |
|                                               |           |
|                                               |           |
| Task Information                              |           |
|                                               | 43<br>1/1 |
| Comments                                      |           |
| Styles                                        |           |
| Advanced Setup                                |           |
| Filters                                       |           |
| Notifications                                 |           |
| Permissions                                   |           |
| Additional                                    | 59        |
| USING VIRTO SHAREPOINT KANBAN BOARD WEB PART  | 61        |
| MANAGING TASKS                                |           |
| Toolbar                                       |           |
| Short View (tooltip)                          |           |
| Task Watchers                                 |           |
| Comments                                      | 64        |
| USING SWIMLANES                               |           |
| TASK FILTERS                                  |           |
| Actions                                       |           |
| Auto-assign tasks                             |           |
| Bulk swimlane change                          |           |
| CREATE AND EDIT A NEW TASK                    |           |
| TASK DELETE NOTIFICATION                      |           |
| IMAGES                                        |           |
| SubTasks                                      |           |
|                                               |           |

| Add New Subtask                             | 79 |
|---------------------------------------------|----|
| Edit Subtasks in a Subtasks Tab             | 81 |
| Sorting of Subtasks                         | 81 |
| View Subtasks on the Kanban Board           | 82 |
| Group Subtasks on the Board by Parent Tasks | 83 |
| Parent ID Field                             | 84 |
| Subtask Counter                             | 85 |
| CHARTS                                      |    |
| Status                                      |    |
| Assigned To                                 |    |
| Completion                                  |    |
| Burndown                                    |    |
| BOARD HISTORY                               |    |
|                                             |    |

Copyright © 2022 All rights reserved.  $\underline{www.virtosoftware.com}$ 

## System/Developer Requirements

| SP version | Operation System                                                                                                    | Server                                                                                                    | Browser                                                                                                    |
|------------|----------------------------------------------------------------------------------------------------|----------------------------------------------------------------------------------------------------|----------------------------------------------------------------------------------------------------|
| 2019       | 64-bit edition of<br>Windows Server<br>2012 R2 Service Pack<br>1 AND 64-bit edition                                                            | SharePoint Server<br>2019, Microsoft .NET<br>Framework 4.5.2                                                                                 | Microsoft Internet<br>Explorer 10 or<br>greater, Google<br>Chrome, Firefox,                                                                        |
|            | of Microsoft SQL<br>Server 2014 Service<br>Pack 1 (SP1)                                                                                        |                                                                                                    | Mozilla                                                                                                    |
| 2016       | 64-bit edition of<br>Windows Server<br>2012 R2 Service Pack<br>1 AND 64-bit edition<br>of Microsoft SQL<br>Server 2014 Service<br>Pack 1 (SP1) | SharePoint Server<br>2016, Microsoft .NET<br>Framework 4.5.2                                                                                 | Microsoft Internet<br>Explorer 10 or<br>greater, Google<br>Chrome, Firefox,<br>Mozilla                                                             |
| 2013       | Windows Server<br>2012 Standard or<br>Datacenter X64 /<br>2008 R2 SP1                                                                          | SharePoint Release:<br>Microsoft SharePoint<br>Foundation 2013 or<br>Microsoft SharePoint<br>Server 2013;<br>Microsoft .NET<br>Framework 4.5 | Internet Explorer 8 or<br>greater is<br>recommended for<br>Advanced<br>Administration<br>features, Mozilla,<br>Firefox, Google<br>Chrome supported |
| 2010       | Windows Server<br>2008 x64 / 2008 R2                                                                                                    | SharePoint Release:<br>Microsoft SharePoint<br>Foundation 2010 or<br>Microsoft SharePoint<br>Server 2010.<br>Microsoft .NET<br>Framework 3.5 | Internet Explorer 7 or<br>greater is<br>recommended for<br>Advanced<br>Administration<br>features, Mozilla<br>Firefox supported                    |

## Virto Kanban Board Overview

SharePoint Kanban Board Web Part is an agile tool to visualize and manage tasks in SharePoint 2019, 2016, 2013, and 2010. Virto Kanban web part allows you to show any SharePoint list and multiple lists as a Kanban Board, where you can drag & drop and sort tasks between columns and swimlanes of a project. With this SharePoint task management web part, managers can quickly reveal bottlenecks and blockers. Less time is spent sorting out how projects are coming along, because everything is visible on the SharePoint Kanban board. It is a part of <u>Virto ONE License</u>. It is also available as <u>Kanban Board App</u> for Office 365. The web part supports <u>SharePoint Server Subscription Edition</u>.

## **Installation and License Activation**

## **Expected Outage**

The expected outage time is from 2 minutes to several hours depending on your hardware and number of SharePoint sites. Though we recommend all Virto users to upgrade on a weekend.

## Installing Virto Kanban Board Web Part

Before you begin, you need to make sure you have access to the server and your account must have the appropriate administrative privileges to install applications.

#### To access Virto Kanban Board Setup program download

**Virto.SharePoint.20XX.KanbanTaskManager.zip** file and unzip it. Run extracted Setup.exe file. The install process for all the SharePoint versions looks very similar. If you're installing the VirtoOne, you need to follow almost the same steps.

The setup wizard window will appear.

| Virto Kanban Task Manager for SharePoint 2013                                                            |               |  |  |
|----------------------------------------------------------------------------------------------------|---------------|--|--|
| Virto Kanban Task Manager for SharePoint 2013                                                            |               |  |  |
| Welcome to the Virto Kanban Task Manager for SharePoint 2013 setup<br>wizard                             |               |  |  |
| This setup wizard will install and deploy Virto Kanban Task Manager for SharePoint 2013 to you 2013 fam. | r SharePoint  |  |  |
|                                                                                                    |               |  |  |
| Previous Next                                                                                            | <u>A</u> bort |  |  |

Virto Kanban Board Setup wizard performs a system check before to the installation. All the system checks must be completed successfully to proceed with the installation. After the checks have been completed, click "Next".

| Virto Kanban Task Manager for SharePoint 2013                                                                                                    |  |  |  |
|----------------------------------------------------------------------------------------------------|--|--|--|
| System Check                                                                                                    |  |  |  |
| Checking if Virto Kanban Task Manager for SharePoint 2013 can be installed from this machine                                                                                                    |  |  |  |
| <ul> <li>Microsoft .NET Framework 4.0 is installed.</li> <li>Windows SharePoint Foundation 2013 is installed.</li> <li>You have permission to install and deploy SharePoint solutions.</li> <li>The Windows SharePoint Services Administration service is started.</li> <li>The Windows SharePoint Services Timer service is started.</li> <li>Solution file found.</li> <li>Virto Kanban Task Manager for SharePoint 2013 is not installed.</li> </ul> |  |  |  |
| All checks succeeded. Please click Next to proceed with the installation.                                                                                                    |  |  |  |
| www.virtosoftware.com                                                                                                    |  |  |  |

Check "I accept the terms in the License Agreement" and click "Next". Select the web application(s) where you want to install the product.

5

| Virto Kanban Task Manager for SharePoint 2013                                                                                                    |
|----------------------------------------------------------------------------------------------------|
| End-User License Agreement                                                                                                    |
| Please read the following license agreement carefully                                                                                                    |
|                                                                                                    |
| End User License Agreement (EULA)                                                                                                    |
| END-USER LICENSE AGREEMENT FOR VIRTO KANBAN TASK MANAGER                                                                                                    |
| Please review the following license agreement before installing or using the<br>Virto Kanban Task Manager software product and/or its related materials. If<br>you agree to the terms herein then you must click the "I ACCEPT" button at<br>the bottom of this license before you are permitted to use this software and<br>related documents.                                              |
| Definitions: This Virtosoftware Ltd. End-User Software License Agreement<br>("EULA") is a legal agreement between you (either as an individual user,<br>corporation or single entity) and Virtosoftware Ltd. for the Virto Kanban Task<br>Manager product which includes computer software, and may include<br>associated media. printed materials. and "online" or electronic documentation |
| ☑ I accept the terms in the License Agreement                                                                                                    |
| www.virtosoftware.com                                                                                                    |
|                                                                                                    |
| Virto Kanban Task Manager for SharePoint 2013                                                                                                    |
| Site Collection Deployment Targets                                                                                                    |
| Please select one or more web applications / site collections                                                                                                    |

| Web Applications / Site Collections:                                |   |
|---------------------------------------------------------------------|---|
|                                                                     |   |
| ⊞- <mark>I</mark> http://m7/ (SharePoint - 80) (5 site collections) |   |
|                                                                     |   |
|                                                                     |   |
|                                                                     |   |
|                                                                     |   |
|                                                                     |   |
|                                                                     |   |
|                                                                     |   |
|                                                                     |   |
|                                                                     |   |
|                                                                     |   |
|                                                                     |   |
| Please click the Next button to start the installation process.     | _ |
|                                                                     |   |
|                                                                     | _ |
| Previous Next Abort                                                 |   |
| www.viitosoitware.com                                               |   |

Then click "Next".

| Virto Kanban Task Manager for SharePoint 2013                                               |               |
|---------------------------------------------------------------------------------------------|---------------|
| Installation Successfully Completed                                                         |               |
| Details:<br>SOLUTION DEPLOYMENT<br>http://m7/ : The solution was successfully deployed.<br> | <             |
| www.virtosoftware.com                                                                       | <u>C</u> lose |

Click "Close" to complete the installation.

## SPFx Web Part Installation

Virto Kanban Board web part for SharePoint 2019 can be used as SPFx web part. To start using Virto Kanban Board web part on modern sites/pages of **SharePoint 2019** please do the steps as follows.

1) Create Tenant App Catalog in your SharePoint if necessary: <u>https://docs.microsoft.com/en-us/sharepoint/administration/manage-the-app-catalog</u>.

2) To install Virto Kanban Board web part run Setup.exe file under the farm administrator account (click the right mouse button on the .exe file and choose "Run as administrator").

The "kanban-webpart-spfx.sppkg" file will be automatically uploaded to your Tenant App Catalog into "**Apps for SharePoint**". However, please verify your app catalog for existence of "kanban-webpart-spfx.sppkg" file.

Now you can add Virto Kanban Board on the modern pages/sites.

*Warning*! Please do not use service administrative account to install and activate SPFx web part on your sites.

## Error "Sorry apps are turned off": What to Do

If you are trying to install the web part on SharePoint 2019 server and got below error while Adding it to your site:

| App Latalog + Add Apps +                                      |                                                                                        |
|---------------------------------------------------------------|----------------------------------------------------------------------------------------|
| SPFx Web Part                                                 |                                                                                        |
| Details                                                       | ADD IT                                                                                 |
| DESCRIPTION<br>There is no description available.             | Sorry, apps are turned off. If you know who runs the server, tell them to enable apps. |
| SUPPORTED LANGUAGES<br>Supported languages are not specified. | VERSION 6.1.0.0<br>RELEASE DATE January 2019<br>Rectangular Snip                       |

#### Sorry, apps are turned off. If you know who runs the server, tell them to enable apps.

#### **Possible Reasons and Solutions**

| Reason                                             | Solution                                               |
|----------------------------------------------------|--------------------------------------------------------|
| Apps are not enabled in your farm                  | Make sure your have Apps enabled in your SharePoint    |
|                                                    | 2019 farm.                                             |
| Subscription service is not setup                  | The first and most probably problem would be the       |
|                                                    | subscription service is not configured in your farm.   |
|                                                    | Please configure it.                                   |
| App management service is not associated with your | Make sure App Management Service Application is        |
| web application                                    | associated with your web application where you want to |
|                                                    | add the SPFx web part.                                 |
| App Url is not configured                          | If you have not configured the App Urls. please ensure |
|                                                    | you have given values to App Domain and App Prefix in  |
|                                                    | your App Store settings.                               |

If after ensuring above solutions, you still have the same error, please <u>register a ticket</u> to let our technicians analyze the problem.

## **License Activation**

Full instruction for successful activation of your component is placed in our <u>blog</u>.

## **Upgrading Virto Kanban Board**

If you already use Virto Kanban Board and need to upgrade it to the latest version, <u>download</u> <u>the.zip file</u> from the VirtoSoftware official website.

On step 3 select the checkbox "Upgrade" and click "Next".

*Note: if you had activated the license while installing the previous Virto Kanban Board version, you* 

8

do not need to activate it now.

## **Uninstalling Virto Kanban Board**

To uninstall the component:

1. Doubleclick the Setup.exe extracted from downloaded **Virto.SharePoint.20XX.KanbanTaskManager.zip** file.

2. The program performs the system checks again. Once that has been successfully completed, the program prompts you to Repair or Remove the solution. Select "Remove" and click "Next".

## Virto SharePoint Kanban Board Adjustment

#### Add Web Part

When Virto Kanban Board web part is installed, you can add it on a page of your site collection.

- 1. Switch to the edit mode on the Web Part Page: click "Edit Page" in the "Page" tab.
- 2. Click on a zone of a Web Part page where you wish to add the web part, and then choose "Web Part" on the "Insert" tab under "Parts" to open the Web Part Gallery.

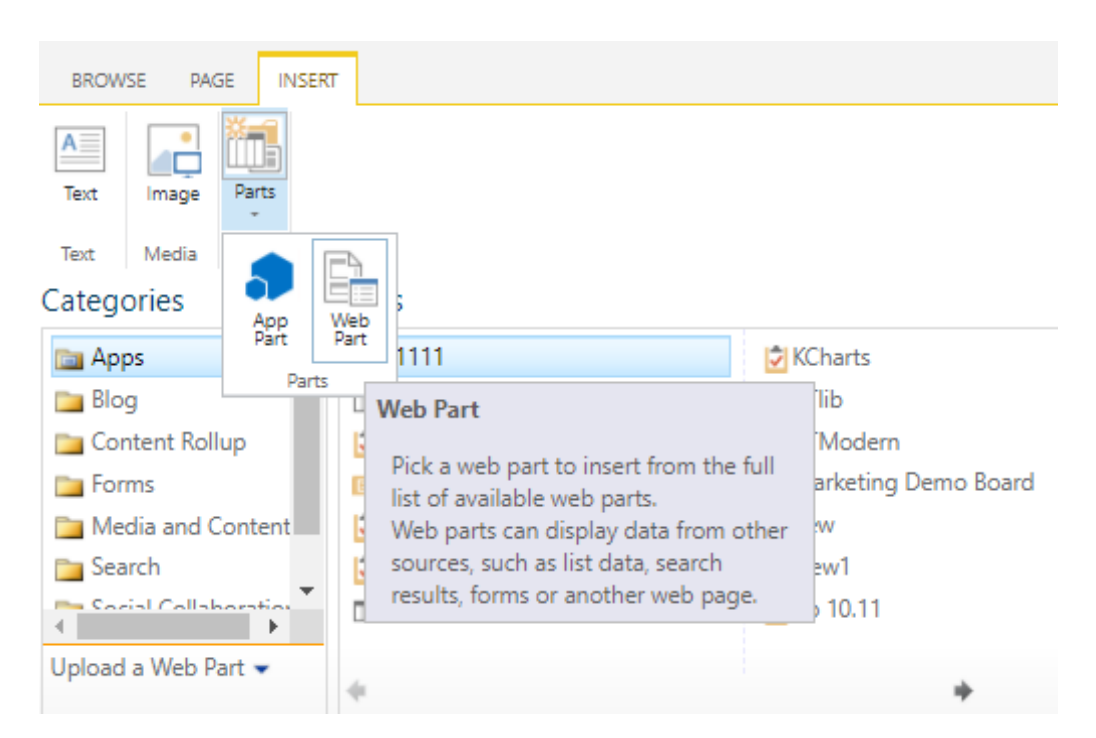

3. Select a Virto Kanban Board web part in Virto solutions block and drag it to the zone or click the Add button.

|                                                                                                    | 10       |                                                                                                    |
|----------------------------------------------------------------------------------------------------|----------|----------------------------------------------------------------------------------------------------|
|                                                                                                    |          | 🖓 SHARE 🏠 FOLLOW 🗐                                                                                                    |
| Text Image Parts<br>Text Media                                                                                                    |          |                                                                                                    |
| ategories     Parts       biog     Wirto Alerts and Reminders       Content Rollup     Wirto Html5 Bulk File Upload       Forms     Wirto Kanban Board       Media and Content     Virto Kanban Modern       Search     Virto Password Expiration       Virto Solutions     Virto Resource Manager | ]        | About the part<br>Virto Kanban Board<br>Virto Kanban Board Web Part displays SharePoint list on your site as<br>Kanban Board with one column for each option in the choice field of you<br>list. |
| Jpload a Web Part 👻 🥠                                                                                                    | +        | Add part to: Full Page 🗸                                                                                                    |
| Home                                                                                                    |          | Add Cancel                                                                                                    |
| Pages                                                                                                    |          |                                                                                                    |
| Recent Kanban list                                                                                                    | Add a We | eb Part                                                                                                    |

In case you need to change the web part properties, choose "Edit Web Part" from the Edit drop-down list.

| BROWSE PAGE INSERT                            |                                                      | 🜍 SHARE         | 숡 FOLLOV |
|-----------------------------------------------|------------------------------------------------------|-----------------|----------|
| top Editing Manage Share & Approval Workflows | Page Tags &                                          |                 |          |
| Edit Workflow                                 | Tags and Notes                                       |                 |          |
| Home                                          |                                                      |                 |          |
| Documents Fu                                  | ll Page                                              |                 |          |
| Pages                                         |                                                      |                 |          |
| Recent                                        | Add a Web Part                                       |                 |          |
| Kanban list                                   | Add a Web Part                                       |                 |          |
| KTlib                                         |                                                      |                 |          |
| Kate Test List                                | Virto Kanban Board                                   | •               |          |
| 3                                             | Please save the page and then configure the web part | Minimize        |          |
| Site contents                                 |                                                      | X Delete        |          |
| Recycle Bin                                   | E                                                    | 🥪 Edit Web Part |          |
| EDIT LINKS                                    |                                                      | Connections 🔸   |          |
|                                               |                                                      | Export          |          |

Make all the changes you need and click "Save" (scroll down to the end of the settings block).

|                                           | Add a Web Part                           |  |
|-------------------------------------------|------------------------------------------|--|
| Virto Kanban<br>Please save the p<br>part | Board<br>bage and then configure the web |  |
|                                           |                                          |  |
|                                           |                                          |  |

| Virto Kanban Boar              | rd [2]             | ×       |
|--------------------------------|--------------------|---------|
| <ul> <li>Script</li> </ul>     |                    |         |
| • About                        |                    |         |
| <ul> <li>Appearance</li> </ul> |                    |         |
| Title                          |                    |         |
| litie                          |                    |         |
| Virto Kanban Boa               | rd                 |         |
| Haiabt                         |                    |         |
| Height                         |                    |         |
| Should the Web P               | art have a fixed h | neight? |
| () Yes                         | Pixels             | ¥       |
| 🔘 No. Adjust hei               | ght to fit zone.   |         |
| Width                          |                    |         |
| Should the Web P               | art have a fixed v | vidth?  |
| () Yes                         | Pixels             | ~       |
| No. Adjust wid                 | Ith to fit zone.   |         |
|                                |                    |         |

Now you can start working with Virto Kanban Board web part.

#### **Quick Board and Board from an Existing List**

Virto Kanban Board web part provides two options of how to create a new board. The web art takes data from a SharePoint task list and visualizes them as a classic Kanban board. If you already have the SharePoint list with all the required data for your new board, you can configure the board **for the existing list**. But if you do not have such a list, choose "**Quick Board**". In this case the web part creates the board and an appropriate SharePoint task list automatically.

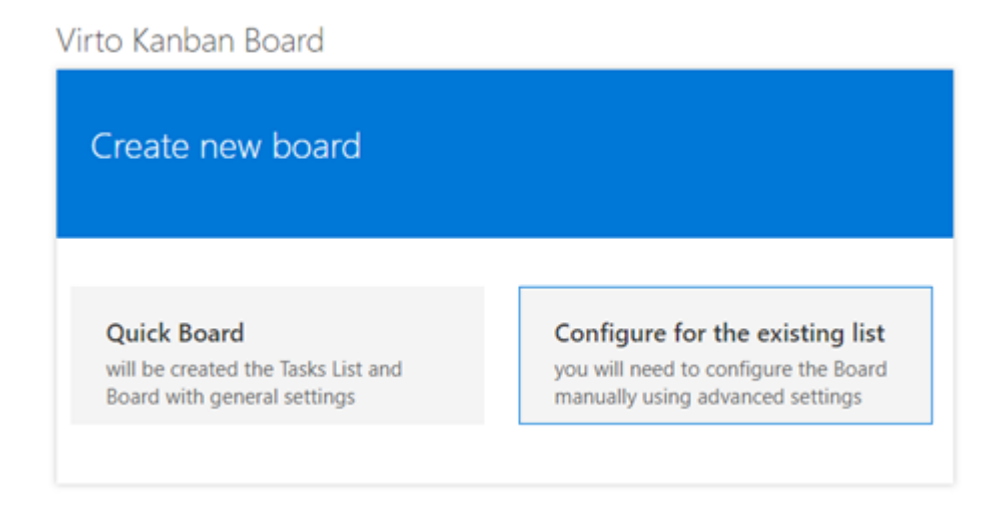

#### How to Create a Quick Board

To create a new board quickly, choose "Quick Board".

Copyright © 2022 All rights reserved. www.virtosoftware.com

11

Virto Kanban Board

| Create new board                   |                                      |
|------------------------------------|--------------------------------------|
| Quick Board                        | Configure for the existing list      |
| will be created the Tasks List and | you will need to configure the Board |
| Board with general settings        | manually using advanced settings     |

Then type a board name to customize it later. The list with the same name will be created.

| Create new board        |
|-------------------------|
| Sales & Marketing Board |
| Create new board        |

The new board will contain the default task with basic set of columns. You can adjust this board by clicking the "Edit board settings" icon next to the board name.

*Note*: quick boards have swimlanes organized by a project by default. You can change this setting later.

| Edit board settings   Not Started (0) In Progress (0)   Waiting on someone else (0) Completed (0)     Not Started In Progress   Not Started In Progress   In Progress Waiting on someone else   I   Welcome To Virto Kanban   Priority: (2) Normal | Sales & Marketing Board 📝 📔                                                  | Add new task P Ente | er search value                   | C 📰                                      |
|----------------------------------------------------------------------------------------------------|------------------------------------------------------------------------------|---------------------|-----------------------------------|------------------------------------------|
| Internal project   Not Started In Progress   1   Welcome To Virto Kanban   Priority: (2) Normal                                                                                                    | S Default                                                                    | rd settings         | Not Started (0) In Progress (0) W | aiting on someone else (0) Completed (0) |
| Not Started     In Progress     Waiting on someone else     Completed       1   Welcome To Virto Kanban     Image: Completed     Image: Completed       Priority:     (2) Normal                                                                   | Internal project                                                             |                     |                                   |                                          |
| 1   Welcome To Virto Kanban                                                                                                    | Not Started                                                                  | In Progress 📀       | Waiting on someone else 🛛 🚱       | Completed 💽                              |
| Default<br>Default<br>Q ONOt set                                                                                                    | 1   Welcome To Virto Kanban<br>Priority: (2) Normal<br>Default<br>■ 0/0<br>♀ |                     |                                   |                                          |
| 1 0 1000 0 1000 0                                                                                                    | 1                                                                            | 0 1000              | 0 1000                            | 0                                        |

Copyright © 2022 All rights reserved.  $\underline{www.virtosoftware.com}$ 

#### **Board from an Existing List**

Choose "Configure for the Existing List".

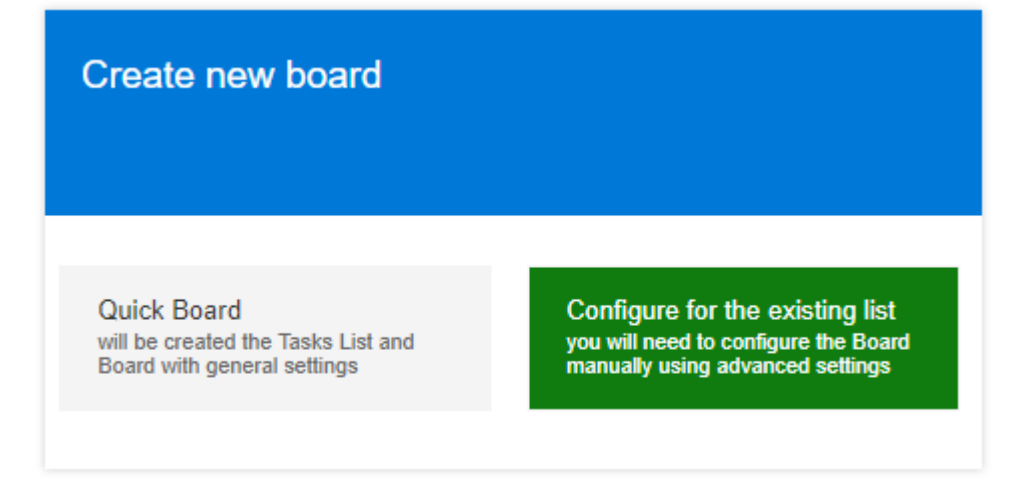

Then adjust your board according to your needs. To do this you need to configure the settings in the "<u>List Setup</u>", "<u>Board Setup</u>", "<u>Cards Setup</u>" and "<u>Advanced Setup</u>" blocks (optional). All of them are described below in the user guide.

| List Setup                                                        | Board Setup                     | Cards Setup | Advanced Setup |
|-------------------------------------------------------------------|---------------------------------|-------------|----------------|
| Board name *<br>Like 'Sales Pipeline' or 'Websit<br>Board lists * | e Redesign'                     |             |                |
| No selected lists                                                 | Open lis                        | sts picker  |                |
| Templates - save and load s                                       | ettings to (from) template file |             |                |
| Save as template                                                  | Load template                   |             |                |
|                                                                   |                                 |             | Next step      |

#### **Kanban Board Administration Tools**

You can set common settings for Virto Kanban on the board and farm level. Find the settings block under the gear icon on the left top corner.

|                                  |          | Ę               | § ?  | mk 🖪   |
|----------------------------------|----------|-----------------|------|--------|
|                                  |          | Shared with     | C FC | LLOW [ |
|                                  |          | Edit page       |      |        |
| Inter search value               | G        | Add a page      | -    |        |
|                                  |          | Add an app      |      |        |
| Herefore Waiting on someone else | Comple   | Site contents   | •    |        |
| 5   Fannie Mae - Mobile App      | 6 I Da   | Change the look |      |        |
| C                                |          | Site settings   |      |        |
|                                  | Priority | (2) Norman      |      |        |

And then scroll down to the "Virto Kanban Task Manager settings" under the "Site Administration".

14

| s 🔉                                                                         | Kanban 5.2.0 redit LINKS<br>Site Settings                                                                                                    |
|-----------------------------------------------------------------------------|----------------------------------------------------------------------------------------------------|
| Home<br>Documents<br>Pages<br>Recent                                        | Users and Permissions<br>People and groups<br>Site permissions<br>Site collection administrators<br>Site app permissions                                                                                                    |
| Kanban list<br>KTlib<br>Kate Test List<br>3<br>Site contents<br>Recycle Bin | Web Designer Galleries<br>Site columns<br>Site content types<br>Web parts<br>List templates<br>Master pages<br>Themes<br>Solutions<br>Composed looks                                                                                                 |
| EDIT LINKS                                                                  | Site Administration<br>Regional settings<br>Export Translations<br>Import Translations<br>Site libraries and lists<br>User alerts<br>RSS<br>Sites and workspaces<br>Workflow settings<br>Term store management<br>Virto Kanban Task Manager settings |

The block of administration tools with three tabs appears.

Copyright © 2022 All rights reserved. www.virtosoftware.com

## Virto Kanban Task Manager

Use SharePoint form to create tasks

Use horizontal scroll

|                                                                                                    | Always folk                                                                                                    | ow parent set           |
|----------------------------------------------------------------------------------------------------|----------------------------------------------------------------------------------------------------|-------------------------|
| Vido Kanhan Settione                                                                                                    |                                                                                                    |                         |
| Disable Quick Board                                                                                                    |                                                                                                    |                         |
| Disabled list event receivers                                                                                                    |                                                                                                    |                         |
| Custom CSS-file URL                                                                                                    |                                                                                                    |                         |
| Web front-end URL                                                                                                    |                                                                                                    |                         |
| Task notification text                                                                                                    |                                                                                                    |                         |
| A new task Task Link has been assigned to you by Editor on Board Link                                                                                                    |                                                                                                    |                         |
| Board Settings                                                                                                    | Apply to new boards                                                                                                    | Overwrit<br>existing bo |
| swimianes                                                                                                    |                                                                                                    |                         |
| Allow dragging tasks between swimlanes                                                                                                    | Yes O No                                                                                                    |                         |
| Allow dragging tasks between swimlanes<br>Chance task value by moving item to default swimlane                                                                                                    | ● Yes ◯ No                                                                                                    |                         |
| Allow dragging tasks between swimlanes Change task value by moving item to default swimlane Display total count for swimlanes                                                                                                    | Yes \circ No     Yes \circ No     Yes \circ No     Yes \circ No     Yes \circ No                                                                                                    |                         |
| Allow dragging tasks between swimlanes<br>Change task value by moving item to default swimlane<br>Display total count for swimlanes<br>Show empty swimlanes                                                                                                    | Yes O No     Yes No     Ves No     Ves No                                                                                                    |                         |
| Allow dragging tasks between swimlanes Change task value by moving item to default swimlane Display total count for swimlanes Show empty swimlanes Scroll the full board                                                                                                    | Yes O No     Yes No     Ves No     Ves No     Ves No                                                                                                    |                         |
| Allow dragging tasks between swimlanes<br>Change task value by moving item to default swimlane<br>Display total count for swimlanes<br>Show empty swimlanes<br>Scroll the full board                                                                                                    | Yes O No     Yes No     Ves No     Ves No                                                                                                    |                         |
| Allow dragging tasks between swimlanes Change task value by moving item to default swimlane Display total count for swimlanes Show empty swimlanes Scroll the full board Sorting                                                                                                    | Yes O No     Yes No     Yes No     Yes No     Yes Vo                                                                                                    |                         |
| Allow dragging tasks between swimlanes Change task value by moving item to default swimlane Display total count for swimlanes Show empty swimlanes Scroll the full board Sorting Sorting by default (selected) view                                                                                                    | Yes O No     Yes No     Yes No     Yes No     Ves Ves     Ves                                                                                                    |                         |
| Allow dragging tasks between swimlanes Change task value by moving item to default swimlane Display total count for swimlanes Show empty swimlanes Scroll the full board Sorting Sorting by default (selected) view                                                                                                    | Yes O No     Yes No     O Yes No     Ves No     Ves Ves                                                                                                    |                         |
| Allow dragging tasks between swimlanes Change task value by moving item to default swimlane Display total count for swimlanes Show empty swimlanes Scroll the full board Sorting Sorting Cards Setup Cards Setup                                                                                                    | Yes O No     Yes No     O Yes No     Ves No     Ves                                                                                                    |                         |
| Allow dragging tasks between swimlanes Change task value by moving item to default swimlane Display total count for swimlanes Show empty swimlanes Scroll the full board Sorting Cards Setup Allow editing directly on card                                                                                                    | Yes O No     Yes No     Yes No     Yes No     Ves No     Ves     Ves     Ves     Ves     Ves     Ves     Ves     No                                                                                                    |                         |
| Allow dragging tasks between swimlanes Change task value by moving item to default swimlane Display total count for swimlanes Show empty swimlanes Scroll the full board Sorting Sorting Sorting by default (selected) view Cards Setup Allow editing directly on card Show empty cards                                                                                                    |                                                                                                    |                         |
| Allow dragging tasks between swimlanes Change task value by moving item to default swimlane Display total count for swimlanes Show empty swimlanes Soroll the full board Sorting Sorting Cards Setup Allow editing directly on card Show empty tooltip fields                                                                                                    | Yes \circ No     Yes \circ No     Yes \circ No     Yes \circ No     Yes \circ No     Yes \circ No     Yes     V                                                                                                    |                         |
| Allow dragging tasks between swimlanes Change task value by moving item to default swimlane Display total count for swimlanes Show empty swimlanes Soroll the full board Sorting Sorting Cards Setup Allow editing directly on card Show empty cords Show empty tooltip fields Send notification when a task has been assigned                                                                                                    | Yes O No     Yes No     Yes No     Yes No     Ves No     Ves No     Ves No     Ves No     Ves No     Ves No     Ves Vo     Ves Vo     Ves |                         |
| Allow dragging tasks between swimlanes Change task value by moving item to default swimlane Display total count for swimlanes Show empty swimlanes Scroll the full board Sorting Sorting Cards Setup Allow editing directly on card Show empty cards Show empty tooltip fields Send notification when a task has been assigned Open full/edit form on double click                                                                                  |                                                                                                    |                         |
| Allow dragging tasks between swimlanes Change task value by moving item to default swimlane Display total count for swimlanes Show empty swimlanes Scroll the full board Sorting Sorting Cards Setup Allow editing directly on card Show empty tooltip fields Show empty tooltip fields Send notification when a task has been assigned Open full/edit form on double click URL Format of user avatars                                              | Yes O No     Yes No     Yes No     Yes No     Ves No     Ves No     Ves No     Ves No     Ves No     Ves No     Ves Vo     Ves Vo     Ves |                         |
| Allow dragging tasks between swimlanes Change task value by moving item to default swimlane Display total count for swimlanes Show empty swimlanes Scroll the full board Sorting Sorting Sorting by default (selected) view Cards Setup Allow editing directly on card Show empty cords Show empty tooltip fields Send notification when a task has been assigned Open full/edit form on double click URL Format of user avatars                    | Yes O No     Yes No     Yes No     Yes No     Ves No     Ves No     Ves No     Ves No     Ves No     Ves Vo     Ves Vo     Ves |                         |
| Allow dragging tasks between swimlanes Change task value by moving item to default swimlane Display total count for swimlanes Show empty swimlanes Scroll the full board Sorting Sorting Sorting by default (selected) view Cards Setup Allow editing directly on card Show empty coltip fields Send notification when a task has been assigned Open full/edit form on double click URL Format of user avatars Advanced Setup                       | Yes O No     Yes No     Yes No     Yes No     Ves No     Ves |                         |
| Allow dragging tasks between swimlanes Change task value by moving item to default swimlane Display total count for swimlanes Show empty swimlanes Scroll the full board Sorting Sorting Cards Setup Allow editing directly on card Show empty cards Show empty tooltip fields Send notification when a task has been assigned Open full/edit form on double click URL Format of user avatars Advanced Setup Allow fast task creation from a column | Yes O No     Yes No     Yes No     Yes No     Ves No     Ves No     Ves No     Ves No     Ves No     Ves No     Ves No     Ves No     Ves No     Ves No     Ves No     Ves No     Ves No     Ves No     Ves No                                                                                                    |                         |

First, you as an administrator can select the checkbox "Always follow parent settings". Uncheck it if you want to tune the web part according to your needs.

×

~

~

15

|                                    | 10  |                  |                              |
|------------------------------------|-----|------------------|------------------------------|
|                                    |     |                  |                              |
|                                    |     |                  |                              |
|                                    |     |                  |                              |
| Settings Create board list Support |     |                  |                              |
| Solution settings                  |     | Always fo        | llow parent settings         |
|                                    |     |                  |                              |
| Disable Quick Board                |     |                  |                              |
| Disabled list event receivers      |     |                  |                              |
| Custom CSS-file URL                |     |                  |                              |
| Web front-end URL                  |     |                  |                              |
| Settings                           | Арр | ly to new boards | Overwrite<br>existing boards |

10

The "Solution Settings" block includes the settings as follows:

| Settings Create board list Support |  |
|------------------------------------|--|
| Solution settings                  |  |
| Disable Quick Board                |  |
| Disabled list event receivers      |  |
| Custom CSS-file URL                |  |
| Web front-end URL                  |  |

- Disable Quick Board (select this check box if plan to create boards only from an existing list);
- **Disable list event receivers** (use this option to disable notifications when a task is moved to the "Completed" column).
- Enter the URL of a required **CSS-file** and you'll be able to use custom styles on your boards.

In the Virto Kanban settings, you also can tune the **task notification text**. Just make the required changes to the default message that will be sent to recipients. By default, users will get the alert with the task link, mention by whom the task was assigned, and the board links inserted. The settings are applied to the current site collection.

Task notification text

| A new task Task Link has been assigned to you by Editor on Board Link |  |
|-----------------------------------------------------------------------|--|
|                                                                       |  |
|                                                                       |  |
|                                                                       |  |
|                                                                       |  |
|                                                                       |  |
|                                                                       |  |
|                                                                       |  |

The "**Swimlanes**" block allows you to tune the swimlanes on your board. For example, here you can allow drag tasks between swimlanes, allow to change task value by moving the item to default swimlane or hide empty swimlanes. You can also allow separated columns scroll if you need to view the items separately on your board. It is also possible to display the total count for swimlanes.

| Settings                                             | Apply to new boards | Overwrite<br>existing boards |
|------------------------------------------------------|---------------------|------------------------------|
| Swimlanes                                            |                     |                              |
| Allow dragging tasks between swimlanes               | ⊙Yes ⊖No            |                              |
| Change task value by moving item to default swimlane | ● Yes ◯ No          |                              |
| Display total count for swimlanes                    | 🔾 Yes 💿 No          |                              |
| Show empty swimlanes                                 | *                   |                              |
| Scroll the full board                                | ~                   |                              |

You can set a field that you're going to use for **sorting** by default or allow manual sorting.

| Sorting                                                                                         |   |  |
|-------------------------------------------------------------------------------------------------|---|--|
| Sorting by default (selected) view                                                              | ~ |  |
| Sorting by default (selected) view                                                              |   |  |
| Allow sorting tasks inside a column or inside a row (the order of current view will be ignored) |   |  |
| Cards Setup                                                                                     |   |  |

The "**Cards Setup**" block contains such settings as hiding empty card/tooltip fields, URL format for user avatars, or editing directly on a card, sending notification when a task is assigned and etc.

Choose "Send notification, when a task has been assigned" to let assigned users receive alerts when they are assigned.

If you choose "**Open form by double click**", the edit form will appear by double click on a task. Here you can also allow using the **SharePoint form** if you prefer using the classic SharePoint view of a card.

| Cards Setup                                     |            |  |
|-------------------------------------------------|------------|--|
| Allow editing directly on card                  | 🔿 Yes 💿 No |  |
| Show empty cards                                | ~          |  |
| Show empty tooltip fields                       | ~          |  |
| Send notification when a task has been assigned | ~          |  |
| Open full/edit form on double click             | ~          |  |
| URL Format of user avatars                      |            |  |

The "**Advanced Setup**" settings block includes default settings you may apply for new boards. Here you can define the first day of the week, allow creating new tasks, allow creating a task from a column, use the horizontal scroll, and enable drag & drop tasks.

| Advanced Setup                         |            |                       |
|----------------------------------------|------------|-----------------------|
| Allow fast task creation from a column | ● Yes ◯ No |                       |
| Sunday 🗸 is the first day of the week  |            |                       |
| Show the "Add new task" button         | ~          |                       |
| Use SharePoint form to create tasks    | ~          | <ul> <li>✓</li> </ul> |
| Use horizontal scroll                  | ~          |                       |
| Disable Drag&Drop                      | ~          |                       |
| Ok Cancel Imp                          | ort Export | Reset settings        |

Copyright © 2022 All rights reserved. www.virtosoftware.com

Please do not forget that you (administrator) can select the checkbox "**Override all boards to default**" to forbid other users from changing the chosen settings on their permissions level.

It is possible to define default values for new boards or override existing board settings. Any option activated in the column "Override all boards to default" makes the corresponding feature unavailable (grayed out) in the board settings.

| Settings Apply to new bo                             |            |  |  |  |  |
|------------------------------------------------------|------------|--|--|--|--|
| Swimlanes                                            |            |  |  |  |  |
| Allow dragging tasks between swimlanes               | ● Yes ◯ No |  |  |  |  |
| Change task value by moving item to default swimlane | ⊙Yes ⊖No   |  |  |  |  |
| Display total count for swimlanes                    | 🔿 Yes 💿 No |  |  |  |  |
| Show empty swimlanes                                 | ~          |  |  |  |  |
| Scroll the full board                                | ~          |  |  |  |  |
|                                                      |            |  |  |  |  |
| Sorting                                              |            |  |  |  |  |
| Sorting by default (selected) view                   | *          |  |  |  |  |
|                                                      |            |  |  |  |  |
| Cards Setup                                          |            |  |  |  |  |
| Allow editing directly on card                       | 🔾 Yes 💿 No |  |  |  |  |
| Show empty cards                                     | ~          |  |  |  |  |
| Show empty tooltip fields                            | ~          |  |  |  |  |

In the "Create board list" you can generate the list of all boards on the SP site. Click the board to open it.

| Settings Create board list Support                 |                        |                         |          |
|----------------------------------------------------|------------------------|-------------------------|----------|
| The list will be re-created upon page refresh.     |                        |                         |          |
| Web Url                                            | Page name              | Board name              | Actions  |
| Type part of URL                                   | Type part of page name | Type part of board name |          |
| http://sp2019.virtosoftware.com/Kanban5.2.0/german | kanban.aspx            | qb                      | Enabled  |
| http://sp2019.virtosoftware.com/Kanban5.2.2/german | Board-1-Test.aspx      | Board 1 Test            | Enabled  |
| http://sp2019.virtosoftware.com/Kanban5.2.2/german | Board-1-Test.aspx      | Board 1 Test            | Enabled  |
| http://sp2019.virtosoftware.com/Kanban5.2.2/german | Board-1-Test.aspx      | Empty board             |          |
| http://sp2019.virtosoftware.com/Kanban5.2.2/german | aaa- bbb.aspx          | qb 1907                 | Disabled |
| http://sp2019.virtosoftware.com/Kanban5.2.2/german | aaa- bbb.aspx          | qb 1907 2               | Disabled |

The correlation ID field is used for technical support (in the "Support" tab).

**Enable debug module** (when you need additional admin information, select this checkbox, and the "Debug information" tab will appear. This might be quite useful for technical support

| Settings                                                      | Create board list | Support |                         |  |  |  |
|---------------------------------------------------------------|-------------------|---------|-------------------------|--|--|--|
| Have an issue?<br>Send a message to support@virtosoftware.com |                   |         |                         |  |  |  |
| Enable De                                                     | ebug Module       |         |                         |  |  |  |
| Correlation ID                                                |                   |         | Download Virto ULS logs |  |  |  |

Here the administrator also can enable or disable actions for the Kanban board (see the "<u>Actions</u>" section).

| Board name              | Actions  |
|-------------------------|----------|
| Type part of board name |          |
| qb                      | Enabled  |
| Board 1 Test            | Enabled  |
| Board 1 Test            | Enabled  |
| Empty board             |          |
| qb 1907                 | Disabled |

Also, use the search to find the appropriate board in the list or filter the list.

| Web Url                     | Page name        |
|-----------------------------|------------------|
| Type part of URL            | qa               |
| http://sp virtosoftware.com | qa test.aspx     |
| http://sp virtosoftware.com | QA_Test.aspx     |
| http://sp virtosoftware.com | QA_Comments.aspx |
| http://sp virtosoftware.com | QA_Comments.aspx |

## Lists and Columns Compatibility

You can overlay lists with the same content type and any lists with coinciding fields. The list to display on Kanban Board must have at least one Choice field and a User field.

Lists can be merged in 2 cases:

- They have an identical content type with the same fields.

- They share the same parent content type. In this case, only the coinciding fields will be merged (A field type and field title must be identical in both lists to merge it and make it available to select as a Kanban Column, a Kanban Swimlane, or a required field in Board Settings)

The table below shows the list columns compatibility. These columns taken from 2 or more SharePoint lists can be merged and used as:

- Kanban Columns;
- Kanban Swimlanes;
- required fields for a board (such as Task Title field)

For example, if List 1 is a Task list and has the "Assigned to" field renamed to the "Users" field and List 2 is a custom list with the "Created by" field renamed to the "Users" field, this field "Users" will be available on a board as a column or swimlane when both lists are merged.

If List 1 has the "Assigned To" field and its copy "Copy of list 2" list has the renamed field "Assigned Users", these fields will be available to edit and displayed on the Kanban Board, but you can't use them as columns or swimlanes.

#### **Columns Compatibility**

| List1  | List1 |          |                   | List 2 | List 2              |          |                     | Available to overlay |
|--------|-------|----------|-------------------|--------|---------------------|----------|---------------------|----------------------|
| Field  | Field | Field    | Content           | Field  | Field               | Field    | Content             | + yes                |
| Title  | Туре  | Internal | Туре              | Title  | Туре                | Internal | Туре                | - not                |
|        |       | Name     |                   |        |                     | Name     |                     |                      |
| Title1 | Text  | Title    | Task              | Title1 | Text                | Title1   | Task                | +                    |
| Title1 | Text  | Title1   | <mark>Task</mark> | Title1 | Text                | Title1   | <mark>Custom</mark> | +                    |
| Title1 | Text  | Title1   | Task              | Title1 | Text                | Title    | Task                | +                    |
| Title1 | Text  | Title1   | <mark>Task</mark> | Title1 | Text                | Title    | <mark>Custom</mark> | +                    |
|        |       |          |                   |        |                     |          |                     |                      |
| Title1 | Text  | Title1   | Task              | Title1 | <mark>Number</mark> | Title1   | Task                | -                    |
| Title  | Text  | Title1   | Task              | Title1 | Text                | Title1   | Task                | -                    |

### **List Setup**

Type a board name and open the lists picker to choose a SharePoint list(s) from the site collection, which contains the data you're going to display as a Kanban board.

|                                    |                                           | 21                |                |
|------------------------------------|-------------------------------------------|-------------------|----------------|
| Setup                              | Board Setup                               | Cards Setup       | Advanced Setup |
|                                    |                                           |                   |                |
| Marketing Demo Bo                  | ard                                       |                   |                |
| Board lists *<br>Marketing Demo Bo | oard from SP2019 root Default view:       | All Tasks         |                |
|                                    |                                           | Open lists picker |                |
| Templates - save                   | and load settings to (from) template file |                   |                |
| Save as temple                     | te Load template                          |                   |                |
|                                    | s                                         | Cancel            |                |

#### Select List

You can overlay lists with the same content type and any lists with coinciding fields. The list to display on Kanban Board **must have at least one Choice field and a User field**.

Lists can be merged in 2 cases:

- They have an identical content type with the same fields.

- They share the same parent content type. In this case, only the coinciding fields will be merged (A field type and field title must be identical in both lists to merge it and make it available to select as a Kanban Column, a Kanban Swimlane, or a required field in Board Settings)

The table below shows the list columns compatibility. These columns taken from 2 or more SharePoint lists can be merged and used as:

- Kanban Columns;
- Kanban Swimlanes;
- required fields for a board (such as Task Title field)

For example, if List 1 is a Task list and has the "Assigned to" field renamed to the "Users" field and List 2 is a custom list with the "Created by" field renamed to the "Users" field, this field "Users" will be available on a board as a column or swimlane when both lists are merged.

If List 1 has the "Assigned To" field and its copy "Copy of list 2" list has the renamed field "Assigned Users", these fields will be available to edit and displayed on the Kanban Board, but you can't use them as columns or swimlanes.

#### Table. Columns Compatibility

| List1  | List1 |          |                   | List 2 |                     |                    | Available to overlay |       |
|--------|-------|----------|-------------------|--------|---------------------|--------------------|----------------------|-------|
| Field  | Field | Field    | Content           | Field  | Field               | Field              | Content              | + yes |
| Title  | Туре  | Internal | Туре              | Title  | Туре                | Internal           | Туре                 | - not |
|        |       | Name     |                   |        |                     | Name               |                      |       |
| Title1 | Text  | Title    | Task              | Title1 | Text                | Title1             | Task                 | +     |
| Title1 | Text  | Title1   | <mark>Task</mark> | Title1 | Text                | Title1             | <mark>Custom</mark>  | +     |
| Title1 | Text  | Title1   | Task              | Title1 | Text                | <mark>Title</mark> | Task                 | +     |
| Title1 | Text  | Title1   | <mark>Task</mark> | Title1 | Text                | <mark>Title</mark> | <mark>Custom</mark>  | +     |
|        |       |          |                   |        |                     |                    |                      |       |
| Title1 | Text  | Title1   | Task              | Title1 | <mark>Number</mark> | Title1             | Task                 | -     |
| Title  | Text  | Title1   | Task              | Title1 | Text                | Title1             | Task                 | -     |

List picker allows you to select one or multiple lists to display on Kanban board. The list name contains link to the list, and you can also see the list collection which this list belongs to.

| Select list                                                                       |                                                      |                 |               |
|-----------------------------------------------------------------------------------|------------------------------------------------------|-----------------|---------------|
| SP2019 root Available C<br>Change site Not select<br>Selected Lists: Marketing De | Content Types<br>cted •<br>mo Board from SP2019 root |                 | P Search      |
| 11111                                                                             | Demo1                                                | Kanban list     | Kanban Updat  |
| KCharts                                                                           | KTModern                                             | Marketing De    | new           |
| New1                                                                              | gb 10.11                                             | qb Kanabn 07.11 | qb modern 1.0 |
| dp mvv                                                                            | gb mvv modern                                        | Sales & Marke   | Sub2          |
| SubTest                                                                           | SUbTest3                                             | Test            | TS 11-16      |
|                                                                                   | Save                                                 | Cancel          |               |

#### Available Content Types

The "Available Content Types" dropdown allows you to show the lists that contain the chosen content type.

| Select list     |                         |
|-----------------|-------------------------|
| SP2019 root     | Available Content Types |
| Change site     | Not selected -          |
|                 | Not selected            |
| Selected Lists: | Mark Task 19 root       |
| 11111           | Demo1                   |

*Note*: this option is usually used for multiple lists to show on the Kanban board. So, you need to choose the content type first and then decide which lists with this content type you display on the board.

23

| to Kanban B     | oard Settings |                |                |
|-----------------|---------------|----------------|----------------|
| List Setup      | Board Setup   | Cards Setup    | Advanced Setup |
| Board name *    |               |                |                |
| New Virto Board |               |                |                |
| Board lists *   |               |                |                |
| Tasks1 from dev |               |                |                |
| Tasks2 from dev |               |                |                |
|                 | Ope           | n lists picker |                |
|                 |               |                |                |
|                 |               |                | Next step      |
|                 |               |                | Hext Step      |

#### **Board Templates**

The Kanban Board web part (including SharePoint 2013, 2016, and 2019) supports templates.

Navigate to List Setup block of your board settings. The three options are available:

- Save the board as a template (save a KBOT file to your disc according to chosen fields);
- Save as template (save a KBOJ file to your disc with the current board settings);
- Load template (choose a file from your disc to load previously saved settings).

|                 |                           |                             | 24            |                |
|-----------------|---------------------------|-----------------------------|---------------|----------------|
| st Setup        | Board                     | 1 Setup                     | Cards Setup   | Advanced Setup |
| Board lists *   | at 9 A from CD2010 F      | ) avalance Default view All | Tacks         |                |
| onginai task ii | st & - 4 from SP2019 L    | Open                        | lists picker  |                |
|                 |                           | Орен                        |               |                |
| -               |                           |                             |               |                |
| Save the        | save and load settings to | (from) template file        | Load template |                |
|                 | board as a template       | Save as template            | Load template |                |
|                 |                           |                             |               |                |
|                 |                           | 0.000                       | Constant.     |                |

To save a template, find "**Templates**" in the List setup tab and click "**Save the board as a template**". Check the fields you would like to export and pay attention to the fields that are not included (cannot be exported).

| Export                            |                                                                                                    |                | ×      |
|-----------------------------------|----------------------------------------------------------------------------------------------------|----------------|--------|
| Available fields available values | <ul> <li>Selected values</li> <li>Complete<br/>Assigned To<br/>Description<br/>Due Date<br/>Parent ID<br/>Predecesson<br/>Priority<br/>Start Date<br/>Task Name</li> </ul> | rs             |        |
| Include content                   |                                                                                                    |                |        |
|                                   | Preview data                                                                                                    | Export to file | Cancel |
|                                   | Export rules                                                                                                    |                |        |
| Copyright © 2022 A                | Ill rights reserved. www.virtosof                                                                                                    | tware.com      |        |

1. You can only create a template from a board if it is based on a **single list**.

2. Not all fields can be added to the template. For example, external Lookup fields cannot be

exported. You can see the exact list of fields that cannot be exported from the board in your

export window.

3. You can include **up to 50 cards** into the template. For this purpose, subtasks are counted as

separate cards.

4. You can exclude the content and only import list fields and structure.

You can make a preview before the export (click "Preview data").

Task Name: virtosoft Predecessors: Priority: (2) Normal Task Status: Completed % Complete: 100 Assigned To: Description: Start Date: Due Date: Parent ID: YesNo: False

Finally, save the created file to your disc and use it later.

You also can create a new board from a template. When you create a new board, choose "**Create** from a template" on the Kanban Board web part page.

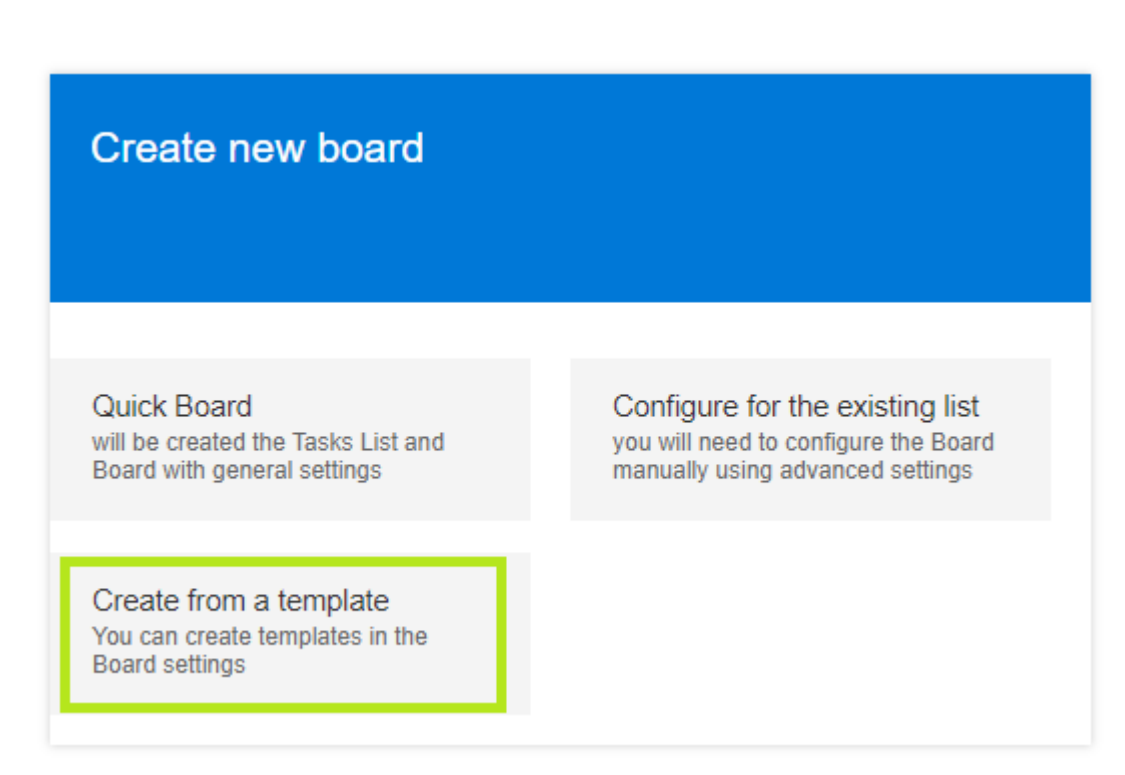

Now just choose the previously saved template file from your disc and start working.

## **Board Setup**

#### Columns

Columns visualize the workflow across the board.

Select the "Set of columns" list field, which will be used for generating columns for Virto SharePoint Kanban. This field must be a choice field. Usually, the columns mean the status of a task, but you can select any other choice field.

| olumns - columns v | visualize the flow of work across | the board |          |                   |
|--------------------|-----------------------------------|-----------|----------|-------------------|
| et of columns *    |                                   |           |          |                   |
| Task Status        |                                   |           |          | ~                 |
| Not Started        | In Progress                       | Completed | Deferred | Waiting on someon |
| Title *            |                                   |           |          |                   |
| Not Started        |                                   |           |          |                   |
| Column value       |                                   |           |          |                   |
| Not Started        |                                   |           |          |                   |

**Note**: please be careful when you change the set of columns and rename the column names. For example, if you change the task status set of columns to another one and rename the columns, your task cards might appear without a status. In this case, to change the column value, please re-select

| 2 | 7 |
|---|---|
|   |   |

#### status field back to "Task Status).

| Columns - columns v | visualize the flow of work across the board |
|---------------------|---------------------------------------------|
| Set of columns *    |                                             |
| Task Status         |                                             |
| Priority            |                                             |
| Task Status         |                                             |
| Title *             |                                             |
| Not Started         |                                             |
| Column value        |                                             |
| Not Started         |                                             |
|                     |                                             |
| Max work tasks *    |                                             |

When you have assigned a field for columns, all the choice values from this field will be displayed as columns. Then, you can choose the exact columns that will be displayed on Kanban board.

Click "..." next to a column name to define the position of a column (move columns left or right) or delete it.

| Not Started             | In Progress | ••••         | else |
|-------------------------|-------------|--------------|------|
|                         |             | Delete       |      |
| Title *                 |             | Move left    |      |
| In Progress             |             |              |      |
|                         |             | Move right   |      |
| Column value            |             |              |      |
| In Progress             |             | Insert left  |      |
| Enable WIP restrictions |             | Insert right |      |

"Insert left" and "Insert right" buttons from dropdown menu allow you to add previously deleted columns again.

*Note*: you can define a custom title for each column; the column name will be left unchanged in the list.

You can set WIP limit (work-in-progress limit) and specify maximum count of items in a column.

| Work in progress limit *                 |  |  |
|------------------------------------------|--|--|
| 1                                        |  |  |
| Setting it to 0 specifies no limit.      |  |  |
| Max work tasks *                         |  |  |
| 0                                        |  |  |
| Setting it to 0 specifies no limit.      |  |  |
| Minimum count of tasks in column per row |  |  |
| 0 1                                      |  |  |
| 2                                        |  |  |

28

If the WIP limit is exceeded, the number of tasks in this column will be highlighted with red. In the following example, the WIP is 1, but the column contains 2 tasks. In this case, the first red character is the actual number of tasks (since it's exceeded, it's red). And the second character is the WIP limit.

Note: the first and the last columns do not have the WIP limit.

The "Max work tasks" option allows you to set the count of maximum tasks available to display in this column. Setting the value to 0 specifies no task count limit. This feature may be useful if you work with large lists with many tasks in a column.

Note: this option is available when you choose the small size of tasks on the board.

The "Minimum count of tasks in column per row" option allows you to set a number of tasks that will fit to the selected column.

In the following example, we have applied 3 max work tasks to the column. This means, only 3 tasks will be displayed.

| Work in progress limit *                  |
|-------------------------------------------|
| 1                                         |
| Setting it to 0 specifies no limit.       |
| Max work tasks *                          |
| 3                                         |
| Setting it to 0 specifies no limit.       |
| Counter 🔸                                 |
| Minimum number of tasks in column per row |
| 1                                         |
| <b>2</b>                                  |

In fact, the "In Progress" column contains 4 tasks, but only 3 are displayed.

You can see the first number is 3, it's max work tasks limit. That's why you can see only 3 tasks in this column.

The second number is 4 (actual number of tasks). It's highlighted with red, because the WIP limit for this column is 1 task (the last number is 1, this is WIP limit).

If you have to display all tasks, click on the numbers to expand the column. Click again on this number to collapse the column again according to max work tasks count.

| In Progress                                                     | •                        |
|-----------------------------------------------------------------|--------------------------|
| 4   Samsung - Digital Market Place<br>3   Penster Docs - Social | 8   Ford Motor - In-dash |
| Priority: (2) Normal                                            | Priority: (2) Normal     |
| Q 11/18/2020                                                    | ■ 0/1<br>♀               |
| 2   Exxon Mobile - Internal<br>communications app               |                          |
| 10   AmerisourceBergen                                          |                          |
| Priority: (2) Normal<br>Needs discussion<br>Meeting room        |                          |
| Q 0 11/19/2020                                                  |                          |
| 3/4                                                             | 1                        |

With SharePoint Kanban Board, you can use Counter feature to aggregate data from columns. This can be used, for instance, if a task has "Hours" field (a custom number field), that defines the time required for task closing. You can select this field and choose Sum function (you can also use Average function to count average value). Now, the time required for task closing will appear above all tasks from this column.

Click "+" next to Counter and set the values in appeared pop-up window, then click "Save" to save the settings.

| ask Status                               | Count                                                                       | × |
|------------------------------------------|-----------------------------------------------------------------------------|---|
| Not Started                              |                                                                             |   |
|                                          | Count option performs calculations of the values shown in the entire column |   |
| Title *                                  | Name *                                                                      |   |
| Not Started                              | Hours                                                                       |   |
|                                          |                                                                             |   |
| Column value                             | Field *                                                                     |   |
| Not Started                              | Hours                                                                       | - |
| Max work tacks *                         | Function *                                                                  |   |
|                                          | Sum                                                                         | - |
| O<br>Setting it to 0 specifies no limit. | Save Cancel                                                                 |   |
| Counter 🔸                                |                                                                             |   |
| Minimum number of tasks                  | in column per row                                                           |   |
|                                          |                                                                             |   |

The current version of Virto Kanban has two functions – Sum and Average.

**Note:** the selected task field must contain a number.

Now, total Counter shows the total amount of hours for tasks in "In Progress" column.

| In Progress      | • • | Hours: 12         |
|------------------|-----|-------------------|
| 2<br>• 4/24/2018 |     | 12<br>② 4/20/2018 |
| 1<br>② Not se    | t   | 13<br>② 4/27/2018 |

Click "X" next to the Counter name to delete it.

30

| Max work tasks *                          |
|-------------------------------------------|
| 3                                         |
| Setting it to 0 specifies no limit.       |
| Counter +                                 |
| Hours X                                   |
| Minimum number of tasks in column per row |
| ◉ 1                                       |
| 2                                         |

**Note:** If the board has swimlanes, the counter will be applied to each cell (a part of a column included into a swimlane).

#### **Adding Required Fields**

In case you're creating a board from a custom list, not the quick board, you can add missing fields right from the board settings. Start creating a board and choose "Create a board for existing list(s)". Choose a list from your SharePoint site in the list picker. When you have chosen a list and switched to the "Cards setup" step, take a look at the fields. Some of them are already chosen, and some of them are not selected.

| Task Information - task appearance Task title field * Task Name Card title field * ID Task Name Not selected Users Field * Assigned To Send notification, when task has been assigned to user |                                 | ~       |
|----------------------------------------------------------------------------------------------------|---------------------------------|---------|
| Task title field * Task Name Card title field * ID Task Name Vot selected Users Field * Assigned To Send notification, when task has been assigned to user                                    |                                 | -       |
| Task Name         Card title field *         ID       Task Name         Vsers Field *         Assigned To         Image: Send notification, when task has been assigned to user               |                                 | -       |
| Card title field * ID  Task Name Not selected Users Field * Assigned To Send notification, when task has been assigned to user                                                                |                                 | -       |
| ID Task Name Not selected Users Field * Assigned To Send notification, when task has been assigned to user                                                                                    |                                 | -       |
| Users Field * Assigned To Send notification, when task has been assigned to user                                                                                                    |                                 |         |
| Assigned To<br>Send notification, when task has been assigned to user                                                                                                    |                                 | _       |
| Send notification, when task has been assigned to user                                                                                                    |                                 |         |
| URL Format of user avatars<br>e.g. http://someserver/_layouts/15/Virto.KanbanTaskManager/api/Images.ashx?UserID={0}&UserLogin={1}                                                             |                                 |         |
| The url must contain {0} in any place. It's a user ID added automatically by server                                                                                                    |                                 |         |
| Visual date field                                                                                                    |                                 |         |
| Not selected                                                                                                    | <ul> <li>Add new fit</li> </ul> | field 🖶 |
| The text field to add comments for cards                                                                                                    |                                 |         |
| Not selected                                                                                                    | - Add new f                     | field 🕂 |
| Allow labels                                                                                                    |                                 |         |
| Not selected                                                                                                    | - Add new f                     | field 🔂 |

You should choose the following fields: the visual date field, a text field for comments, and labels field. And in case the list does not contain an appropriate field, just click "**Add new field**" next to it. No need to navigate to the list settings and add fields.

31

| Visual date field                                                                 |                                     |
|-----------------------------------------------------------------------------------|-------------------------------------|
| Not selected                                                                      | Add new field 🕂                     |
| The text field to add comments for cards                                          |                                     |
| Not selected                                                                      | <ul> <li>Add new field +</li> </ul> |
| Allow labels                                                                      |                                     |
| Not selected           Image: Allow users with edit permissions to add new labels | <ul> <li>Add new field +</li> </ul> |

32

# Specify the name for your field and save it. Choose the checkbox "Require that this field contains information" if you need it.

| Task Inf     | ormation - task appearance                     |   |            |
|--------------|------------------------------------------------|---|------------|
| Task title   | Add new field                                  | × |            |
| Task N       |                                                |   |            |
| Card title   | This will field be added to SharePoint list(s) |   |            |
| ID           |                                                |   | t selected |
| Users Fie    | Field title *                                  |   |            |
| Assian       | Due Date                                       |   |            |
| rissign      |                                                |   |            |
| Sen(         | Date only                                      |   |            |
| URL For      | Require that this field contains information   |   |            |
| e.g. htt     |                                                |   | [1]        |
| The url mu   |                                                |   |            |
| Visual da    | Save Cancel                                    |   |            |
| Not sel      |                                                |   |            |
| The text fie | Id to add comments for cards                   |   |            |

The added field appears. Do the same actions for other fields, if necessary. For example, in the same way you can create fields of multi-choice type for comments and labels.

| Visual date field |   |                 |
|-------------------|---|-----------------|
| Due Date          | • | Add new field 🕂 |

The option of adding fields is available for all users with the right of creating fields.

Note: make sure you have enabled the version history for the list you've chosen. Or otherwise, choose the checkbox to enable it. The version history is required for the comment field.

#### Swimlanes

Swimlanes visualize different classes of work as horizontal lanes on the board. You can select a list field containing several values, for examle Choice, Multichoice, User, Lookup, Boolean, etc.) to use as swimlanes.

Copyright © 2022 All rights reserved. www.virtosoftware.com

|                            | 33                                                                                                    |
|----------------------------|----------------------------------------------------------------------------------------------------|
|                            |                                                                                                    |
|                            |                                                                                                    |
| Swimlanes - swimlanes visu | ualize different classes of work as horizontal lanes on the board                                               |
| Swimlane field             |                                                                                                    |
| Priority                   | •                                                                                                    |
| add swimlane +             |                                                                                                    |
| (default lane)             |                                                                                                    |
|                            | Name *                                                                                                    |
| (1) High                   | (default lane)                                                                                                  |
| (2) Normal                 | Is collapsed by default                                                                                         |
| (3) Low                    | This lane is the default lane. Tasks that not satisfy the condition of other swimlanes are placed in this lane. |
|                            |                                                                                                    |

Default swimlane is used as a main Kanban section if there are no other swimlanes. All tasks not fitting to other swimlane conditions are automatically placed in the default swimlane.

You can create swimlanes by selecting a list field. For example, you can use swimlanes to distinguish task priority ("High", "Normal", and "Low") or create swimlanes by Assigned User field.

Now, you can select a set of swimlanes to be displayed on Kanban Board. Click on dots to remove swimlane or move it up or down, then add more swimlanes. The default swimlane can be deleted.

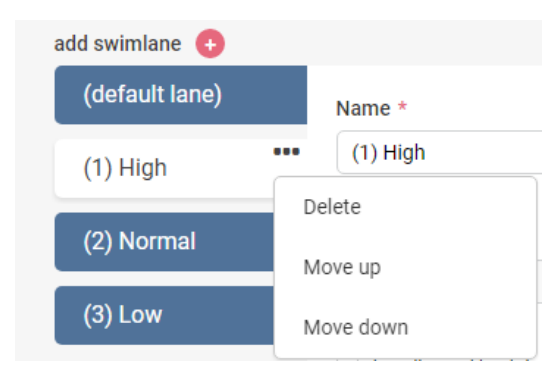

You can rename swimlanes.

If you check the box "Is collapsed by default", this swimlane will be collapsed in hidden view when you open your Kanban Board. Also, any swimlane is collapsed by default if it does not contain any tasks.

| add swimlane 🕒 |                           | add default swimlane ! |
|----------------|---------------------------|------------------------|
| High priority  | Name *                    |                        |
| Normal         | High priority             |                        |
| Low            | Value (1) High            |                        |
|                | ✓ Is collapsed by default |                        |

34

In this view High and Normal swimlanes are collapsed.

| 🥑 (1) High                |             |
|---------------------------|-------------|
| (2) Normal                |             |
| (3) Low                   |             |
| Not Started               | In Progress |
|                           | _           |
| 5   Fannie Mae - Mobile , |             |

You can sort swimlanes manually, in ascending or descending order by title.

| Sorting *  |  |
|------------|--|
| Manually   |  |
| Manually   |  |
| Ascending  |  |
| Descending |  |
|            |  |

The first checkbox allows you to move a task between swimlanes. The task will change its status ("Priority", for example) in the source list as well.

| <ul> <li>Allow to drag tasks between swimlanes</li> </ul>     |
|---------------------------------------------------------------|
| Allow to change task value by moving item to default swimlane |
| Hide empty swimlanes                                          |
| Separated columns scroll for multiple swimlanes               |
| Dynamic swimlanes (values are taken from the list)            |
| Display total count for swimlanes                             |

The second checkbox option is intended to change task value after you move it to the default swimlane. If this checkbox is chosen, you should define a new value after moving the task or leave this field empty.

| 🔕 Low (0 tasks)                                                                                                    |              |                        |          |
|----------------------------------------------------------------------------------------------------|--------------|------------------------|----------|
| Not Started Tasks                                                                                                    | In Progress  | Ci                     | ompleted |
| Publish ads         Publish an article           Start Date: 8/29/2017         in blog           Due Date: 8/30/2017         Start Date: 8/29/2017           % Complete: 0 %         % Complete: 0 %           @ 8/30/2017         Ø 8/30/2017 |              |                        |          |
|                                                                                                    | Priority     |                        |          |
| 3/0                                                                                                    | Not selected | Sele                   | ct Close |
| (default lane) (0 tasks)                                                                                                    |              |                        |          |
| Not Started Tasks Buy coffee<br>Start Date: 8/29/2017<br>% Complete: 0 %                                                                                                    | In Progress  | <ul> <li>Ci</li> </ul> | pmpleted |
| 0 / 0                                                                                                    | 0 / 0        |                        | 0 / 0    |

"Hide empty swimlanes" option hides by default all swimlanes that don't contain any tasks at the moment. You may always show these swimlanes using "Show empty swimlanes" icon on the board header.

| Virto Kanban Board |                 |                      |       |
|--------------------|-----------------|----------------------|-------|
| Virto Board 🖉 🕂    | * 🖉             | P Enter search value | IE IF |
| (1) High (0 tasks) | Show empty swir | nlanes               |       |
| Not Started        |                 | In Progress          |       |

The "Separated columns scroll for multiple swimlanes" option allows you to scroll the multiple swimlanes separately.

If you enable the checkbox "Dynamic swimlanes", the values will be taken from the list without the ability to customize them. This feature may be useful, if the swimlanes set of your source list is changing often. In this case, you don't have to change the swimlanes settings in Kanban Board and the swimlanes will be added or deleted automatically.
If you always use a certain set of swimlanes for this board, you may disable this option and customize the swimlanes more flexible.

| <ul> <li>Dynamic swimlanes (values are taken from the list)</li> </ul>   |
|--------------------------------------------------------------------------|
| Enable paging for swimlanes                                              |
| Is collapsed by default                                                  |
| <ul> <li>Display total count for swimlanes</li> </ul>                    |
| Select columns that will be used in tasks total count for each swimlane. |
| <ul> <li>Not Started</li> </ul>                                          |
| ✓ In Progress                                                            |
| <ul> <li>Completed</li> </ul>                                            |
| ✓ Deferred                                                               |
| ✓ Waiting on someone else                                                |
|                                                                          |

If you choose the "Dynamic swimlanes" checkbox, there are two more options displayed.

When you select dynamic swimlanes and select a list containing a large number of values used for swimlanes, you can enable paging (in this case, you will have 20 swimlanes on each page).

| 1/0 |       |          |   |   |   |      |      | 0/0 |
|-----|-------|----------|---|---|---|------|------|-----|
|     |       |          |   |   |   |      |      |     |
|     |       |          |   |   |   |      |      |     |
|     | First | Previous | 1 | 2 | 3 | Next | Last |     |

The second option "Is collapsed by default" allows to display all dynamic swimlanes closed.

Total count option for swimlanes allows you to count the number of tasks in chosen columns of a swimlane. You can check the required column to use them for calculating the total amount of swimlane's tasks.

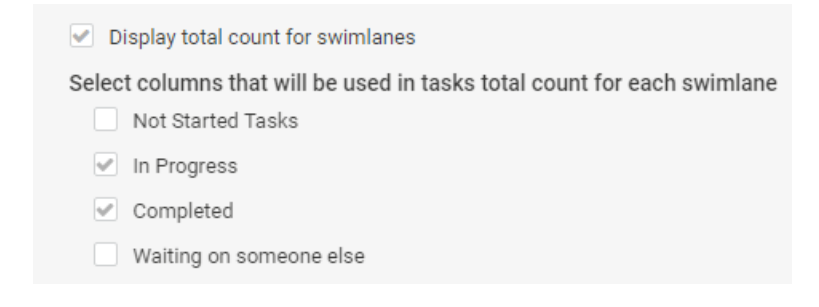

In the following example, the total count of tasks for "High priority" swimlane from the "In Progress" and "Completed" columns is 5. The column "Not started" was not included in calculation.

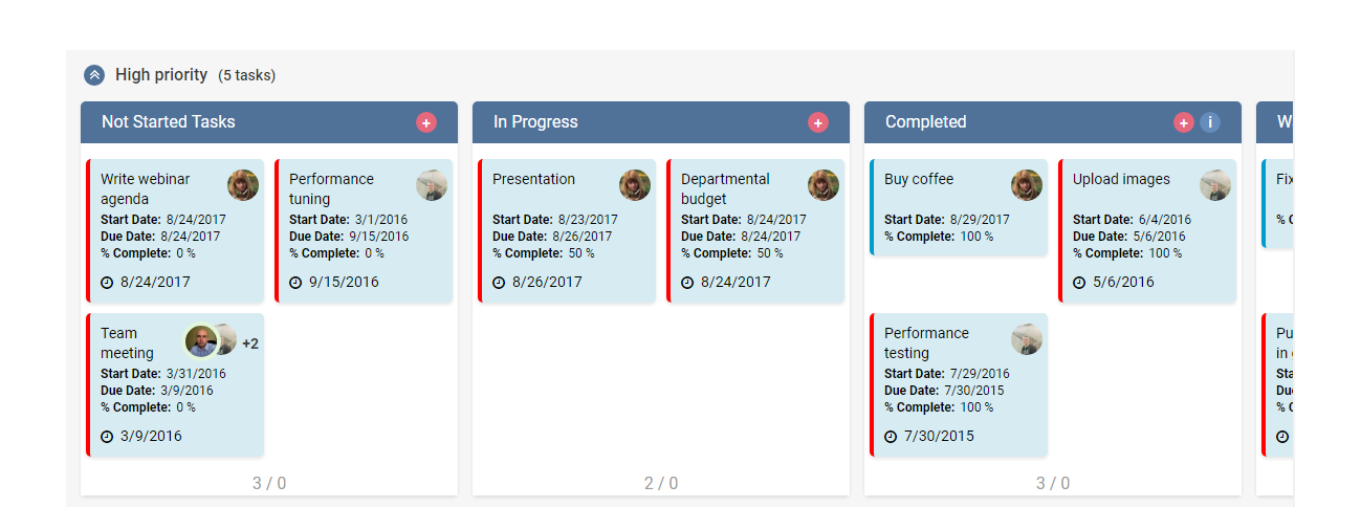

37

#### Sorting

You can apply the task sorting feature to change the order of tasks inside of a column or a row. Sorting by default actually means sorting by selected list view.

"Allow sorting tasks" option is used for custom sorting. The tasks will appear in the order you put them in a column manually with the drag and drop feature.

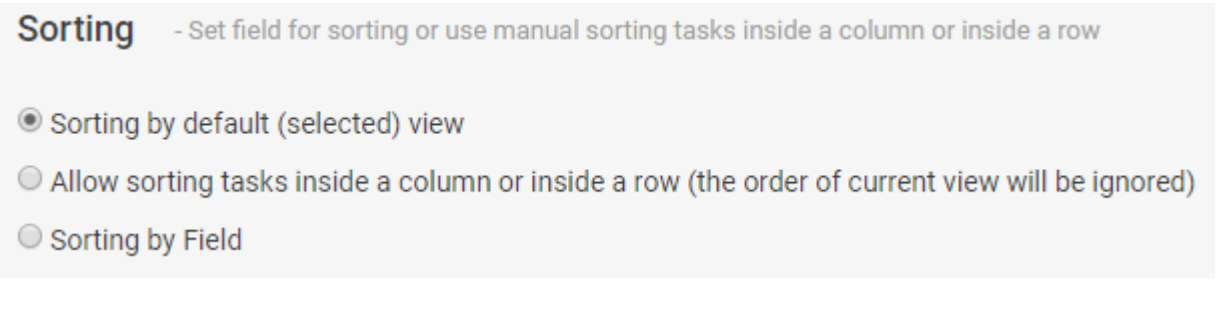

"Sorting by field" option allows you to arrange tasks according to data in a field (for example, a date or task name). You can sort tasks in descending or ascending order.

| • | Sorting by Field |   |
|---|------------------|---|
|   | Due Date         | - |
|   | Sort descending  |   |

#### **Views & Filters**

You can choose list views for each list to filter tasks on the board.

| Defa | ult view * |
|------|------------|
| All  | Tasks      |
| All  | Tasks      |
| La   | te Tasks   |
| Up   | coming     |
| Co   | ompleted   |
| My   | / Tasks    |
| Co   | mpleted    |

If you enable the "Allow filter by user", user filter will be added to the "Filters" block.

| Views & Filters      |
|----------------------|
| Allow filter by user |

Click "Filter on" / "Filter off" button in the right upper corner to display or create filters.

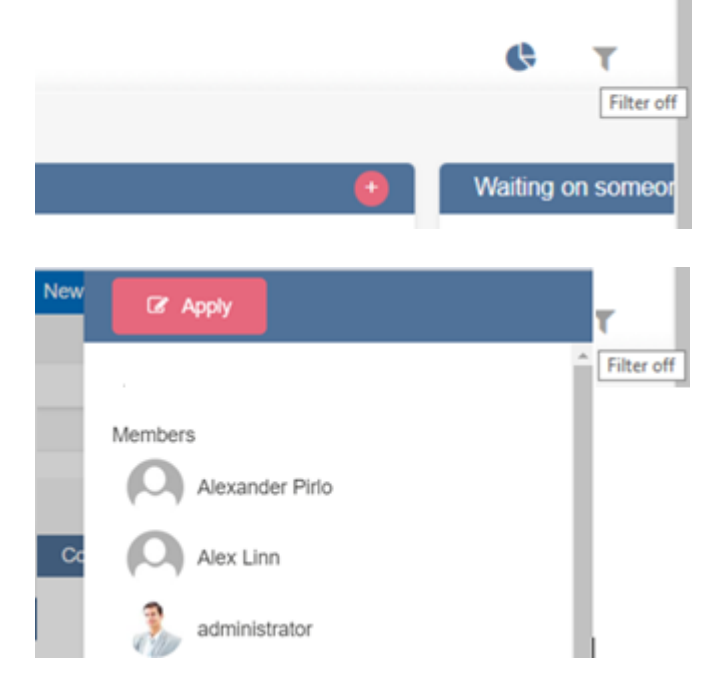

You can also select a set of view filters for each list.

| Tasks1<br>Available views<br>available values<br>Completed<br>Gant Chart<br>Calendar<br>Tasks2<br>Available views<br>available values<br>Late Tasks<br>Upcoming<br>My Tasks<br>Selected values<br>Upcoming<br>My Tasks<br>Selected values<br>Selected values<br>All Tasks<br>Upcoming<br>My Tasks<br>Selected values<br>All Tasks<br>Upcoming<br>My Tasks<br>Selected values<br>Selected values<br>All Tasks<br>Completed<br>My Tasks<br>Completed<br>My Tasks |   |
|----------------------------------------------------------------------------------------------------|---|
| Tasks2<br>Available views<br>available values<br>Late Tasks<br>Upcoming<br>Gantt Chart<br>Calendar                                                                                                    | * |
| •                                                                                                    | * |

To apply the filter, click "Filters" on the Kanban board. Then choose a filter for a list and click "Apply".

| New | C Apply                                                                                                    |
|-----|----------------------------------------------------------------------------------------------------|
|     | Current View, Lists, Filters, and Members applied<br>simultaneously use OR operator. To create a filter with<br>AND operator, use multiple conditions in Filters |
|     | Current view                                                                                                    |
|     | Tasks1                                                                                                    |
|     | All Tasks                                                                                                    |
|     | Tasks2                                                                                                    |
|     | Not selected                                                                                                    |
| Cc  | Not selected<br>All Tasks<br>Completed<br>My Tasks                                                                                                    |
| 1   | Tasks2                                                                                                    |
|     | Filters 🕼                                                                                                    |
|     | Tasks in August                                                                                                    |
|     | Urgent tasks                                                                                                    |
|     | Personal filter                                                                                                    |

## **Cards Setup**

#### **Task Information**

In this section, you can customize the task information and card appearance.

Select a field displayed as a task title. You can add any list field to display it on the board (for

| 4                                                     | 0                          |
|-------------------------------------------------------|----------------------------|
| example, project name).                               |                            |
| Task Information - task appearance Task title field * |                            |
| Task Name                                             | •                          |
| Card title field *                                    |                            |
| Task Name Task Owner                                  | <ul> <li>▼ Type</li> </ul> |

In this example, the task title field of the item and the card title field chosen for displaying on task body have the same list field.

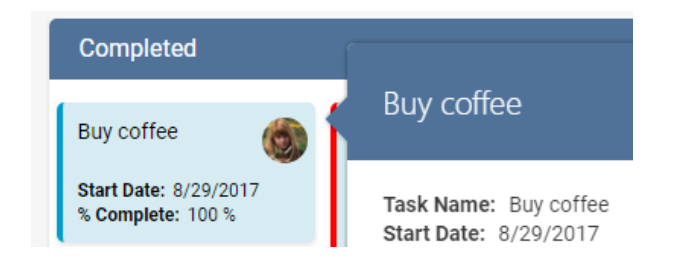

In this example, the task title field of the item is an actual task name. And the card title field for displaying on task body contains the value from the "Project" column (the custom column added to current Content Type).

| Task title field *                         |                                                |
|--------------------------------------------|------------------------------------------------|
| Task Name                                  |                                                |
| select field which contains title of tas   | k                                              |
| Card title field *                         |                                                |
| Project                                    |                                                |
| field to display as a task title on card   |                                                |
|                                            |                                                |
| Completed                                  |                                                |
|                                            | Buy coffee                                     |
| Project A                                  |                                                |
| Start Date: 8/29/2017<br>% Complete: 100 % | Task Name: Buy coffee<br>Start Date: 8/29/2017 |

You can use 3 different fields to be displayed on the card title.

| Task Name          |             |                                  |  |
|--------------------|-------------|----------------------------------|--|
| Card title field * |             |                                  |  |
| D                  | - Task Name | <ul> <li>Not selected</li> </ul> |  |

Copyright © 2022 All rights reserved. www.virtosoftware.com

You should select a field containing users assigned to a task.

| Users field *                                                                                                    |   |
|----------------------------------------------------------------------------------------------------|---|
| Assigned To                                                                                                    | - |
| select field which contains users assigned to task <ul> <li>Send notification, when task has been assigned to a user</li> </ul> |   |

You can apply user notification feature. If you select the "Send notification, when task has been assigned to user" checkbox, users will receive email notification when they are assigned to a task.

It is possible to select an URL format for user avatars (SharePoint avatars or default pictures).

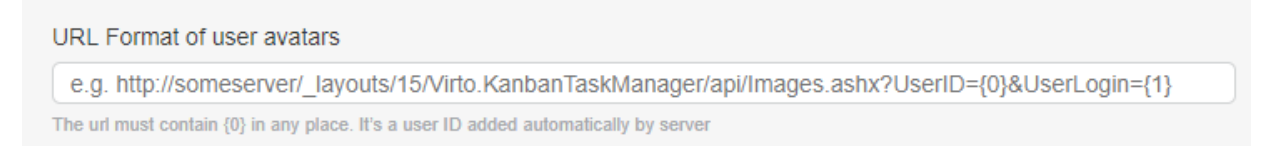

You can add a date field on Kanban cards. For example, highlight overdue tasks on your board. Select the "Due Date" field of task, it will be displayed in the top right corner of a task.

| Visual date field |  |
|-------------------|--|
| Due Date          |  |

SharePoint Kanban Board allows you to use labels: color-coded tags on Kanban cards. Enable this option to categorize tasks on the board.

| ŀ | Allo | ow labels                                           |
|---|------|-----------------------------------------------------|
|   | L    | abels                                               |
|   | ~    | Allow users with edit permissions to add new labels |

When you create a quick board, the system creates a task list with a default field used for labels. You can change them later.

| Buy coffee             | 0           |
|------------------------|-------------|
| Urgent Marketing tasks |             |
|                        | ④ 4/18/2020 |

Otherwise, label values can be taken from a custom multichoice column added to your Kanban list.

Copyright © 2022 All rights reserved. www.virtosoftware.com

# Settings - Edit Column 🛛

| Name and Type                                                         | Column name:                                                                                                    |
|-----------------------------------------------------------------------|----------------------------------------------------------------------------------------------------|
| Type a name for this column.                                          | Labels                                                                                                    |
|                                                                       | The type of information in this column is:<br>Single line of text<br>Multiple lines of text<br>Choice (menu to choose from)<br>Number (1, 1.0, 100)<br>Currency (\$, ¥, €)<br>Date and Time                                                                     |
| Additional Column Settings                                            | Description:                                                                                                    |
| Specify detailed options for the type of<br>information you selected. |                                                                                                    |
|                                                                       | Require that this column contains information:          Yes       No         Enforce unique values:       Yes         Yes       No         Type each choice on a separate line:       Urgent         Marketing tasks       //////////////////////////////////// |
|                                                                       | Checkboxes (allow multiple selections)                                                                                                    |
|                                                                       | Allow 'Fill-in' choices:                                                                                                    |
|                                                                       | Yes No                                                                                                    |

You can also allow users with edit permission (selected in Kanban Settings > Advanced Setup > Permissions) to create and edit labels (values from multichoice column). You have to add Labels column to Kanban card edit form to manage values and colors.

| Task Status<br>Waiting on someone else |   |          |
|----------------------------------------|---|----------|
| Assigned To                            |   |          |
| Administrator                          |   | ×        |
| _abels                                 |   |          |
| Urgent × Marketing tasks               | × | My tasks |
| New label: My tasks                    |   |          |
| % Complete                             |   |          |
| 0                                      |   |          |

You can select small, medium, or large task size to match the board design.

Copyright © 2022 All rights reserved. www.virtosoftware.com

| Card size                                            | - size of task body |                                                                             |
|------------------------------------------------------|---------------------|-----------------------------------------------------------------------------|
| <ul><li>Small</li><li>Medium</li><li>Large</li></ul> |                     | Get caught in a summer rainstorm<br>Priority: (2) Normal<br>% Complete: 50% |

Next setting allows you to define the set of fields displayed on a task body. You can select certain fields to display for each list. As you see, you decide which data you need to display on the cards of your board.

43

| Card fields - fields displayed on the                                                                                      | task body        |   |
|----------------------------------------------------------------------------------------------------|------------------|---|
| available values                                                                                                    | selected values  |   |
| Start Date<br>Due Date<br>Assigned To<br>% Complete<br>Predecessors<br>Priority<br>Task Status<br>Attachments<br>Task Name | Hours<br>Project | • |

*Note:* Rich text and multiple lines fields are not supported on the card view, you can display them in the tooltip.

#### **Short View**

The short view is a group of fields, which appear in task pop-up window (tooltip). You can change the fields order in full form, if you select a field and move it up or down in list with arrows.

| Short view - the list of fields displayed in a short view                                                                             |                                                                                                    |   |
|----------------------------------------------------------------------------------------------------|----------------------------------------------------------------------------------------------------|---|
| Short view fields                                                                                                    |                                                                                                    |   |
| available values<br>Completed<br>Created<br>Created By<br>Folder Child Count<br>ID<br>Item Child Count<br>Kanban Comments<br>Modified | <ul> <li>Selected values</li> <li>Images<br/>Labels</li> <li>Attachments</li> <li>% Complete</li> <li>Assigned To</li> <li>Description</li> <li>Due Date</li> </ul> | ^ |
| Modified By<br>Predecessors                                                                                                    | •                                                                                                    | * |
| Hide empty fields                                                                                                    |                                                                                                    |   |

When you click on a task, you see the short view. You can switch to the full view from here. Full view is a create/edit form of a task.

|                             |                                                                                                    | Save & close 🔻 🖆 🦻 🜲 🗙                       |
|-----------------------------|----------------------------------------------------------------------------------------------------|----------------------------------------------|
|                             |                                                                                                    | Update product                               |
|                             |                                                                                                    | SharePoint Form: Edit View                   |
|                             |                                                                                                    | Description 3 comment(s)                     |
|                             |                                                                                                    | Short view 🜑 Full view                       |
| Add new task                |                                                                                                    | Assigned To                                  |
|                             |                                                                                                    | Task Status In Progress                      |
| •                           | In Progress                                                                                                    | Labels Dev X Important X<br>Enter label name |
|                             | Update product                                                                                                  | Images                                       |
| f7cb_i-4.jpg<br>fa4.jpeg    | Task Status: In Progress<br>Start Date: 5/16/2020<br>Attachments:<br>% Complete: 70 %<br>[Sales] Dev [mportant] | 2.jpg                                        |
|                             | Q 3                                                                                                    | Priority Not selected                        |
| <ul> <li>Not set</li> </ul> | Buy coffee                                                                                                    | % Complete 70                                |
|                             | Task Status: In Progress<br>Start Date: 5/28/2020<br>Attachments:<br>% Complete: 50 %<br>(mportant)             | Description<br>Format → A → ↔ B I U ↔ E Ξ Ξ  |
|                             | Q. 1                                                                                                    |                                              |

#### **Full View**

You can adjust the create/edit task form and choose list fields to display in this form.

The checkbox allows you to set action: open the form by a double click on the task. You can change the order of fields in the full form, if you select a field and move it up or down in the list with arrows.

| available values          Related Items       Images         Predecessors       Images         Task Name       Priority         Task Status       % Complete         Assigned To       Description         Start Date       Due Date         Version form by double click       Version         Use SharePoint form       Version | Full view fields                                  |                                                                                                    |   |
|----------------------------------------------------------------------------------------------------|---------------------------------------------------|----------------------------------------------------------------------------------------------------|---|
| Idds to display on new/edit form     Kanhan.Comments       Image: Comments     Image: Comments       Image: Comments     Image: Comments                                                                                                    | available values<br>Related Items<br>Predecessors | selected values<br>Images<br>Task Name<br>Priority<br>Task Status<br>% Complete<br>Assigned To<br>Description<br>Start Date<br>Due Date | Î |
| <ul> <li>open form by double click</li> <li>Use SharePoint form</li> </ul>                                                                                                    | ields to display on new/edit form                 | Kanhan Comments                                                                                                    |   |
| Use SharePoint form                                                                                                    | open form by double click                         |                                                                                                    |   |
|                                                                                                    | Use SharePoint form                               |                                                                                                    |   |
|                                                                                                    |                                                   |                                                                                                    |   |
|                                                                                                    |                                                   |                                                                                                    |   |
|                                                                                                    |                                                   |                                                                                                    |   |

#### Comments

You can add comments to your tasks. When you create a quick board and a new list is created, it has the "KanbanComments" field by default. In other case, you have to add this comments column to your list manually.

Comments are available in a task's short view form. Click on a task and switch from the "Description" tab to the "Comments" tab.

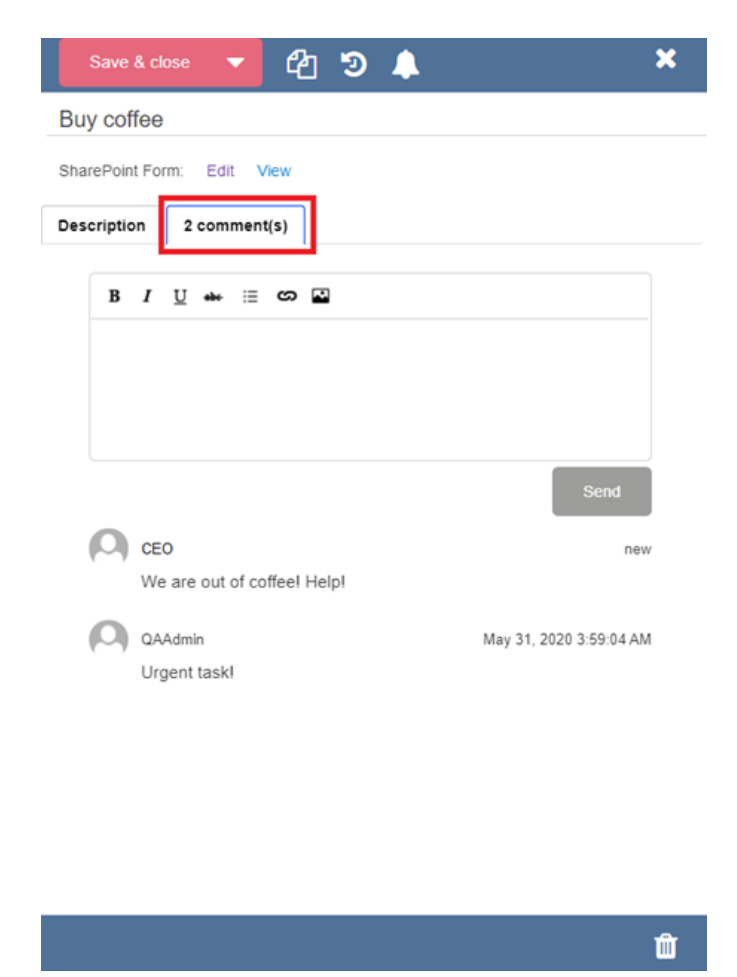

You can mention a user in comments if you type @username. The default comments notification should be active in the Kanban Settings.

|                                                     | 46       |
|-----------------------------------------------------|----------|
| SharePoint Form: Edit View Description 0 comment(s) |          |
| B I ∐ ⇔⊷ ≔ ເວ ເ⊃ 🖬                                  |          |
| @Ad                                                 |          |
| Adam Sole<br>virtosoft\adam                         | <b>G</b> |
| virtosoft\administrator                             | Send     |
| POwnerAdmin<br>virtosoft\powneradmin                |          |
| QAAdmin<br>virtosoft\qaadmin                        |          |
| SP2019S\administrator<br>sp2019s\administrator      |          |

Selected person will receive notification about comment to the task, where he or she was mentioned. To enable this feature for the board's users, you need to activate relevant notification in the board settings (Advanced Options -> Notifications -> Suggested Notification Rules).

| Notifications - create email notifications about board changes Add notification |     |
|---------------------------------------------------------------------------------|-----|
| Suggested notifications                                                         |     |
| Task was deleted                                                                | 0 0 |
| New comment to task 'Itao:Titlei' (vou are mentioned)                           | 0.0 |
| Enable this notification to allow mentioning users in comments                  |     |
| Notification title *                                                            |     |
| New comment to task '[tag:Title]' (you are mentioned)                           |     |

Before you select a field for comments, you should create a custom "Multiple Lines Of Text" type column added to the selected content type of your Kanban list. The column should have the checkbox "Append Changes to Existing Text" enabled.

Specify the type of text to allow:

Plain text

Enhanced rich text (Rich text with pictures, tables, and hyperlinks)

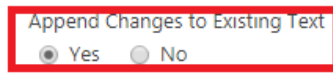

Please also check you that the list versioning settings are enabled.

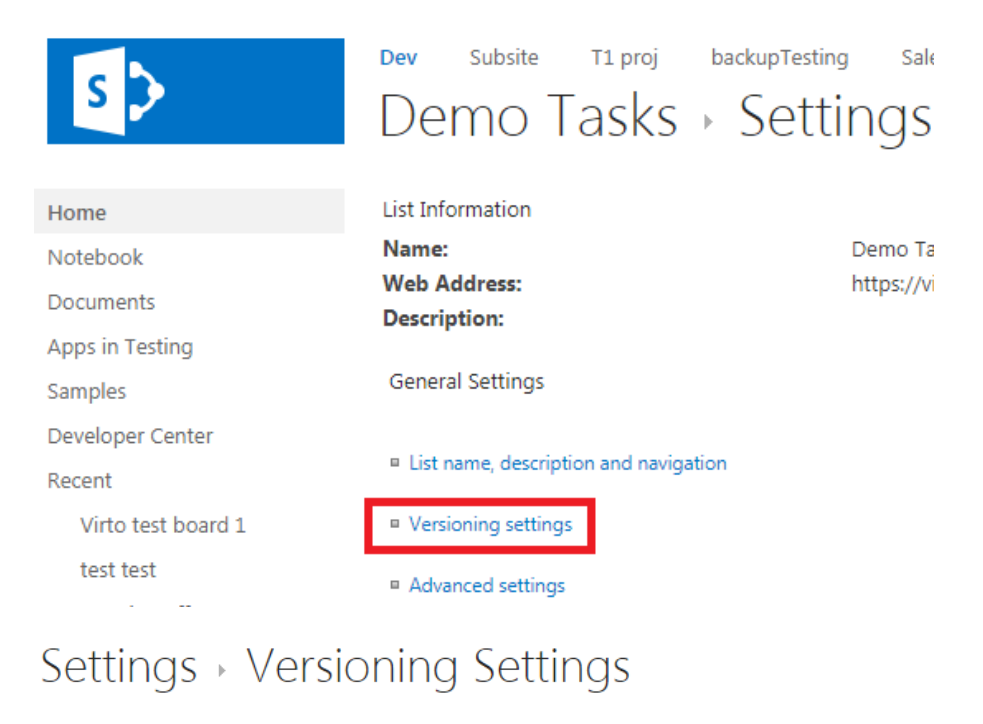

Require content approval for submitted items?

#### Content Approval

Item Version History

Specify whether new items or changes to existing items should remain in a draft state until they have been approved. Learn about requiring approval.

quiring Ves 
No

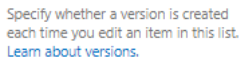

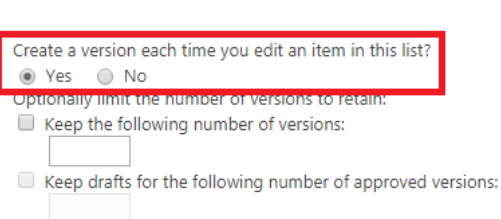

Now, you can select the field for comments in the "Cards Setup" tab of Kanban Board and add it to the short and full view.

In the example, a custom column "KanbanComments" was added in Kanban settings.

|                                                                                                    |                                                                              | 48                                                                                                    |   |
|----------------------------------------------------------------------------------------------------|------------------------------------------------------------------------------|----------------------------------------------------------------------------------------------------|---|
| Tooltip - task callout settings                                                                                                    |                                                                              |                                                                                                    |   |
| Tooltip fields                                                                                                    |                                                                              |                                                                                                    |   |
| available values                                                                                                    |                                                                              | selected values                                                                                                    |   |
| % Complete<br>Assigned To<br>Attachments<br>Completed<br>Compliance Asset Id<br>Created<br>Created By<br>ID<br>Modified                                 |                                                                              | Description<br>Due Date<br>KanbanComments                                                                           | • |
|                                                                                                    |                                                                              |                                                                                                    |   |
| Form - new/edit form view                                                                                                    |                                                                              |                                                                                                    |   |
| Form fields                                                                                                    |                                                                              |                                                                                                    |   |
| Form fields<br>available values                                                                                                    |                                                                              | selected values                                                                                                    |   |
| Form fields<br>available values<br>% Complete<br>Attachments<br>Predecessors<br>Start Date                                                              | <ul> <li>▲</li> <li>●</li> <li>●</li> <li>●</li> <li>●</li> <li>●</li> </ul> | selected values<br>Task Name<br>Priority<br>Task Status<br>Assigned To<br>Description<br>Due Date<br>KanbanComments | × |
| Form fields<br>available values<br>% Complete<br>Attachments<br>Predecessors<br>Start Date                                                              | <ul> <li>2</li> <li>3</li> <li>4</li> </ul>                                  | selected values<br>Task Name<br>Priority<br>Task Status<br>Assigned To<br>Description<br>Due Date<br>KanbanComments | • |
| Form fields<br>available values<br>% Complete<br>Attachments<br>Predecessors<br>Start Date<br>open form by double click                                 |                                                                              | selected values<br>Task Name<br>Priority<br>Task Status<br>Assigned To<br>Description<br>Due Date<br>KanbanComments | Ţ |
| Form fields available values % Complete Attachments Predecessors Start Date open form by double click Comments The text field to add comments for cards |                                                                              | selected values<br>Task Name<br>Priority<br>Task Status<br>Assigned To<br>Description<br>Due Date<br>KanbanComments |   |

Now, the comments are available in the task short view.

|                                                    | Save & cl     | ose 🔻 🖆 🦻 🐥      | ×                               |
|----------------------------------------------------|---------------|------------------|---------------------------------|
|                                                    | 1             |                  |                                 |
| Add new task                                       | SharePoint Fo | rm: Edit View    |                                 |
| No                                                 | Description   | 0 comment(s)     |                                 |
|                                                    |               |                  | Short view $\bigcirc$ Full view |
| In Progress                                        | Assigned To   | Administrator    | ×                               |
|                                                    | Task Status   | In Progress      | ▼                               |
| Start Date: 6/10/2020                              | Labels        | Enter label name |                                 |
| Attachments: PR.docx<br>Assigned To: Administrator | % Complete    | 50               |                                 |
|                                                    | Attachments   |                  |                                 |
| Q 0 6/23/2020                                      | PR.docx       | ŵ                |                                 |
|                                                    |               |                  |                                 |
|                                                    |               |                  | •                               |
|                                                    |               |                  |                                 |

|                                                                           | Save & close     | ▼ 名 Ͽ 🜲          | ×                               |
|---------------------------------------------------------------------------|------------------|------------------|---------------------------------|
|                                                                           | 1                |                  |                                 |
| Add new task                                                              | SharePoint Form: | Edit View        |                                 |
| No                                                                        | Description 0    | comment(s)       |                                 |
|                                                                           |                  |                  | Short view $\bigcirc$ Full view |
| In Progress                                                               | Assigned To      | Administrator    | ×                               |
| 1                                                                         | Task Status      | In Progress      | •                               |
| Start Date: 6/10/2020                                                     | Labels           | Enter label name |                                 |
| Due Date: 6/23/2020<br>Attachments: PR.docx<br>Assigned To: Administrator | % Complete       | 50               |                                 |
| , , , , , , , , , , , , , , , , , , ,                                     | Attachments      |                  |                                 |
| Q 0 6/23/2020                                                             | PR.docx          | Û                |                                 |
|                                                                           |                  |                  |                                 |
|                                                                           |                  |                  | ۵                               |

**Note:** the Item Version History option must be enabled in list versioning settings.

This way, you can track the task history and see all its changes.

|                                | ÷        | 4                          |                      |             | × |
|--------------------------------|----------|----------------------------|----------------------|-------------|---|
| Add new task                   | 1<br>His | story                      |                      |             |   |
|                                | No.      | Modified                   |                      | Modified By |   |
|                                | 5.0      | 6/7/2020                   | _                    | QAAdmin     |   |
| No                             |          | Task Name                  | 1                    |             |   |
|                                |          | Priority                   | (2) Normal           |             |   |
|                                |          | lask Status                | In Progress          |             |   |
|                                |          | % Complete                 | 00%<br>Administrator |             |   |
|                                |          | Assigned to<br>Description | Administrator        |             |   |
|                                |          | Start Date                 | 6/9/2020             |             |   |
| In Progress                    |          | Due Date                   | 6/22/2020            |             |   |
|                                |          | Completed                  | No                   |             |   |
| (                              |          | Kanban Comments            |                      |             |   |
| 1                              |          | Labels                     |                      |             |   |
|                                |          | ID<br>O                    | 2                    |             |   |
|                                |          | Created                    | 5/27/2020            |             |   |
| Start Date: 6/10/2020          |          | Created By                 | QAAdmin              |             |   |
| Due Date: 6/23/2020            |          | Item Child Count           |                      |             |   |
| Assigned To: Administrator     | 3.0      | 6/7/2020                   |                      | QAAdmin     |   |
| incongricta for a familiar and | 0.0      | Assigned To                |                      |             |   |
|                                | 2.0      | 6/7/2020                   |                      | QAAdmin     |   |
| 9 6/23/2020                    |          | Due Date                   |                      |             |   |
| 0 0/20/2020                    | 1.0      | 5/27/2020                  |                      | QAAdmin     |   |
|                                |          | Start Date                 |                      |             |   |

*Note*: neither task and board history display the changes of attachments and pictures.

Copyright © 2022 All rights reserved. www.virtosoftware.com

50

#### Styles

You can specify task card colors: body color, border color, and font color.

| Styles - color marking                                       |                          |                    |            |
|--------------------------------------------------------------|--------------------------|--------------------|------------|
| - ,                                                          |                          |                    |            |
| Default colors                                               |                          |                    |            |
| Border color *                                               | Body color *             | Font color *       |            |
| <b>009ccc</b>                                                | #d6ecf2                  | #000               |            |
| default color of the marker on task's left side              | default tasks body color | default font color |            |
| Style rules                                                  |                          |                    |            |
| Add style rule                                               |                          |                    |            |
| Suggested Style rules                                        |                          |                    |            |
| if a task matches more than one rule, the first rule is used |                          |                    |            |
| Overdue                                                      |                          |                    | <b>O</b> 🖯 |
|                                                              |                          |                    |            |
| DueDate is less than 2 days                                  |                          |                    | 0 3        |
|                                                              |                          |                    | Ū,         |
|                                                              |                          |                    |            |
| High Priority                                                |                          |                    | 0 3        |
|                                                              |                          |                    |            |
| Low Priority                                                 |                          |                    | 00         |
|                                                              |                          |                    |            |

You can define custom conditions and color-code tasks according to a condition rule. To create a condition, click "Add style rule". In the first example, the deep blue border marker is applied to all the tasks from "Project A".

| Project A                                                                 |            |            | ٥   |
|---------------------------------------------------------------------------|------------|------------|-----|
| Name * Project A                                                          |            |            |     |
| Border color<br>#0039d6<br>Color of the marker on the left side of a task | Body color | Font color |     |
| Conditions<br>Project  * Is equal to  * Project                           | ect A v    |            |     |
| +AND<br>-OR<br>Add Conditions Set                                         |            |            | +UR |

In the second example, the green color marker is applied to body color of all tasks lasting longer than 7 hours.

| Time consuming tasks                           |                        |                   | (  |
|------------------------------------------------|------------------------|-------------------|----|
| Name *                                         |                        |                   |    |
| Time consuming tasks                           |                        |                   |    |
| Border color                                   | Body color             | Font color        |    |
| Color of the marker on the left side of a task | Task's body color      | Task's font color |    |
| Conditions                                     |                        |                   |    |
| Hours                                          | is greater than or 👻 🖊 | +0                | DR |
| (OR)                                           |                        |                   |    |
| Add Conditions Set                             |                        |                   |    |

If the condition is true for a task, it will look like on the screenshot below.

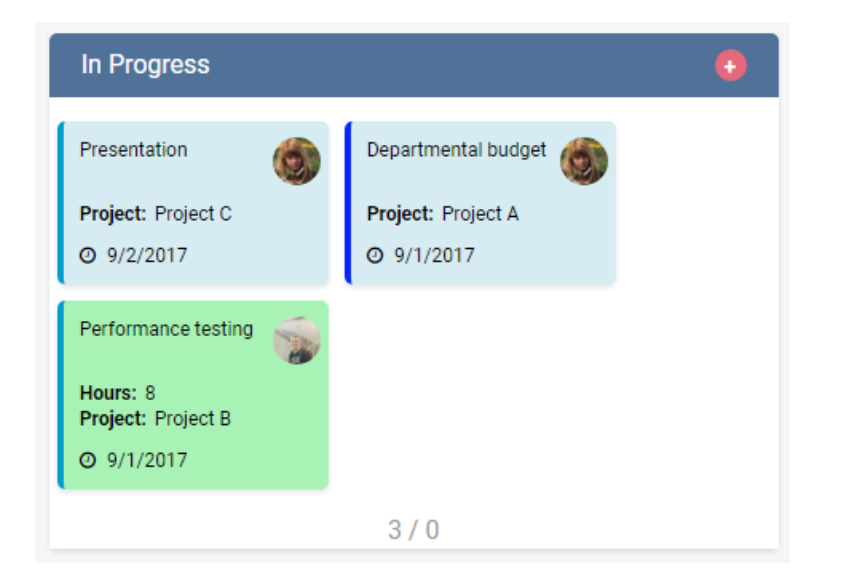

You can create another condition by clicking "And" or delete condition by clicking trashcan icon.

|                   |                                                                                                    |                                                                                                    |                                                                                                    | C                                                                                                    |
|-------------------|----------------------------------------------------------------------------------------------------|----------------------------------------------------------------------------------------------------|----------------------------------------------------------------------------------------------------|----------------------------------------------------------------------------------------------------|
|                   |                                                                                                    |                                                                                                    |                                                                                                    |                                                                                                    |
|                   |                                                                                                    |                                                                                                    |                                                                                                    |                                                                                                    |
|                   |                                                                                                    |                                                                                                    |                                                                                                    |                                                                                                    |
| Body color        |                                                                                                    | Font color                                                                                                    |                                                                                                    |                                                                                                    |
| #adf0b8           |                                                                                                    |                                                                                                    |                                                                                                    |                                                                                                    |
| Task's body color |                                                                                                    | Task's font color                                                                                                    |                                                                                                    |                                                                                                    |
|                   |                                                                                                    |                                                                                                    |                                                                                                    |                                                                                                    |
|                   |                                                                                                    |                                                                                                    |                                                                                                    |                                                                                                    |
| is equal to       | - virt                                                                                                    | osoft\administrator                                                                                                    | -                                                                                                    | 0                                                                                                    |
| OR                |                                                                                                    |                                                                                                    |                                                                                                    |                                                                                                    |
| is equal to       | ▼ virt                                                                                                    | osoft\ap                                                                                                    | ▼                                                                                                    | 0                                                                                                    |
|                   |                                                                                                    |                                                                                                    | +OR                                                                                                    |                                                                                                    |
| is less than      | • @T                                                                                                    | ōday+ 1                                                                                                    | -                                                                                                    | 0                                                                                                    |
|                   |                                                                                                    |                                                                                                    | +OR                                                                                                    |                                                                                                    |
|                   |                                                                                                    |                                                                                                    |                                                                                                    |                                                                                                    |
|                   |                                                                                                    |                                                                                                    |                                                                                                    |                                                                                                    |
| is equal to       | - virt                                                                                                    | osoft\ks                                                                                                    | •                                                                                                    | 0                                                                                                    |
|                   |                                                                                                    |                                                                                                    | +08                                                                                                    |                                                                                                    |
| is equal to       | - sp2                                                                                                    | 2013\administrator                                                                                                    | TOR<br>TOR                                                                                                    | 0                                                                                                    |
|                   |                                                                                                    |                                                                                                    | .05                                                                                                    | . U                                                                                                    |
|                   | Body color<br>#adf0b8<br>Task's body color<br>is equal to<br>OR<br>is equal to<br>is less than<br>is equal to<br>is equal to<br>is equal to | Body color<br>#adf0b8<br>Task's body color<br>is equal to virt<br>OR<br>is equal to virt<br>is less than v @1<br>is equal to virt<br>is equal to virt | Body color Font color   #adf0b8 Image: Color   Task's body color Task's font color   is equal to virtosoft\administrator OR is equal to virtosoft\ap is less than Image: Image: Color of the second second secon | Body color Font color   #adf0b8 Image: Color   Task's body color Task's font color   is equal to virtosoft\administrator   OR   is equal to virtosoft\ap   is less than Image: Color   is equal to virtosoft\ap   +OR   is equal to virtosoft\ks   is equal to virtosoft\ks   is equal to virtosoft\ks   is equal to virtosoft\ks   +OR   is equal to sp2013\administrator   +OR   +OR |

If you select multiple lists to be displayed on this board, you can apply the list filter and create a specific condition for a particular list.

*Note:* if you create more than one style rules and a task matches more than one rule, only the first rule will be applied.

*Note:* you can use drag and drop feature to place one of the created rules above the other rules and make this first rule prioritized.

There are four default styles in the current Virto Kanban Board version. You can deactivate or enhance them with additional information (use red reset button to apply new rule).

| uggested Style rules                |                                 |                   |        |
|-------------------------------------|---------------------------------|-------------------|--------|
| task matches more than one rule     | e, the first rule is used       |                   |        |
| Overdue                             |                                 |                   | 0 0    |
| Name *                              |                                 |                   |        |
| Overdue                             |                                 |                   |        |
| Border color                        | Body color                      | Font color        |        |
| Color of the marker on the left sid | de of a task Task's body color  | Task's font color |        |
| Conditions                          |                                 |                   |        |
| Due Date                            | → is less than         → @Today | •                 |        |
| AND                                 |                                 |                   | +OR    |
| Due Date                            | ▼ is not null ▼                 |                   | +0R    |
| +AND                                |                                 |                   | · or · |
| -(OR)                               |                                 |                   |        |
| Add Conditions Set                  |                                 |                   |        |
| Add Conditions Set                  |                                 |                   |        |
|                                     |                                 |                   |        |
| DueDate is less than 2 day          | /s                              |                   | 0 8    |
|                                     |                                 |                   |        |
|                                     |                                 |                   |        |
| High Priority                       |                                 |                   | 0 8    |
|                                     |                                 |                   |        |
| ow Priority                         |                                 |                   |        |
|                                     |                                 |                   |        |

## **Advanced Setup**

#### Filters

You can adjust filters for tasks. There are 2 possible operators used to combine filters. In other words, you can create a complex multi-conditional filter with AND/OR operators included and apply only this filter or create simple filters that will be united by default, if you use AND or OR operator.

| Filters - displaying tasks with chosen parameters |
|---------------------------------------------------|
| Add filter                                        |
| Select operator for union<br>AND<br>OR            |

Click "Add filter" and define custom conditions. Check the box "enable by default" to apply the filter to default board view.

54

| Iters - displaying tasks with chosen parameters |     |
|-------------------------------------------------|-----|
| Add filter                                      |     |
| Urgent tasks                                    | 01  |
| Name *                                          |     |
| Urgent tasks                                    |     |
| Conditions                                      |     |
| □ Due Date v is greater than or v @Today -1 v   |     |
| AND                                             | +OR |
| Due Date v is less than v @Today+1 v            | 0   |
|                                                 | +OR |
| +AND                                            |     |
| OR                                              |     |
| Add Conditions Set                              |     |
|                                                 |     |

The date filter allows you to choose the date range manually. Today +1 is tomorrow, Today -7 is a week ago, etc. You can change "-" to "+" and type any other number of days.

"Calendar" option allows you to define a certain date from the date picker to use it as the filter conditions.

| ay tasks          |      |                 |   |      |   |        |   |          |                    |     |    |          |    |    |      |     |                 |                |
|-------------------|------|-----------------|---|------|---|--------|---|----------|--------------------|-----|----|----------|----|----|------|-----|-----------------|----------------|
| lame *            |      |                 |   |      |   |        |   |          |                    |     |    |          |    |    |      |     |                 |                |
| May tasks         |      |                 |   |      |   |        |   |          |                    |     |    |          |    |    |      |     |                 |                |
| is enable by defa | ault |                 |   |      |   |        |   |          |                    |     |    |          |    |    |      |     |                 |                |
| onditions         |      |                 |   |      |   |        |   |          |                    |     |    |          |    |    |      |     |                 |                |
| Due Date          | -    | is greater than | - | Days | - | Before | - | 1 Ma     | y, 20 <sup>.</sup> | 19  |    |          |    |    |      |     |                 | <b>#</b>       |
| ND                |      |                 |   |      |   |        |   |          |                    |     |    |          |    |    |      |     |                 | +OR            |
| Due Date          | -    | is less than    | • | Days | - | Before | - | 30 M     | ay, 20             | 019 |    |          |    |    |      |     |                 | <b>m</b>       |
|                   |      |                 |   |      |   |        |   | Ma       | ay 20              | 019 |    | <        | >  |    | 2019 |     | <               | >              |
|                   |      |                 |   |      |   |        |   | s        | М                  | т   | W  | т        | F  | s  |      |     |                 |                |
|                   |      |                 |   |      |   |        |   | 28       | 29                 | 30  | 1  | 2        | 3  | 4  | Jan  | Feb | Mar             | Apr            |
| d Conditions Set  |      |                 |   |      |   |        |   | 5        | 6                  | 7   | 8  | 0        | 10 | 11 | May  | lue | lo.             | A.110          |
|                   |      |                 |   |      |   |        |   |          |                    |     |    |          |    |    | way  | Jun | Jui             | Aug            |
|                   |      |                 |   |      |   |        |   | 12       | 13                 | 14  | 15 | 16       | 1/ | 18 | Sep  | Oct | Nov             | Dec            |
|                   |      |                 |   |      |   |        |   |          |                    |     | 22 | 22       | 24 | 25 |      |     |                 |                |
|                   |      |                 |   |      |   |        |   | 19       | 20                 | 21  | 22 | 23       | 24 | 20 |      |     |                 |                |
|                   |      |                 |   |      |   |        |   | 19<br>26 | 20<br>27           | 21  | 22 | 23<br>30 | 31 | 1  |      |     | Go to<br>Set to | today<br>Today |

To apply created filter, click "Filters" on the board and choose a filter. Then click "Apply".

|           | New      | C Apply             |
|-----------|----------|---------------------|
|           |          | Current view<br>qb3 |
|           |          | All Tasks v         |
|           |          | Not selected ~      |
|           |          | Lists               |
| Deferred  | 🚯 Waitin | qb3                 |
|           |          | qb                  |
|           |          | Filters 🗭           |
| O Not set |          | My tasks 🗸          |
|           |          | Team tasks          |
|           |          | Members             |
|           |          | SP2013\mvv          |
|           |          | test                |

If you choose multiple filters, there will be shown all tasks, which fit the selected filters. If you will make a precise sorting, you should use several filter conditions in one filter. Just click "Add condition" and create a new sorting option for the same filter.

Copyright © 2022 All rights reserved. www.virtosoftware.com

| ter name           |                                 |                                 |              |
|--------------------|---------------------------------|---------------------------------|--------------|
|                    |                                 |                                 |              |
| is enable by defau | It                              |                                 |              |
| nditions           |                                 |                                 |              |
| [List]             | <ul> <li>is equal to</li> </ul> | <ul> <li>Test kanban</li> </ul> | <b>• (</b> ) |
| ND                 |                                 |                                 | +OR          |
| Task Name          | <ul> <li>contains</li> </ul>    | Lead                            |              |
|                    | OR                              |                                 |              |
| ND                 | contains                        | Sales                           |              |
|                    |                                 |                                 | +OR          |
| Priority           | <ul> <li>is equal to</li> </ul> | High                            | · 🚺          |
|                    |                                 |                                 | +OR          |
|                    |                                 |                                 |              |
| OR                 |                                 |                                 |              |

| Add filter   |     |
|--------------|-----|
| Urgent tasks | e 🗎 |
|              |     |
| Project      | e 🙃 |

**Note:** When you use 2 or more lists on a board and select a common column to create a condition, please note, that only the columns with the same internal name are available to select in the filter dropdown.

#### Notifications

You can create email notifications concerning any Kanban board changes. Define the conditions and users, who will receive email notifications about these changes.

In the following example, 1 user will receive notifications when the "Task 1" task is completed.

You can define the Notification title, which is also used as an email title. Then, you can customize the email body: add text, links, pictures, tables, tags, and track the changes of old and new field values.

It's possible to include in the email task values presented as tags: Recipient Name, Board Link, Task Link, Comment value. These tags will be replaced in email with actual information taken from tasks. For example, the "Recipient Name" will be displayed as a username of a receiver.

| The conditions are the sam | e as in the filters | section described above. |
|----------------------------|---------------------|--------------------------|
|----------------------------|---------------------|--------------------------|

| add notification                                                                                                    |                  |
|----------------------------------------------------------------------------------------------------|------------------|
|                                                                                                    |                  |
| otification title "                                                                                                    |                  |
| Notification title                                                                                                    |                  |
| nore reaching this patification                                                                                                    |                  |
| Created By x Administrator x                                                                                                    | Add user field 💌 |
| Enter a name, e-mail address or user field name                                                                                                    |                  |
| Notify the assigned user(s)                                                                                                    |                  |
| Format                                                                                                    |                  |
| Isert tags Recipient Name Board Link Task Link Comment value                                                                                                    |                  |
| Add one by one v old v [List] v Add                                                                                                    |                  |
|                                                                                                    |                  |
| Task Link is completed.                                                                                                    |                  |
| Old Value New Value                                                                                                    |                  |
| old:Title new:Title                                                                                                    |                  |
| $\ddot{\cdot}$                                                                                                    |                  |
| ND is equal to Completed                                                                                                    | +OR              |
| Idok Status V is equal to V Completed                                                                                                    | +OR              |
| 5 C + 4 +                                                                                                    |                  |
| e Message Ω Tell me what you want to do                                                                                                    |                  |
| include great the matery of mane to do                                                                                                    |                  |
| Create New                                                                                                    |                  |
| unk * Delete Archive Reply Reply Forward Im More *                                                                                                    |                  |
| unk Delete Archive Reply Forward Marco do                                                                                                    |                  |
| unk *     Delete     Archive     Archive                                                                                                    |                  |
| unk     Delete     Archive     Archive     <                                                                                                    |                  |
| Image: Image:                               |                  |
| In kange i fan te for and you will you will you |                  |
| unk Delete Archive   Delete Archive   Delete Reply   Reply Forward   More- Quick Steps   Quick Steps    Instant 1 is completed  Is task 1 is completed.  Is completed  Is completed  Is completed  Is completed  Is completed  Is completed  Is completed  Is completed Is completed Is complet                                                                                                    |                  |
| ank Delete   Delete Archive   Delete Reply   Reply Forward   More-   All   Delete   Respond     Quick Steps   Task 1 is completed    Id Value New Value                                                                                                    |                  |
| unk Delete Archive   Delete Archive   All   Delete   Archive   All   Delete   Archive   All   Boundary   Quick Steps   Stask 1 is completed                                                                                                    |                  |
| unk Delete Archive   Delete Archive   Delete Archive   All   Delete   Task 1 is completed                                                                                                    |                  |

**Note:** When you use 2 or more lists on a board and select a common column to create a condition, please note, that only the columns with the same internal name are available to select in the condition dropdown.

You can also choose a user field for a recipient of the notification.

| Notification title *                            |                           |
|-------------------------------------------------|---------------------------|
| Notification title                              |                           |
| Users receiving this notification *             |                           |
| Enter a name, e-mail address or user field name | Add user field 💌          |
| This is required field                          | Assigned To               |
| Notify the assigned user(s)                     | Created By<br>Modified By |

You can allow users to unsubscribe from these alerts using the checkbox "Users can unsubscribe from comments in particular tickets". In this case, users can enter their email in the "Task Watchers" pop-up to unsubscribe from the current task notifications.

| € 'Ð                       |                 |   | × |
|----------------------------|-----------------|---|---|
| 1<br>Task Watchers         |                 |   |   |
|                            | Administrator   | × |   |
| Any updates of this task   | QAAdmin         | × |   |
|                            |                 |   |   |
| Comments                   | Alexander Pirlo | × |   |
|                            |                 |   |   |
| Ignore admin comments rule |                 |   |   |
| Save                       |                 |   |   |

#### Permissions

You can allow or forbid other users or user groups to change Kanban view, settings, or create\edit\delete tasks.

| 55                                                            |   |
|---------------------------------------------------------------|---|
|                                                               |   |
| Permissions                                                   |   |
| User can manage only own tasks                                |   |
| Full access list for managing all tasks                       |   |
|                                                               |   |
| Users list with permission to edit board settings             |   |
| Administrator ×                                               |   |
| Users or (and) groups list with permission to view this board |   |
| Demo Moderators × C George Andrews × Alexander Pirlo          | × |

It is also possible to configure access to task management. Check the box "User can manage only own tasks" and limit the access to changing task content. Now, this user can manage only the tasks assigned to him/her. You can also create a list of users with permission to manage all tasks.

*Note*: a card creator OR a card assignee is supposed as an owner of the card. This means he/she is allowed to edit this card by default.

#### Additional

Here are the additional options for the Virto Kanban Board which you can apply for your convenience.

| Additional                                                  |
|-------------------------------------------------------------|
| Allow to create new tasks (show/hide "Add new task" button) |
| Use SharePoint form                                         |
| <ul> <li>Allow fast task creation from a column</li> </ul>  |
| Select content type for quick add form                      |
| Not selected                                                |
| Allow editing directly on card                              |
| Use horizontal scroll                                       |
| Disable drag&drop                                           |
| Select first day of week                                    |
| Sunday                                                      |
| Monday                                                      |

Check the box to add the "Add new task" icon to the board. You can also use default SharePoint form to create a new task after a click on this button.

Copyright © 2022 All rights reserved. www.virtosoftware.com

# Virto Kanban Board Virto Board 🕝 🕂 ightarrow (default lane) (0 tasks) ightarrow (1) High (0 tasks)

Fast task creation option adds a "+" button to columns.

| • |
|---|
|   |
|   |

You can also select a list's content type that will be used for fast task creation form.

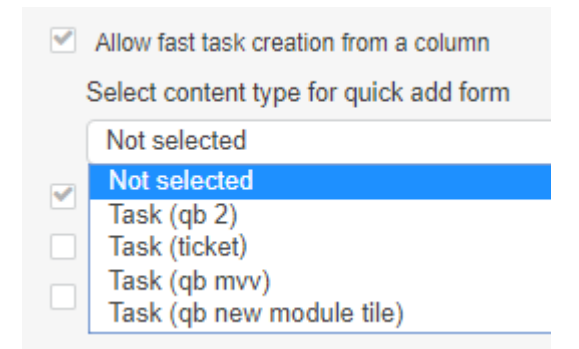

The "Add editing directly on card" feature allows users to edit card fields underlined by a dotted line.

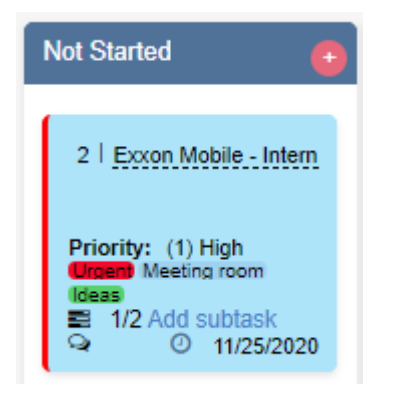

With this option, users may edit task fields directly on the cards without opening the full edit form.

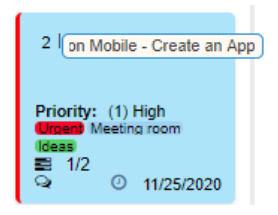

If your board contains many columns that do not fit the screen, you may use a horizontal scroll on the bottom of the page if you enable the "Use horizontal scroll" feature. If you disable it, you may move columns with the drag and drop option. Just click on any empty space on the web part, hold a mouse button, then move the mouse without releasing left or right.

It is also possible to disable the drag and drop feature for tasks and select the first day of the week for calendars and date pickers used in Virto Kanban.

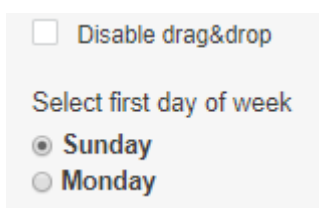

## Using Virto SharePoint Kanban Board Web Part

## **Managing Tasks**

Virto SharePoint Kanban Board web part allows users to manage tasks placed in columns and rows according to their values.

| Not Started                                                                                     | In Progress 🕒                                                                                                    | Waiting on someone else                                                                                           | Completed                                                                                                  |
|-------------------------------------------------------------------------------------------------|----------------------------------------------------------------------------------------------------|----------------------------------------------------------------------------------------------------|----------------------------------------------------------------------------------------------------|
| 2   Exxon Mobile - Create an App<br>Priority: (1) High<br>Meeting room (Geas)<br>Q 0 11/25/2020 | 4   Samsung - Digital Market Place<br>3   Penster Docs - Social Pet responsive  <br>Priority: (1) High<br>Q 0 11/18/2020                                                                                                    | Ford Motor-In-deach U     12   Platform for better handling     Priority: (1) High     Idease     Q     O Not set | 6   Daimler- Digital Brochure<br>Priority: (2) Normal<br>≅ 0/0<br>♀ 0/0 ○ 11/26/2020                       |
| 8   Ford Motor - In-dash UI<br>Priority: (2) Normal<br>0/1<br>(2) 11/24/2020                    | 2) Excen Mobile - Create an App         10   AmerisourceBergen - Mobile App         Priority: (2) Normal         Needs discussion Meeting room         Image: Comparison of the second second |                                                                                                    | 2   Exorn Moble - Create an App<br>7   BNP Paribas - Android App<br>Priority: (2) Normal<br>Q 0 11/18/2020 |
| 2                                                                                               | 2 1000                                                                                                    | 1 1000                                                                                                    | 2                                                                                                    |
| <ul> <li>(2) Normal</li> <li>Not Started</li> </ul>                                             | In Progress 😁                                                                                                    | Waiting on someone else 📀                                                                                         | Completed                                                                                                  |
| 1   Welcome To Virto Kanban<br>Priority: (2) Normal<br>Definit<br>© 0/0<br>© Not set            | 11   AT&T- Marketing and SEO Priority: (2) Normal 3 0/0 ① 11/23/2020                                                                                                    | 4   Samsung - Digital Market Place<br>Priority: (2) Normal<br>편 0/1<br>및 0/1                                      | 9   American Airlines - Responsive Websi<br>Priority: (2) Normal<br>0/0<br>0 11/26/2020                    |

#### Toolbar

The "Edit board settings" button allows you to adjust the board according to your needs. Sorting

Copyright © 2022 All rights reserved. www.virtosoftware.com

|                                                           |      | 62 |              |  |  |  |
|-----------------------------------------------------------|------|----|--------------|--|--|--|
| buttons sort the tasks in ascending and descending order. |      |    |              |  |  |  |
| Virto Kanban Board                                        |      |    |              |  |  |  |
| Marketing Demo Board (                                    | e te | 1F | Add new task |  |  |  |

To change the value of a task (usually, the status), drag and drop this task to the required column or row.

| 🔕 (1) High                                                   |                                |                                                            |                                                                           |                                                       |             |
|--------------------------------------------------------------|--------------------------------|------------------------------------------------------------|---------------------------------------------------------------------------|-------------------------------------------------------|-------------|
| Not Started                                                  | 0                              | In Progress                                                | •                                                                         | Waiting on someone                                    | else 💽      |
| 2   Exxon Mobile - Creat                                     | e an App                       | 2   Exxon Mobile - Create an App<br>10   AmerisourceBerger | n - Mobile App                                                            | 8   Ford Motor - In-dash UI<br>12   Platform for bett | er handling |
| Priority: (1) High<br>Groent Meeting room (deas)<br>1/2<br>Q | <ul><li>11/25/2020</li></ul>   | Priority: (1) High<br>Needs discussion Meeting re          | 4   Samsung - Digita<br>3 Penster Docs - Soc<br><b>Priority:</b> (1) High | al Market Place<br>cial Pet responsive platf          | Ø Not set   |
| 8   Ford Motor - In-dash                                     | UI                             |                                                            | ■ 0/0 Add subtasl                                                         | k                                                     |             |
| Priority: (1) High                                           |                                |                                                            |                                                                           |                                                       |             |
| 팀 0/1<br>및                                                   | <ul><li>① 11/24/2020</li></ul> |                                                            |                                                                           |                                                       |             |

#### Short View (tooltip)

Click on the item to view brief information about it in the short view (tooltip).

|               |                                                                                       | Save & close 🔻 🖓 🦻 🌲 🗶                               |
|---------------|---------------------------------------------------------------------------------------|------------------------------------------------------|
|               |                                                                                       | Update product                                       |
|               |                                                                                       | SharePoint Form: Edit View                           |
|               |                                                                                       | Description 3 comment(s)                             |
|               |                                                                                       | Short view C Full view                               |
| Add new task  |                                                                                       | Assigned To                                          |
|               |                                                                                       | Task Status In Progress v                            |
| •             | In Progress                                                                           | Labels Sales X Dev X Important X<br>Enter label name |
|               |                                                                                       | Images                                               |
|               |                                                                                       | 2.jpg 🛍 1.jpg 🛍                                      |
| cf7cb_i-4.jpg | Task Status: In Progress<br>Start Date: 5/16/2020<br>Attachments:<br>% Complete: 70 % | for store.docx                                       |
| 5fa4.jpeg     | Sales Dev Important                                                                   | Add file 😧                                           |
| O Not set     | Buy coffee                                                                            | Priority Not selected                                |
|               | Buy conce                                                                             | % Complete 70                                        |
|               | Task Status: In Progress<br>Start Date: 5/28/2020                                     | Description                                          |
|               | Attachments:<br>% Complete: 50 %                                                      | Format V A V O V B I U we E E E                      |
|               | umportant<br>Q 1                                                                      | Û                                                    |

#### **Task Watchers**

Click on the bell icon in the right upper corner of task tooltip to assign task watchers. Task watchers receive email notification about any changes of this task.

| <b>ć</b> Э                 |                 |   | × |
|----------------------------|-----------------|---|---|
| 1<br>Task Watchers         |                 |   |   |
|                            | Administrator   | × |   |
| Any updates of this task   | QAAdmin         | × |   |
|                            |                 |   |   |
| Comments                   | Alexander Pirlo | × |   |
|                            |                 |   |   |
| Ignore admin comments rule |                 |   |   |
| Save                       |                 |   |   |

Task watchers receive an email with a field changes tracking spreadsheet.

Copyright © 2022 All rights reserved. www.virtosoftware.com

| Delete Arch                           | Image: Construction of the second second | oom          |  |
|---------------------------------------|----------------------------------------------------------------------------------------------------|--------------|--|
| Delete                                | Respond Quick Steps 12 Move Z                                                                                                    | oom          |  |
| S New                                 | activity in Write review                                                                                                    | 3            |  |
| ello administ<br>ask <u>Write rev</u> | rator,<br><u>iew</u> you are watching, was updated by <b>administrator</b> on <u>Demo</u>                                                                                                    |              |  |
| Field                                 | Old value                                                                                                    | New<br>value |  |
| Task Name                             | Write review                                                                                                    |              |  |
| Priority                              | (2) Normal                                                                                                    | (1) High     |  |
| Task Status                           | Not Started                                                                                                    |              |  |
| %<br>Complete                         | 0%                                                                                                    |              |  |
| Assigned<br>To                        | administrator                                                                                                    |              |  |
| Description                           | Lorem ipsum dolor sit amet, consectetur adipiscing elit, sed do eiusmod tempor incididunt ut labore et dolore magna aliqua. Ut enim ad minim veniam, quis nostrud exercitation ullamco laboris nisi ut aliquip ex ea commodo consequat.                                                                                                    |              |  |
| Start Date                            | 5/24/2018                                                                                                    |              |  |
| Due Date                              | 5/27/2018                                                                                                    |              |  |
| Project                               | A                                                                                                    |              |  |
| Hours                                 | 1                                                                                                    |              |  |

Stop watching this task

#### Comments

You and other users can add comments to the tasks. To add a new comment, click the comments tab on the short view and start typing.

Copyright © 2022 All rights reserved. www.virtosoftware.com

| Save & close 🔻 🛃 🦻 🗍        | ×                       |
|-----------------------------|-------------------------|
| Buy coffee                  |                         |
| SharePoint Form: Edit View  |                         |
| Description 2 comment(s)    |                         |
| B <i>I</i> ∐ ↔ ≔ ເລ ≧       |                         |
|                             |                         |
|                             |                         |
|                             |                         |
|                             | Send                    |
| CEO                         | new                     |
| We are out of coffee! Help! |                         |
| QAAdmin                     | May 31, 2020 3:59:04 AM |
|                             |                         |
|                             | <b>m</b>                |

The comments history is also displayed in the short view.

You can clone selected tasks using the "Copy" icon in the tooltip. When you clone a task, the full view form of a new task will appear. Attachments and images cannot be transferred to a task clone.

| Save & clo     | se 🔽 🔁 🎐 🐥       | ×                      |
|----------------|------------------|------------------------|
| 1              |                  |                        |
| SharePoint For | m: Edit View     |                        |
| Description    | 0 comment(s)     |                        |
|                |                  | Short view O Full view |
| Assigned To    | Administrator ×  |                        |
| Task Status    | In Progress      | ▼                      |
| Labels         | Enter label name |                        |

### **Using Swimlanes**

Using **swimlanes** provides you with an additional way to categorize Kanban tasks. You divide the cards horizontally, for example, by a project, by user, by priority, and still can drag and drop tasks between swimlanes.

The field used for the swimlane is a field of multichoice type. The swimlane settings are described in "<u>Swimlanes</u>" section. You can change the field directly on the board and view tasks grouped in swimlanes. No need to open the settings and make modifications. Just choose the swimlane field from the dropdown ("View By").

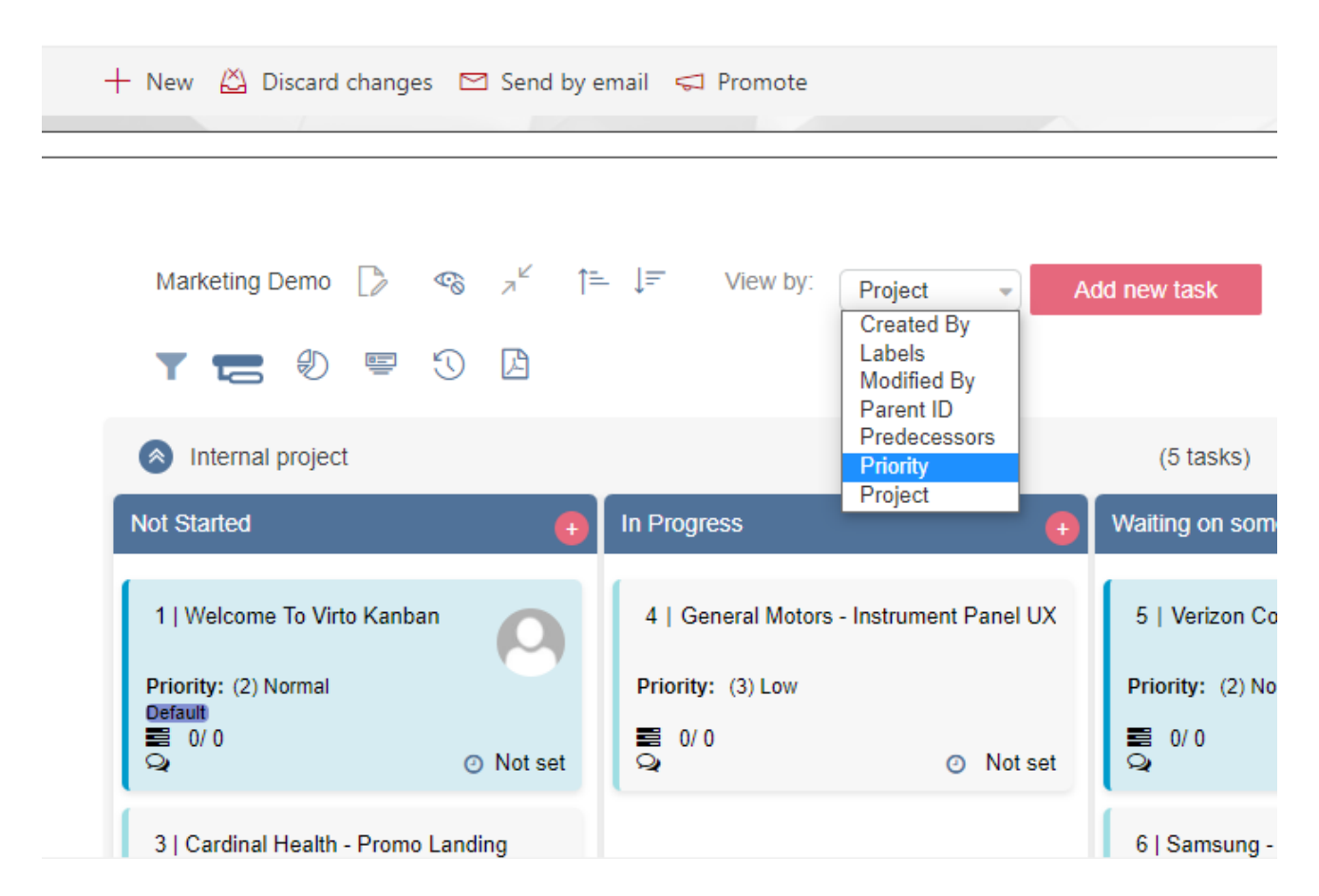

Also, you can collapse or show all the swimlanes at once. Use the special icon.

|                                                                                        | 67                                                                                    |
|----------------------------------------------------------------------------------------|---------------------------------------------------------------------------------------|
| Marketing Demo [> ≪                                                                    | - ↓= View by: Project → Ad                                                            |
| Internal project Not Started                                                           | In Progress                                                                           |
| 1   Welcome To Virto Kanban<br>Priority: (2) Normal<br>Default<br>≅ 0/0<br>♀  ONot set | 4   General Motors - Instrument Panel UX<br>Priority: (3) Low<br>■ 0/0<br>♀ O Not set |

The swimlanes will be collapsed. For example, use this option when you have a large amount of swimlanes and need to see them all without scrolling.

| Marketing Demo   |           | • |
|------------------|-----------|---|
| Y 🔚 🖑 🖷          |           |   |
| Internal project | (5 tasks) | N |
| External project | (1 tasks) | N |

## **Task Filters**

There are the following options: search control, sorting, and custom condition filters.

| Virto Kanban Board |              |                      |
|--------------------|--------------|----------------------|
| 123 🕜 🎻 💉 🖌        | Add new task | P Enter search value |

Search control allows you to show only tasks matching to any entered task values (text, numbers, and symbols) that are displayed on cards.

|                        |                                     |                                                                            | 6                          | 8                                                                                     |                    |         |         |    |   |   |
|------------------------|-------------------------------------|----------------------------------------------------------------------------|----------------------------|---------------------------------------------------------------------------------------|--------------------|---------|---------|----|---|---|
| Marketing Demo Board 📝 | 12 IF                               | Add new task                                                               | platform                   |                                                                                       | T                  | T       | ¢       |    | ୭ |   |
| (1) High               |                                     |                                                                            |                            |                                                                                       |                    |         |         |    |   |   |
| Not Started            | 💿 🛛 In Prog                         | ress                                                                       | •                          | Waiting on someone e                                                                  | else               | •       | Complet | ed |   | • |
|                        | 4   Samsur<br>3   P<br>Priorit<br>Q | g - Digital Market Place<br>enster Docs - Social Pet n<br>y: (1) High<br>© | responsive  <br>11/18/2020 | 8   Ford Motor - In-death UI<br>12   Platform for bett<br>Priority: (1) High<br>Ideas | ter handling<br>ON | lot set |         |    |   |   |

If you enable the tasks sorting according to a specified field, you may apply this filter on the Kanban header.

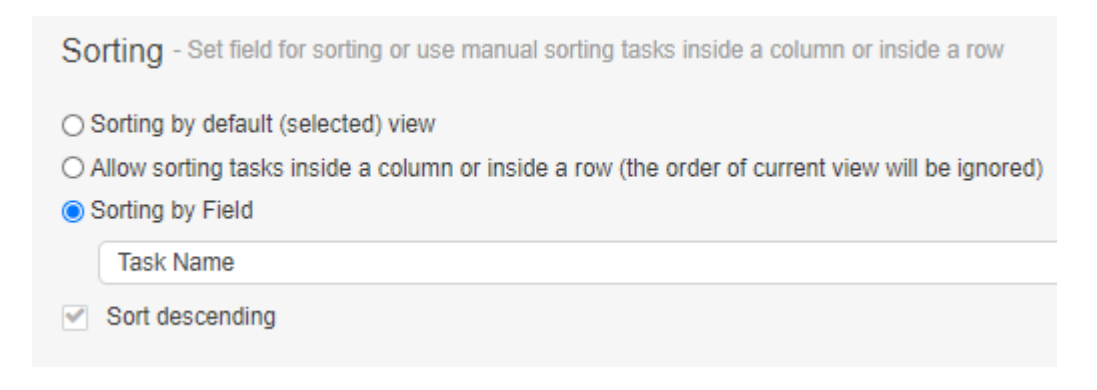

You may also sort tasks in ascending or descending order manually. Just choose the sorting field.

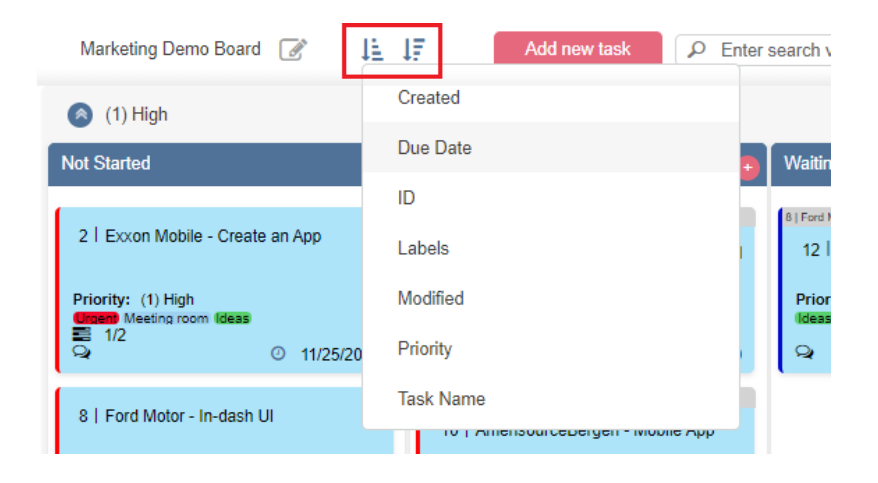

**Note**: if you set a field for sorting, the manual sorting of tasks in the "Views and Filters" block will be disabled.

|                      | 69 |  |
|----------------------|----|--|
| Views & Filters      |    |  |
| Allow filter by user |    |  |
| Marketing Demo Board |    |  |
| Default view *       |    |  |
| All Tasks            |    |  |
| available views      |    |  |
| All Tasks            |    |  |

Click "Filters" icon in the top right corner to open filters.

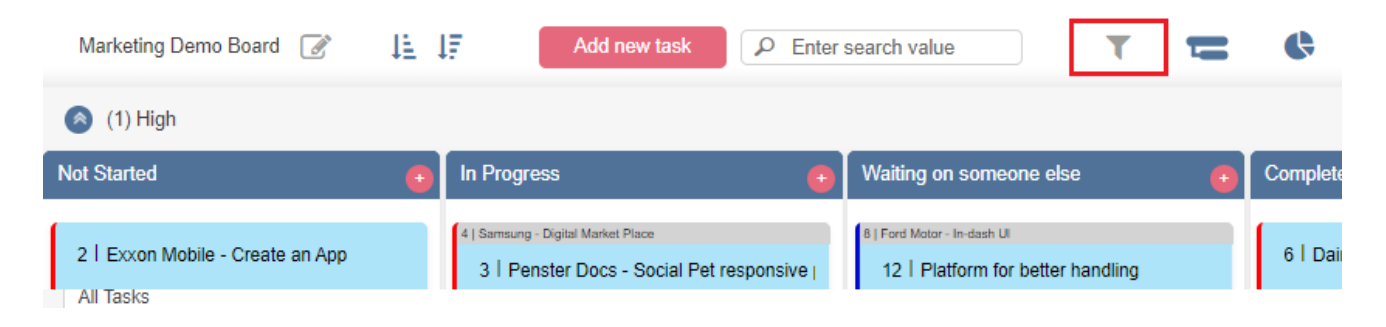

Select the required list view from the dropdown to filter tasks on the board. This option is available only if a View filter is adjusted in Settings.

| New                      | Cer Apply                         |   |
|--------------------------|-----------------------------------|---|
|                          | Current view                      | í |
|                          | Kanban tasks 1                    |   |
|                          | All Tasks                         |   |
|                          | Kanban tasks 2                    |   |
|                          | My Tasks 👻                        |   |
|                          | Lists                             |   |
| Co                       | Kanban tasks 1 🗸 🗸                |   |
| Per                      | Kanban tasks 2                    |   |
| Sta<br>Dux<br>Pro<br>Hot | Filters 🕼<br>Due date is tomorrow |   |
|                          | Members<br>mvv                    |   |
| Co                       | Alexander Pirlo                   |   |

You can use custom filters added to the web part Settings (Advanced Setup) or create a new filter from the board view, using the edit button next to the Filters. In the example below, "My urgent tasks from Project A"

filter is applied.

| 🕼 Apply          |             |        |                         |
|------------------|-------------|--------|-------------------------|
| Current view     |             |        |                         |
| Not selected     |             |        | Ŧ                       |
| Kanban tasks 2   |             |        |                         |
| Not selected     |             |        | $\overline{\mathbf{v}}$ |
| Lists            |             |        |                         |
| Kanban tasks 1   |             |        |                         |
| Kanban tasks 2   |             |        |                         |
| Filters 🕼        |             |        |                         |
| Due date is tomo | row         |        |                         |
| My urgent task   | s from Proi | iect A | .,                      |

Items are sorted by the following conditions:

| is enable by default<br>is available for everyone |   |                     |   |                      |     |   |
|---------------------------------------------------|---|---------------------|---|----------------------|-----|---|
| Conditions                                        |   |                     |   |                      |     |   |
| Task Status                                       |   | is not equal to     | • | Completed            | •   |   |
| AND                                               |   |                     |   |                      | +OR |   |
| Assigned To                                       | - | is equal to         | - | sp2013\administrator | -   | C |
| AND                                               |   |                     |   |                      | +OR |   |
| Project                                           |   | is equal to         | - | Project A            |     | C |
| AND                                               |   |                     |   |                      | +OR |   |
| Due Date                                          |   | is less than or equ | • | @Today+ 1            | -   | C |
|                                                   |   |                     |   |                      | +OR |   |
| +AND                                              |   |                     |   |                      |     |   |
|                                                   |   |                     |   |                      |     |   |

You can click on the edit icon and create new filters with the "+".

| Filters 🕜                      |  |
|--------------------------------|--|
| Due date is tomorrow           |  |
| My urgent tasks from Project A |  |

It is possible to enable a new filter by default. If you select the "is available for everyone" checkbox, the filter will be visible for all users. If you do not enable this option, the filter will be saved as a personal filter. It will be available only for the user who created it.

If you have multiple lists on this board, you can also use the "Lists" filter. This filter allows you to sort tasks by the list they belong to and by additional conditions as well.

In the following example, the tasks are sorted by 2 filters. There all the tasks from the list "Kanban tasks 2" displayed and all the tasks from both lists of Project A. If you need to display the tasks from Project A that belong to the "Kanban tasks 2" list, you should create one filter with 2 conditions.

| C2 Apply                       |  |
|--------------------------------|--|
| Current view                   |  |
| Kanban tasks 1                 |  |
| Not selected ~                 |  |
| Kanban tasks 2                 |  |
| Not selected ~                 |  |
| Lists                          |  |
| Kanban tasks 1                 |  |
| Kanban tasks 2 🗸               |  |
| Filters 🗭                      |  |
| Due date is tomorrow           |  |
| My urgent tasks from Project A |  |
| 🌢 Project A 🗸 🗸                |  |
| Members                        |  |
| mvv                            |  |
| Alexander Pirlo                |  |
| Administrator                  |  |

User filter displays all users assigned to tasks on this board. You can click on a user and apply this filter to display all tasks of this user.
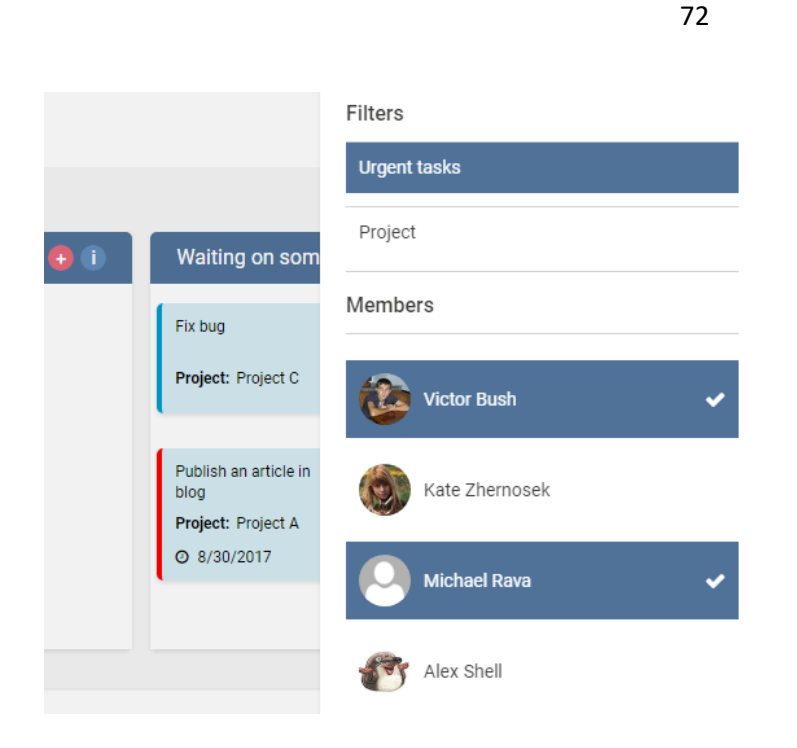

Click "Apply" to enable the chosen filter, view, or selection by a user.

# Actions

You can use actions for your board: **automated actions to help you run multiple updates to the board manually, or automatically apply changes according to the rule.** This option appears automatically, if you've created a quick board. In case you have created the board from a custom list, you need to enable this option in the settings block. This is necessary to avoid conflicts for further working with the board and the list related to it.

Go to "Advanced Setup" settings. Here you can see the "Actions" block.

### Auto-assign tasks

**Auto-assign task** – this option allows you to assign tasks automatically to chosen users according to specified rules.

| Auto-assign a task 🔋 |                            |               |   |
|----------------------|----------------------------|---------------|---|
| Auto-assign a task   |                            |               |   |
| If Task Status       | is equal to                | - In Progress | * |
| Then set Assigned To | is not equal to<br>QAAdmin | ×             |   |
|                      |                            |               |   |
|                      |                            |               |   |

Copyright © 2022 All rights reserved. www.virtosoftware.com

Choose the required parameters from the dropdown to define the rule and let auto-assign tasks according to them.

| Auto-assig | n a task 🚯  |             |                 | 0 |
|------------|-------------|-------------|-----------------|---|
| Auto-ass   | sign a task |             |                 |   |
| lf         | Task Status | is equal to | ✓ In Progress ✓ |   |
| Then set   | Assigned To | QAAdmin     | ×               |   |
|            |             |             |                 |   |

Note: the column field is displayed according to the titles of columns in the chosen list.

Click preview to see which tasks meet these conditions and will be auto-assigned.

| Preview     | Run manually |        | Run Automatically |
|-------------|--------------|--------|-------------------|
| TS 08-04-21 |              |        |                   |
| Task ID     | Task Name    | Before | After             |
| 6           | task 5       |        | QAAdmin           |

The auto-assign action can be done either **manually** or **automatically**. If you choose automatic auto-assign, the defined rule is applied to tasks every time the chosen parameters change on the board.

If you choose to assign manually, the chosen rule will be applied to all the tasks that meet the defined conditions, but will not work for future changes.

| Preview     | Run manually |        | Run Automatically |
|-------------|--------------|--------|-------------------|
| TS 08-04-21 |              |        |                   |
| Task ID     | Task Name    | Before | After             |
| 6           | task 5       |        | QAAdmin           |
|             |              |        |                   |

*Note*: pay attention when you make more than one rule. The system will not allow you to apply the condition on case of a conflict. Condition must have the unique value.

Note: it is allowed to assign tasks to more than one user.

Please do not forget to save the rule to apply it.

Copyright © 2022 All rights reserved. www.virtosoftware.com

|                                    |                     | 74          |                  |  |
|------------------------------------|---------------------|-------------|------------------|--|
| List Setup                         | Board Setup         | Cards Setup | Advanced Setup   |  |
| <b>TS 08-04-21</b><br>Task ID<br>6 | Task Name<br>task 5 | Before      | After<br>QAAdmin |  |

# Bulk swimlane change

Bulk swimlane change option can be used to archive the old data or, for example, to transfer tasks from one sprint to another.

For example, if the status of a task is not equal to "Completed", you can automatically transfer tasks from one swimlane (Internal project, in this case) to another one (External project).

| Bulk swiml | lane change 🚯 |                  |   |                  | C |
|------------|---------------|------------------|---|------------------|---|
| Bulk swir  | mlane change  |                  |   |                  |   |
| lf         | Task Status   | is not equal to  | • | Completed        | - |
| And        | Project       | is equal to      | • | Internal project | • |
| Then set   | Project       | External project |   | •                |   |
| Prev       | view Run m    | External project |   |                  |   |
|            |               |                  |   |                  |   |

Here you can also preview the tasks that meet the chosen rule. This option cannot be run automatically for all the current and future changes as the previous option. Please do it manually to apply only for the tasks with current values.

Note: the column field is displayed according to the titles of columns in the chosen list.

Please do not forget to save the rule to apply it.

| List Setup                          | Board Setup         | Cards Setup | Advanced Setup   | E |
|-------------------------------------|---------------------|-------------|------------------|---|
| T <b>S 08-04-21</b><br>Task ID<br>6 | Task Name<br>task 5 | Before      | After<br>QAAdmin |   |
| eate and Fdit                       | a New Task          |             |                  |   |

Use the "Add new task" button to add an item to the board.

#### Virto Kanban Board 0 You are using Trial Version of Virto Kanban Board Web Part. It's valid within 14 days. For more inform Marketing Demo Board 📝 🔰 📘 Add new task P Enter: 🔕 (1) High Not Started In Progress 4 | Samsung - Digital Market Place 2 | Exxon Mobile - Create an App 3 Penster Docs - Social Pet responsive Priority: (1) High Priority: (1) High Meeting room (deas) -1/2 Q Q ② 11/25/2020 ③ 11/18/2020

Fill in the required fields in the task creating form. You can define the fields to appear in this form in the "Cards Setup" -> "Form" section of the Kanban board.

Copyright © 2022 All rights reserved. www.virtosoftware.com

75

Save & close × new task Description Assigned To Task Status Not Started -Labels Enter label name ... Predecessors available values selected values American Airlines - Responsive Website AmerisourceBergen - Mobile App AT&T- Marketing and SEO 9 BNP Paribas - Android App Daimler- Digital Brochure Exxon Mobile - Create an App Fannie Mae - Mobile App Ford Motor - In-dash UI Penster Docs - Social Pet responsive pla Platform for better handling Priority (2) Normal -% Complete 0 Description Format 0 А B I U abr 🗏 **≡ ≡ ≡** ≣ ග 🗳 🏢

Another way to add task is the "+" button in a column. Click it and type a task name. The task will be placed in the column where you have clicked "Add" button. You can edit this task fields later from the standard Kanban task edit form.

| In Progress                                       |        | •          |
|---------------------------------------------------|--------|------------|
| Task Name *                                       |        |            |
| Prepare Report                                    |        |            |
| add                                               |        |            |
| 10   AmerisourceBerger                            | n - Mo | obile App  |
| Priority: (1) High<br>Needs discussion Meeting re | oom    |            |
| Qi1                                               | 0      | 11/19/2020 |

You can edit the task values in the edit form or right on a Kanban card.

| HR meeting 🕕                                                                                                    |
|----------------------------------------------------------------------------------------------------|
| Caitlin Blaese INY IFront-End<br>Developer<br>Years of experience: 6<br>Path: Applied<br>Phone: +1(347)8746582<br>Rating: (1) High |
| ♀ ⑦ 7/18/2019 17:00                                                                                                    |
| 1 / 2                                                                                                    |

There is also an ability to add choices for the "allow to fill-in choices" fields. When you have to add some new values to the choice type fields, you usually leave the Virto Kanban interface and go to a SharePoint list to make changes. Sometimes these new choice values appear during the work process and require extra time to manage them. With Virto Kanban, you can add these values right on Kanban Board.

| New             |   |
|-----------------|---|
| Not selected    | ~ |
| Not selected    | * |
| Enter Choice #1 |   |
| Enter Choice #2 |   |
| Enter Choice #3 |   |
| Custom values   |   |
| A               | • |
|                 |   |

The custom choices entering is available in the task edit form.

*Note*: Allow 'Fill-in' choices feature must be enabled for the column.

# **Task Delete Notification**

You can adjust the notifications for the case when a task is deleted. The recipients you choose in the notification settings receive an alert.

77

| 78                                                                                                    |                  |
|----------------------------------------------------------------------------------------------------|------------------|
| Notifications - create email notifications about board changes                                                                                                    |                  |
| Add notification                                                                                                    |                  |
| Suggested notifications                                                                                                    |                  |
| Task was deleted                                                                                                    | 00               |
| Notification title *                                                                                                    |                  |
| Task was deleted                                                                                                    |                  |
| Users receiving this notification                                                                                                    |                  |
| Enter a name, e-mail address or user field name                                                                                                    | Add user field 🔻 |
| Notify the assigned user(s)                                                                                                    |                  |
| Format $\checkmark$ $\blacklozenge$ $\blacklozenge$ $B$ $I$ $\_$ $\blacksquare$ $\blacksquare$ < |                  |
| Insert tags Recipient Name Board Link Task Link Comment value                                                                                                    |                  |
| Insert field values Add one by one v old v % Complete Add                                                                                                    |                  |
| Dear Recipient Name ,<br>Task Link at Virto Kanban Board Board Link                                                                                                    |                  |

# Images

You can attach images to the tasks and show them in the short/full view and on the board.

| 5   Fannie Mae - Mobile            | Арр |            |
|------------------------------------|-----|------------|
|                                    |     |            |
| mobile_app1.jpg<br>mobile_app2.jpg |     |            |
| Priority: (3) Low                  |     |            |
| ■ 0/0<br>Q                         | 0   | 11/23/2020 |

| Add file 🔸 🛛 List 🔿 Pre | view |                      |     | 2.6 |
|-------------------------|------|----------------------|-----|-----|
| (new)mobile_app1.jpg    |      | (new)mobile_app2.jpg | 🖾 📋 |     |
| (new)mobile_app3.png    |      |                      |     |     |
|                         |      |                      |     |     |
| <br> <br>               |      |                      |     |     |

Click "Preview" to let the attached images appear in the card view form.

| Add file 🕒 | List 🔿 Preview |           |
|------------|----------------|-----------|
|            |                |           |
| Due Date   | 23 Nov, 2020   | <b>11</b> |
| Project    | Not selected   | *         |

You can also allow all the images to appear on the card by click on the "Show all on card" icon.

| Add file 👴 🛛 List 🔿 Pre | view |                      |   |                  |
|-------------------------|------|----------------------|---|------------------|
| (new)mobile_app1.jpg    |      | (new)mobile_app2.jpg | 🖾 | Show all on card |
| (new)mobile_app3.png    |      |                      |   |                  |
|                         |      |                      |   |                  |

# SubTasks

# Add New Subtask

Virto Kanban Board on-prem supports subtasks. Use subtasks when you need to split your Kanban tasks and manage them in detail.

Click "Add subtask" in the card of task which you're going to make a parent task.

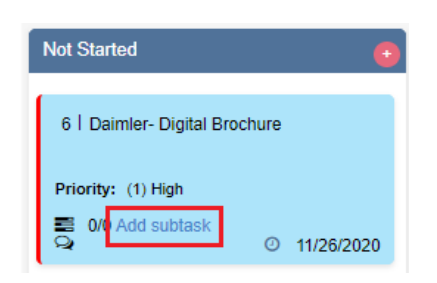

As the parent task view appears, decide whether you're going to make a subtask from an existing task, or you will add a new one. Both options are available.

*Note*: if you're adding an existing task as a subtask, you need to enter its ID (check for it on the board).

| Daimler- Digital Brochure  |        |                          |  |
|----------------------------|--------|--------------------------|--|
| SharePoint Form: Edit View |        |                          |  |
| Descr                      | iption | 0 Subtasks 0 comment(s)  |  |
| 🕈 Ad                       | d new  | Add existing task     13 |  |
| ID                         | Title  | Status DueDate           |  |

By default, the subtasks appear in the "Subtasks" tab of the parent task. Click the subtask to view the detailed information.

| Daimler- Digital Brochure      |              |         | 00       |
|--------------------------------|--------------|---------|----------|
| SharePoint Form: Edit View     |              |         |          |
| Description 1 Subtasks         | 0 comment(s) |         |          |
| + Add new + Add exi            | sting task   |         |          |
| ID Title                       | Status       | DueDate | <b>*</b> |
| 13 <sup>%</sup> Prepare Report | In Progress  | -       | 11 N     |
| Summary 1 task(s)              |              |         |          |

**Note**: only parent tasks have the "Subtasks" tab. Except the case when multilevel option is enabled for subtasks (see below).

**Note**: if you adjust your custom board, not the quick board created automatically, make sure that you take tasks and subtasks from a single task list. In other case the subtasks do not work.

Also, make sure you're not using a board with multiple lists. In this case, the Subtasks enable option will be unavailable.

80

| * * | Allow to create new task<br>Allow fast task creation fi                                                  | s (show/hide "Add new task" button)<br>rom a column    |
|-----|----------------------------------------------------------------------------------------------------|--------------------------------------------------------|
|     | Select content type for qu<br>Task (IT)                                                                  | lick add form                                          |
| ••  | Allow editing directly on o<br>Use horizontal scroll<br>Disable drag&drop<br>Enable<br>Subtask/Checklist | card<br>- To display subtasks or to fold them into the |
|     | Parent ID                                                                                                |                                                        |
|     | Allow multi level                                                                                        |                                                        |
| Se  | lect the first day of the wee                                                                            | ek                                                     |
| 0   | Sunday<br>Monday                                                                                         |                                                        |

### Edit Subtasks in a Subtasks Tab

You can edit subtasks directly in the card of its parent task. Just switch to the "Subtasks" tab, change, for example, the status, and click "Save" next to the task.

| Save & cl               | lose 🔻            | ළ ව          | 4           |              |   | ×              |
|-------------------------|-------------------|--------------|-------------|--------------|---|----------------|
| Exxon Mol               | bile - Internal   | communio     | cations app | )            |   | <del>с</del> о |
| SharePoint Fo           | rm: Edit Vie      | N            |             |              |   |                |
| Description             | 1 Subtasks        | 0 comment    | t(s)        |              |   |                |
| + Add new               | 🕂 Add e           | xisting task | Task ID     |              |   |                |
| ID Title                |                   | Status       |             | DueDate      |   |                |
| 7 <sup>%</sup> BNP Pari | bas - Android App | Completed    | (* I        | 18 Nov, 2020 | 1 | S 🖬 🖺          |
| Summary                 | 1 task(s)         |              |             | 11/18/2020   |   |                |
|                         |                   | ]            |             |              |   |                |

### Sorting of Subtasks

You can sort the subtasks on the tab by ID, Status or Due Date (see image below).

| Descriț         | otion 3 Subtasks                         | Comments           |              |   |
|-----------------|------------------------------------------|--------------------|--------------|---|
| + Add           | new 🕂 Add exis                           | sting task Task ID |              |   |
| ID<br>ح         | Title<br>BNP Paribas - Android           | Status             | DueDate ^    | S |
| ر<br>مو 10      | App<br>AmerisourceBergen -<br>Mobile App | In Progress        | 19 Nov, 2020 | ទ |
| 13 <sup>%</sup> | Prepare Report                           | In Progress        | 25 Dec, 2020 | ន |
| Sumn            | nary 3 task(s)                           | 1                  | 11/19/2020   |   |

#### View Subtasks on the Kanban Board

The subtasks appear on the board with a grey mark with the subtask ID and the parent task name.

| Not Started                                                               | In Progress 🕒 🕒                                                                                                    |
|---------------------------------------------------------------------------|----------------------------------------------------------------------------------------------------|
| 2   Exxon Mobile - Internal communication                                 | 2   Exxon Mobile - Internal communications app<br>3   Penster Docs - Social Pet responsive  <br>D is if the (D) News I |
| Priority: (1) High<br>Greent Meeting room (deas)<br>© 0/2<br>Q 11/25/2020 | Priority: (2) Normal                                                                                                   |
| 4   Samsung - Digital Market Place                                        | 2   Exxon Mobile - Internal communications app<br>7   BNP Paribas - Android App                                        |
| Priority: (2) Normal                                                      | Priority: (2) Normal                                                                                                   |
| ■ 0/0<br>♀ 0/11/16/2020                                                   | ର ୦ 11/18/2020                                                                                                    |

You can show or hide subtasks with a click on the "Show subtasks" ("Hide subtasks) icon. This option helps you to view only parent tasks.

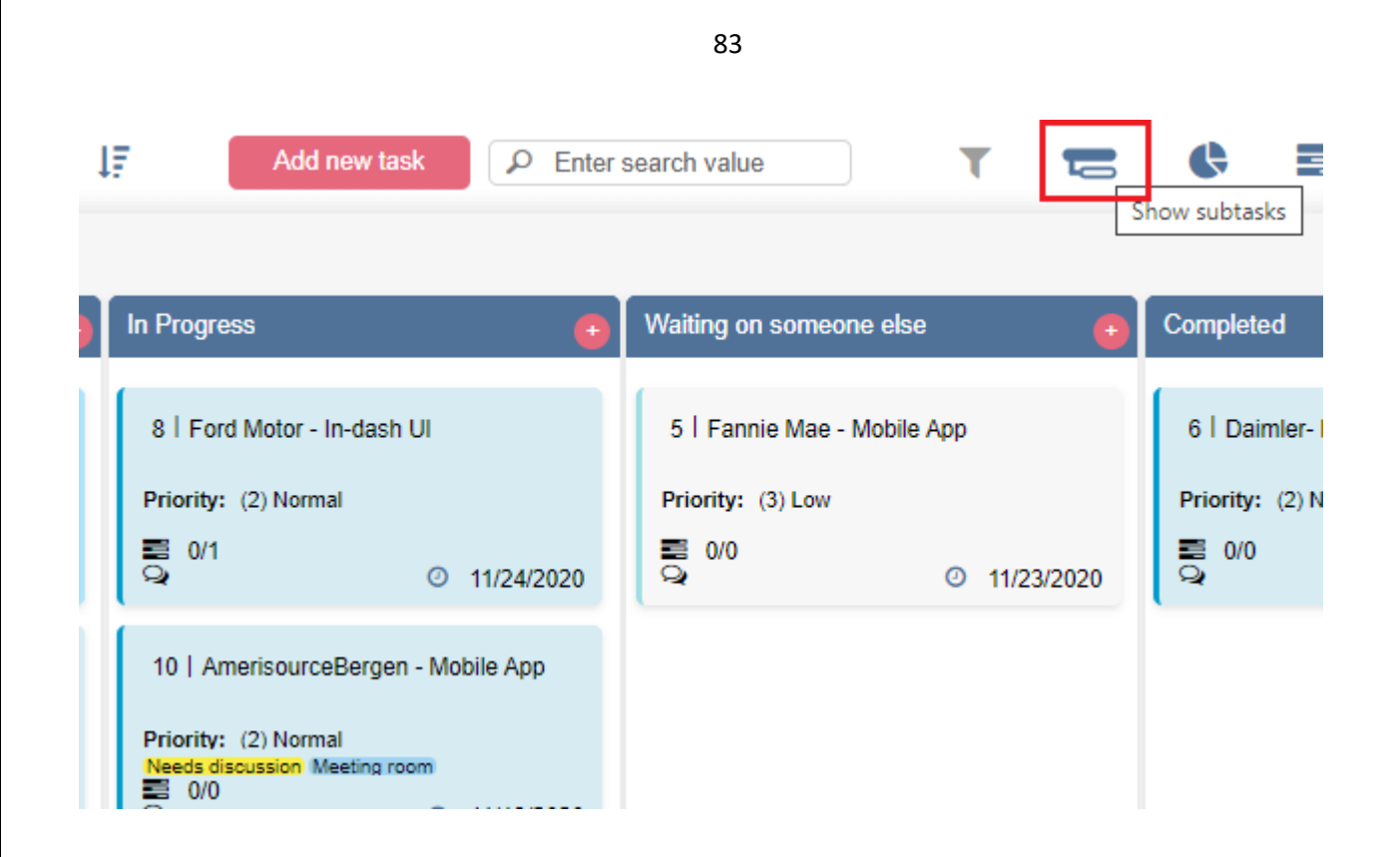

#### Group Subtasks on the Board by Parent Tasks

To manage the subtasks on your board easily, you can switch to the "Subtasks view" mode. This mode allows you to view subtasks grouped by a parent task. The parent task field becomes the swimlane field.

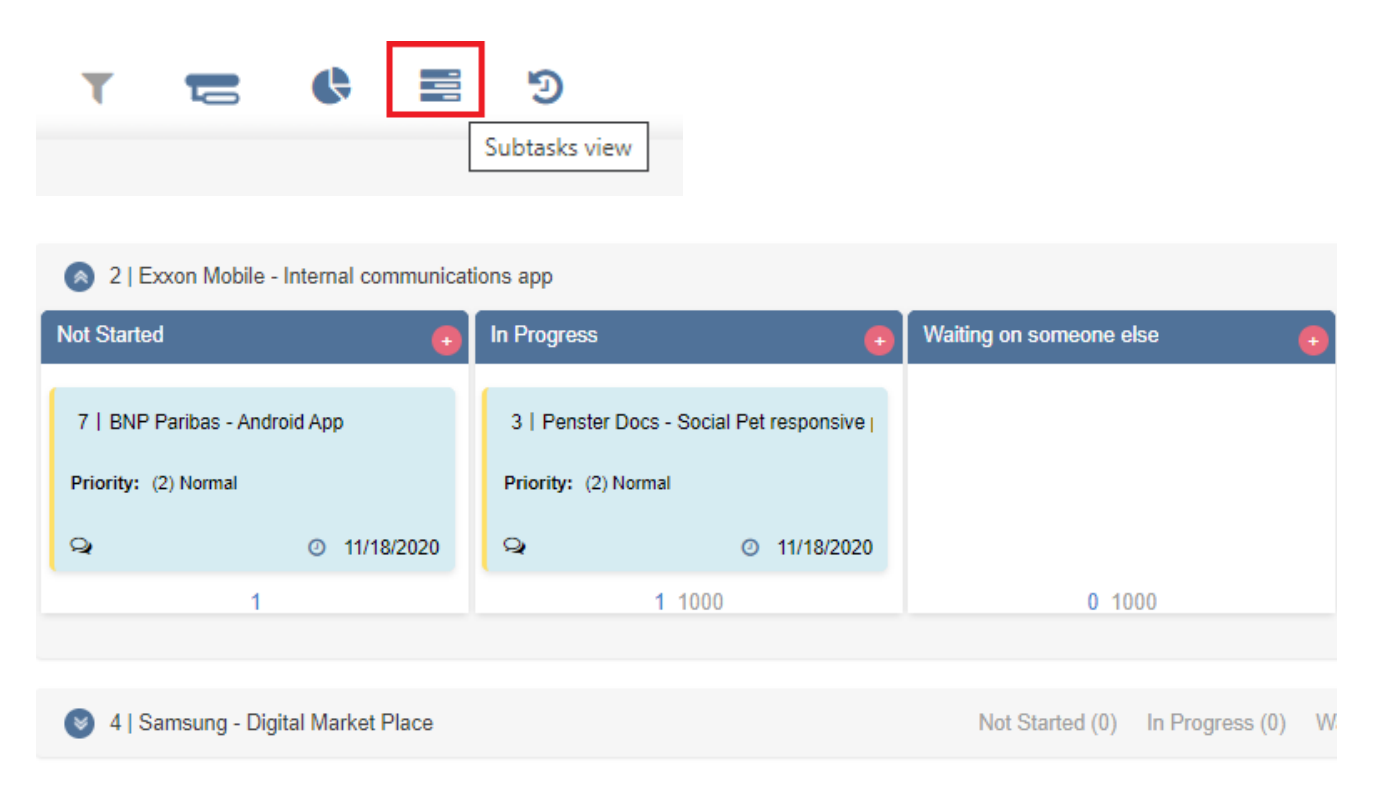

And certainly, since the subtasks now are grouped into swimlanes, you can move tasks between the

swimlanes (parent tasks).

**Note**: this option is available for quick boards by default. In case you're working with a board from a custom task list, please, make sure that the "Enable subtask/checklist" checkbox is chosen in the "Advanced Setup -> Additional".

| 2   Exxon Mobile - Internal communic                                        | ations app                                                                                                    |     |
|-----------------------------------------------------------------------------|----------------------------------------------------------------------------------------------------|-----|
| Not Started                                                                 | In Progress 😛 🕥                                                                                                    | Wai |
| 7   BNP Paribas - Android App<br>Priority: (2) Normal                       |                                                                                                    |     |
| Q 0 11/18/2020                                                              |                                                                                                    |     |
| 1                                                                           | 0 1000                                                                                                    |     |
| <ul> <li>4   Samsung - Digital Market Place</li> <li>Not Started</li> </ul> | 3)Penster Docs - Social Pet responsive platf<br>Priority: (2) Normal<br>Add label<br>In Pr<br>Priority: (2) Normal<br>Add label<br>In Pr<br>(2) Normal<br>(3) Penster Docs - Social Pet responsive platf | ai  |

**Note**: if you use a multi-level board with more than two levels of tasks, you can display the subtasks of all levels. Check that the "Allow multi-level" checkbox is chosen in the "Advanced Setup -> Additional".

#### **Parent ID Field**

The **parent ID field** is used by default by task lists. But you can change this and use any other lookup field as a parent ID field. This may be useful if you need to group or categorize your tasks in your special way.

We use the parent ID field for quick boards because the board is made for a task list. This provides the maximum compatibility with such tools as MS Project, Gantt and etc.

*Note*: starting from 5.2.2 version you can also use external lookup for parent ID field.

If your board is created from a custom SharePoint list, it may not contain the Parent ID field (as it is usually done by default for task list functionality). To use the subtask mode in this case, you should add at least one lookup field to it for proper work of parent-child task relations.

When you're creating a quick board, the source task list is created automatically. It already contains the Parent ID lookup field required for using the subtask mode.

#### Subtask Counter

To track how many subtasks the parent task has and if there are completed ones, we have added the subtask counter. In this case, 1/2 means this parent task has two subtasks, and one of them is in the "Completed" status.

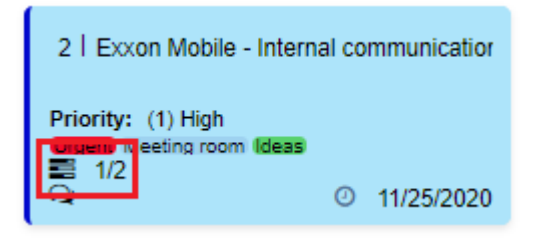

# Charts

The charts in Virto Kanban board allow you to analyze the tasks as you wish. Click the "Charts" icon in the top right corner to open a chart view.

| search value                                                     | Open charts                   |
|------------------------------------------------------------------|-------------------------------|
| Waiting on someone else                                          | Completed                     |
| 8   Ford Motor - In-dash UI<br>12   Platform for better handling | 6   Daimler- Digital Brochure |
| Priority: (1) High<br>Ideas<br>Q Not set                         | Priority: (1) High            |

There you can see the tasks statistics displayed in four graphs — "Status", "Assigned To", "Completion" and "Burndown" and "Lead time".

| Markating campaigna 🕜 🧭                                            |                                                                              |
|--------------------------------------------------------------------|------------------------------------------------------------------------------|
| 🚯 Status 🔹 Al deas 🔹 Showal 🗠 Taska 👻                              | Members                                                                      |
| =                                                                  | 0 1 2 3                                                                      |
|                                                                    | Unassigned                                                                   |
|                                                                    | Anna Timofeova                                                               |
|                                                                    | Adilya Bernakova                                                             |
| Total: 37                                                          | Tetlana Sushchenko                                                           |
|                                                                    | Eugeny Listopad                                                              |
|                                                                    | Maria Kosareva                                                               |
|                                                                    | Alexey Linnik                                                                |
| Not Started in Prograss Waiting on someone else Completed Deferred | Andrew Yunisov                                                               |
|                                                                    | Dmitry Laytner                                                               |
|                                                                    | Ekalerina Zhernozek                                                          |
|                                                                    | Anastasiya Maitaeva                                                          |
|                                                                    | 🔴 Net Startad 🛛 in Prograss 🍈 Welling on zomzone else 🔶 Completed 🔍 Dafarred |
|                                                                    |                                                                              |
| Dompletion     All sets                                            | Bumdown by tsaks                                                             |
|                                                                    |                                                                              |
|                                                                    |                                                                              |
|                                                                    | 4 10<br>4 10                                                                 |
|                                                                    | 10 8                                                                         |
| Total: 19                                                          | # 5<br>4<br>2                                                                |
|                                                                    |                                                                              |
|                                                                    | - " " " " " " " " " " " " " " " " " " "                                      |
|                                                                    | 8 8 8 8 8 8 8 8 8 8 8 8 8 8 8 8 8 8 8                                        |
| 🔍 In Tima 🔍 Overdue                                                | 🗢 new 🤲 upen 👁 Done                                                          |

Define the required parameters for your analysis.

# Status

Here you can choose in the dropdown the field you need, for example, Due date, the period to analyze, and the unit – number of tasks, percent, or budget. You can always save this chart as an image.

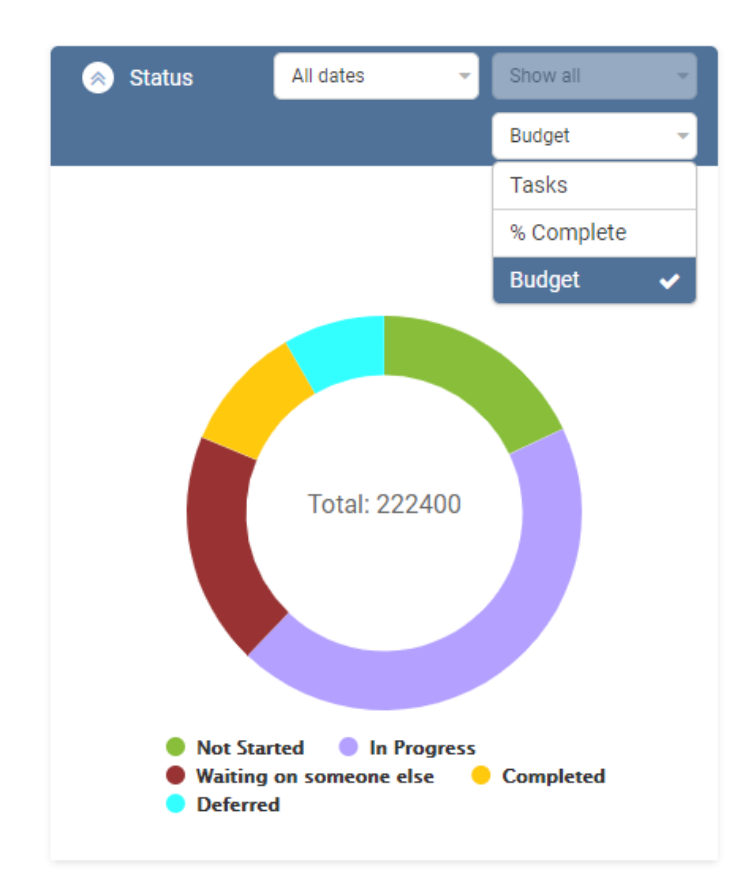

### **Assigned To**

The same idea works with the second chart – Assigned To. For example, see the board members who modified the tasks during the last month.

87

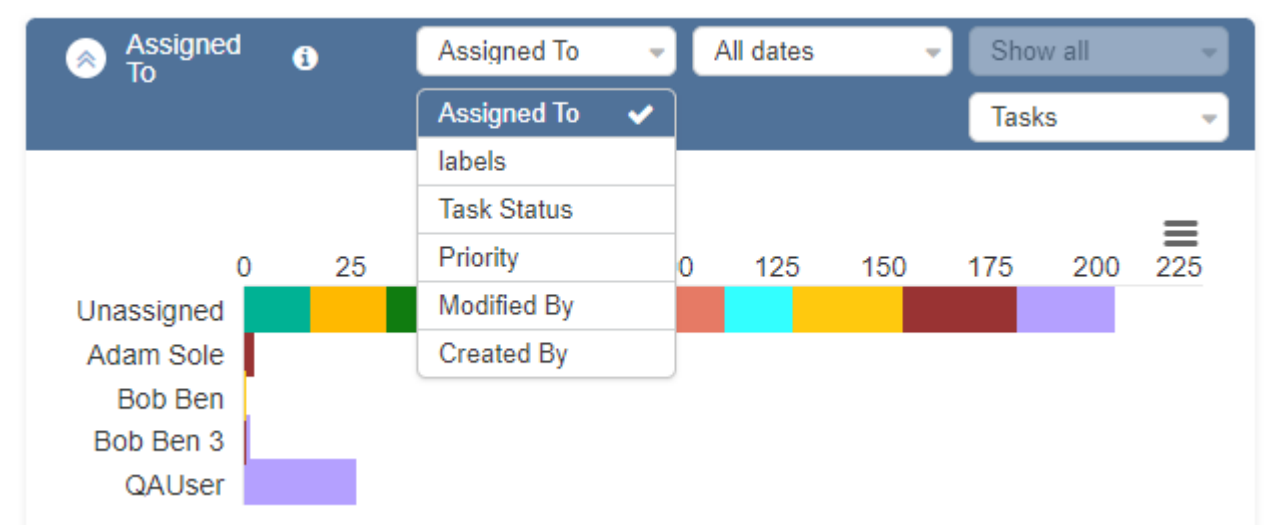

Play with the dropdown to create a report you need.

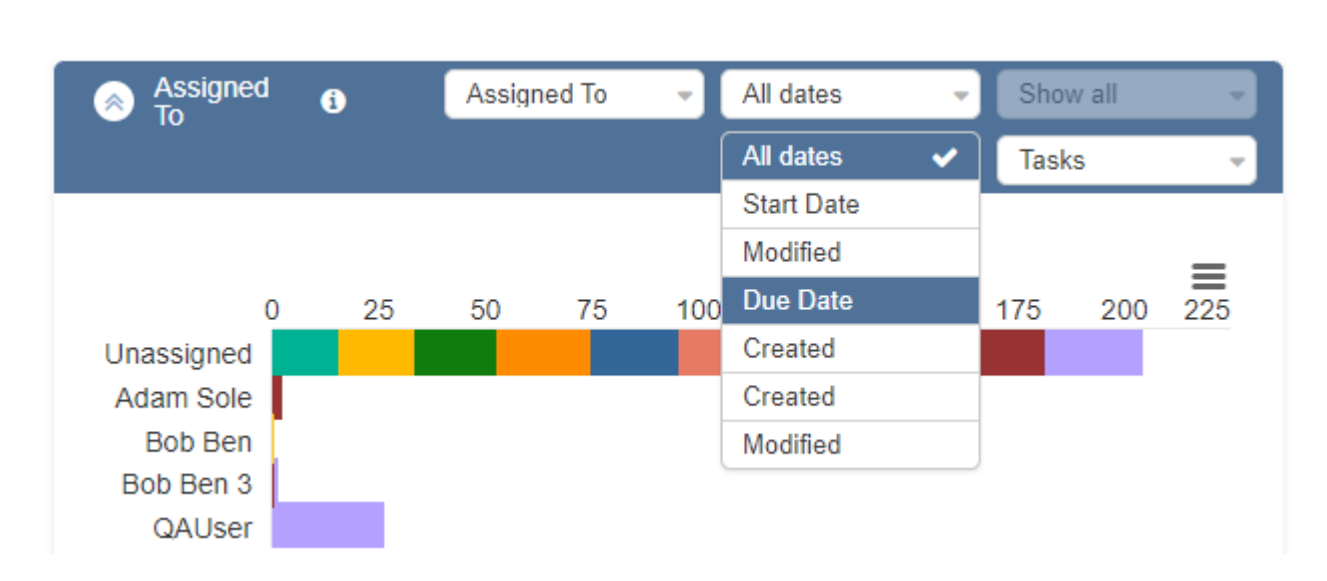

### Completion

Use the "Completion" chart to see the tasks completed in-time and overdue. Since the data displayed in the chart comes from the SharePoint source list, the completed tasks may also be in other columns, such as "Deferred" or "Need someone else". You can add them to your report as well.

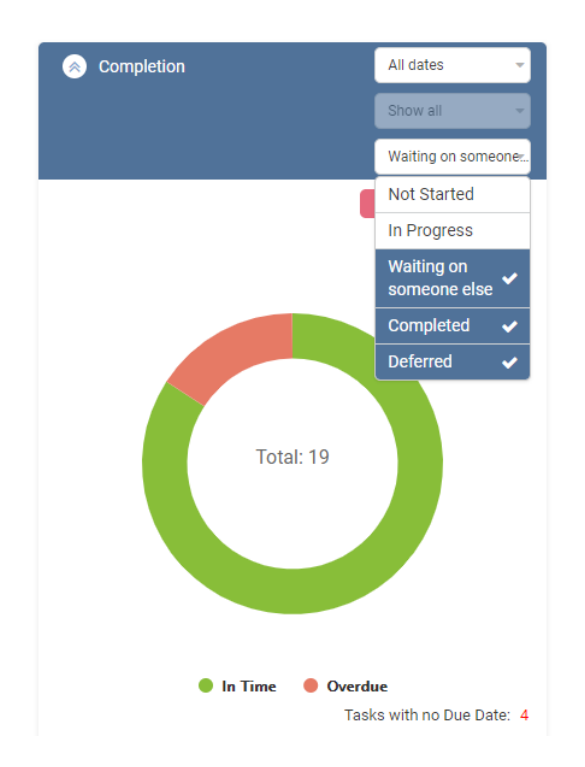

**Note**: the "Completion" chart shows only the tasks with a due date set. If a task has no due date, it does not appear here on this chart (see the marker under the chart).

To see the completion report in detail, you can export the chart to a CSV file. In this format, you can sort the tasks and for instance, see the team members responsible for the overdue tasks.

| Completion                       |                                                             | All dates     | -                   |                                    |                                                 |     |
|----------------------------------|-------------------------------------------------------------|---------------|---------------------|------------------------------------|-------------------------------------------------|-----|
|                                  |                                                             | Show all      | •                   |                                    |                                                 |     |
|                                  |                                                             | Waiting on so | omeone <del>.</del> |                                    |                                                 |     |
|                                  |                                                             | Export to (   | csv                 |                                    |                                                 |     |
|                                  |                                                             |               | Ξ                   |                                    |                                                 |     |
| AutoSave 💽 🗄 🏷 🖓                 | 🎦 🗸 🗢 Marketing campaigns.                                  | csv • 🔎       | Search              |                                    |                                                 |     |
| File Home Insert Page L          | ayout Formulas Data Re                                      | view View     | Help                |                                    |                                                 |     |
| Paste v v II v II v II v         | A^ A <sup>×</sup> Ξ Ξ Ξ     ≫ ∗       Δ ∗     Ξ Ξ Ξ     Ξ Ξ | eb Wrap Text  | er ~ \$ ~           | al ✓ Con<br>% 9 50 .00 Con<br>Form | ditional Format as Ce<br>atting ~ Table ~ Style |     |
| Clipboard 🕞 Font                 | Align                                                       | iment         | LZ.                 | Number 🕞                           | Styles                                          |     |
|                                  |                                                             |               |                     |                                    |                                                 |     |
|                                  |                                                             |               | -                   |                                    |                                                 |     |
| A A                              | B<br>Column2                                                | C Column 2 T  |                     |                                    | G H                                             |     |
| 2 Task title                     | Assigned To                                                 | Completion I  | Priority %          |                                    | Budget Start Dat                                | to  |
| 3 Special Project with Cnet      | Maria Kosareva                                              | In Time (     | 1) High             | 0% Online                          | one to man h2c                                  |     |
| 4 Context advertising            | Andrew Yunisov                                              | Overdue (     | 2) Normal           | 50% Online                         | one to man b2c                                  |     |
| 5 Landing page                   | Fugeny Listopad                                             | In Time (     | 2) Normal           | 100% one to many                   | Online b2c                                      |     |
| 6 select influencers             | Adilva Barmakova                                            | In Time (     | 2) Normal           | 50% Online                         | one to man b2c                                  |     |
| 7 lead tracking tool             | Andrew Yunisov                                              | In Time (     | 1) High             | 100% Online                        | one to man b2c                                  |     |
| 8 Content development            | Maria Kosareva                                              | Overdue (     | 2) Normal           | 100% Online                        | one to man b2c                                  |     |
| 9 Viral video: concept selection | Dmitry Leytner                                              | In Time (     | 2) Normal           | 50% Online                         | one to man b2c                                  |     |
| 10 Souvenirs order               | Anastasiya Maltseva                                         | In Time (     | 2) Normal           | 100% one to many                   | offline                                         | \$6 |
| 11 Competition landing page      | Tatiana Sushchenko                                          | In Time (     | 2) Normal           | 100% Online                        | one to man b2c                                  |     |
| 12 Print leaflets                | Anastasiya Maltseva                                         | In Time (     | 2) Normal           | 50% one to many                    | b2c offline                                     |     |
| 13 Schedule and invitation       | Anna Timofeeva                                              | In Time (     | 2) Normal           | 0% one to many                     | b2c offline                                     |     |
| 14 Workshop in London            | Ekaterina Zhernosek                                         | In Time (     | 1) High             | 0% one to many                     | b2c offline                                     |     |

### Burndown

You can also use burndown chart to represent the work left. The graph is formed automatically by the board tasks left. Just choose the period and start to analyze the efficiency.

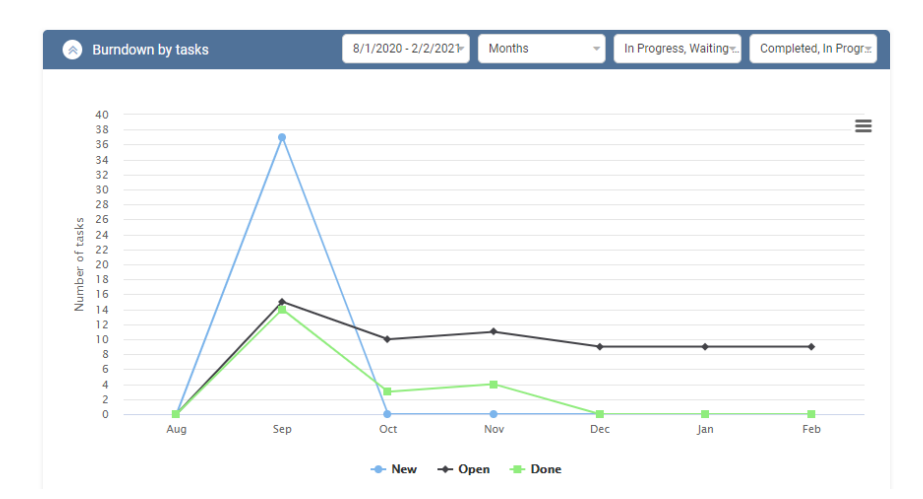

# **Board History**

The board history icon is available in the top right corner. This feature allows you to track the tasks history and see all the changes on the current board.

| Marketing Demo Board 🛛 🖉 📌 | T           | I I D   |
|----------------------------|-------------|---------|
| Status                     | All dates 👻 | Members |
|                            | Show all 🚽  |         |
|                            | Tasks 👻     |         |
|                            |             |         |

*Note*: please check that the Item Version History option is enabled in the list versioning settings.

Here you can select filters to view the changes you need.

| Dates not selected | <ul> <li>Created By</li> </ul>                                      | •                                     | mk                     | -            | Create                                 | ¢          | <b>==</b>   |  |
|--------------------|---------------------------------------------------------------------|---------------------------------------|------------------------|--------------|----------------------------------------|------------|-------------|--|
|                    |                                                                     |                                       | Modified by not sele   | ected        |                                        |            |             |  |
| Modify date        | Title                                                               | (                                     | Adam Sole              |              | New value                              |            | Modified By |  |
| 12/11/2020         | 13   Prepare Report                                                 | Task Name                             | Administrator          |              | Report                                 | mk         |             |  |
|                    |                                                                     | Priority<br>Task Statu                | Alexey Linnik          |              | 000                                    |            |             |  |
|                    |                                                                     | Description                           | Dmitry Bobrovsky       |              |                                        |            |             |  |
|                    |                                                                     | Due Date<br>Project                   | George Andrews         |              |                                        |            |             |  |
|                    |                                                                     | ID<br>Created                         | mk                     | ~            | )20                                    |            |             |  |
| 12/10/2020         | 2   Exxon Mobile - Create an App                                    | Created B<br>Task Name                | POwnerAdmin            |              | lobile - Create an App                 | mk         |             |  |
|                    |                                                                     | Priority<br>Task Statu<br>Description | OAAdminS               | Not St       | arted                                  |            |             |  |
|                    |                                                                     | Due Date<br>Project                   | •                      | 11/25/2      | 2020                                   |            |             |  |
|                    |                                                                     | ID<br>Created                         |                        | 2<br>11/16/2 | 2020                                   |            |             |  |
| 12/10/2020         | 3   Penster Docs - Social Pet respo                                 | Task Name                             | 9                      | Penste       | er Docs - Social Pet<br>Isive platform | mk         |             |  |
|                    | Priority<br>Task Status<br>Description<br>Due Date<br>Project<br>ID | P I                                   | Priority<br>Task Statu | s            | (1) Hig<br>In Prog                     | h<br>gress |             |  |
|                    |                                                                     | 1                                     | 11/18/2                | 2020         |                                        |            |             |  |
|                    |                                                                     |                                       | 3                      |              |                                        |            |             |  |
|                    |                                                                     | Created By                            |                        | mk           | mk                                     |            |             |  |

Note: neither changes of attachments and pictures are displayed in task and board history.

# **Version Release History**

| Release<br>Date | Version  | Description                                                                                                    |
|-----------------|----------|----------------------------------------------------------------------------------------------------|
| 2022-06-01      | v.5.3.3  | <ul><li>[+] Admin settings (Notification template)</li><li>[*] Charts</li></ul>                                                                                                    |
| 2022-04-09      | v.5.3.2  | [+] Config<br>[+] List templates (export/import)<br>[*] Kanban SPFx app                                                                                                    |
| 2021-12-10      | v.5.3.1  | <ul> <li>[+] Swimlane change on the board</li> <li>[+] Ability to add "Label", "Date", "Comments" from board settings</li> </ul>                                                                                                    |
| 2021-10-28      | v.5.2.3  | <ul> <li>[+] Notification condition (New task)</li> <li>[+] Subtask cycle detection</li> <li>[+] Add file to SharePoint document library</li> <li>[+] Actions</li> <li>[+] List of Boards</li> </ul>                                                                                                    |
| 2021-06-09      | v.5.2.2  | <ul> <li>[*]Charts have been updated</li> <li>[*]Loading speed optimization</li> <li>[+]Export to CSV file is added</li> <li>[+]External lookup for parent ID is added</li> <li>[-]Permissions have been fixed</li> </ul>                                                                                                    |
| 2021-03-01      | v. 5.2.0 | [-]Bug fixing. Created/Modified by SharePoint App /SharePoint App                                                                                                    |
| 2020-11-18      | v. 5.2.0 | <ul> <li>[+] Support subtasks</li> <li>[-] Multi lists behavior</li> <li>[*] Debug module</li> <li>[-] Custom notifications</li> <li>[+] Suggested notification</li> <li>[+] SPFx installation</li> <li>[-] Callout form</li> <li>[-] Callout form</li> <li>[-] Fixed Attachments view</li> <li>[*] Quick board</li> <li>[+] Condition value [Me]</li> <li>[-] SPFX Calendar and Labels</li> <li>[-] SPFX configuration store</li> <li>[-] Custom list configuration</li> <li>[*] Fixed feature activation logic (for SP 2019</li> <li>[*] Rebuild JS-files (for SP 2016)</li> </ul> |
| 2020-09-22      | v. 5.1.0 | [*] Virto Kanban Board web part for SharePoint 2019 can be used as SPFx web part                                                                                                    |

|            | 504       |                                                                                                    |
|------------|-----------|----------------------------------------------------------------------------------------------------|
| 2020-05-05 | v 5.0.4   | [-] Notifications                                                                                                    |
|            |           | [+] Export virto log records                                                                                                    |
| 2020-03-27 | v 5.0.3   | [*] Edit/View form re-design                                                                                                    |
| 2020-03-17 | v. 5.0.2  | [+] Disabled list event receivers                                                                                                    |
| 2020-03-12 | v. 5.0.1  | <ul> <li>[+] Labels</li> <li>[+] Task and board history</li> <li>[+] Weight based stats</li> <li>[*] Behavior card tooltip (callout)</li> <li>[-] Mention user in comments (IE)</li> <li>[+] Unsubscribe link in mail body of comments watcher</li> <li>[*] Custom fields</li> <li>[*] Kanban Farm and Site settings</li> <li>[-] UI</li> <li>[+] Disable Content Security Policy</li> <li>[-] Fixed 'Counter'</li> <li>[-] Polish translation</li> <li>[+] Russian localization</li> <li>[-] Attachment's events</li> <li>[-] Internal bugs</li> <li>[+] Localization language from profile</li> </ul> |
| 2019-10-28 | v. 4.4.12 | <ul> <li>[-] RichTextBox control</li> <li>[*] List picker design</li> <li>[+] Disable quick board</li> <li>[+] Sorting swimlanes</li> </ul>                                                                                                    |
| 2019-10-08 | v. 4.4.11 | [-] Internal bugs<br>[+] "Clone task" action                                                                                                    |
| 2019-10-08 | v. 4.4.10 | <ul> <li>[-] "is modified" condition in notifications</li> <li>[*] "Table view fields changes" tag in notification body</li> </ul>                                                                                                    |
| 2019-09-23 | v. 4.4.9  | [-] Polish translation<br>[-] Reset style rule                                                                                                    |
| 2019-09-12 | v. 4.4.8  | [+] Mention user in comments<br>[+] Image preview on ticket                                                                                                    |
| 2019-09-05 | v. 4.4.7  | [-] Internal bugs                                                                                                    |
| 2019-08-13 | v. 4.4.6  | [+] Details of error message                                                                                                    |
| 2019-07-25 | v. 4.4.5  | [*] Changed way to apply override settings<br>[-] Polish translation                                                                                                    |
| 2019-07-17 | v. 4.4.3  | <ul> <li>[-] Fixed issue with uploading attachments</li> <li>[-] Fixed issue with filtering by assigned field</li> <li>[-] Fixed issue with pages which contain special characters</li> </ul>                                                                                                    |
| 2019-07-15 | v. 4.4.2  | [-] Fixed serialization issue                                                                                                    |
| 2019-07-08 | v. 4.4.1  | [+] Added Farm and Site Kanban global settings                                                                                                    |

| 2019-07-04 | v. 4.4.0  | [*] Kanban Engine has been rewritten<br>[+] Added default swimlane for dynamic lanes                                                                                                    |
|------------|-----------|----------------------------------------------------------------------------------------------------|
| 2019-07-02 | v. 4.3.16 | [-] User picker                                                                                                    |
| 2019-06-25 | v. 4.3.15 | [-] Fixed issue with Dynamic lanes<br>[-] Internal bugs                                                                                                    |
| 2019-06-12 | v. 4.3.14 | <ul> <li>[-] Fixed issue with infinite loop while loading lookups and<br/>managed metadata values</li> <li>[-] Fixed issue with style rule</li> <li>[-] Fixed issue with multi choice</li> </ul>                                                                                                    |
| 2019-06-05 | v. 4.3.13 | <ul> <li>[-] Fixed issue with Note field in Kanban Edit Item dialog for IE</li> <li>[-] Fixed issue with similar colors for Charts</li> <li>[+] Added ability to specify default view for each list.</li> </ul>                                                                                                    |
| 2019-05-29 | v. 4.3.12 | <ul> <li>[-] Fixed issue with UserField with allowed SharePoint Groups</li> <li>[-] Fixed issue: The length of the string exceeds the value set on the maxJsonLength property.</li> <li>[-] Error Handling: choice field without values.</li> <li>[-] Fixed issue: Kanban Card will be shifted to the first column if you change the state to a non-visible column</li> <li>[+] Logging module of web parts</li> </ul> |
| 2019-05-20 | v. 4.3.11 | <ul> <li>[*] Added support for creating new items using standard SP forms within columns and swimlanes</li> <li>[+] Input dropdown control</li> <li>[+] 'In fill' support</li> </ul>                                                                                                    |
| 2019-05-13 | v. 4.3.10 | <ul> <li>[-] Internal bugs fixed</li> <li>[+] Enriched Text Fields on card</li> <li>[+] AD security groups as the recipient in notifications</li> <li>[+] Support Taxonomy (Multi) Field Type</li> </ul>                                                                                                    |
| 2019-04-29 | v. 4.3.9  | [+] Option Hide empty fields                                                                                                    |
| 2019-04-23 | v. 4.3.8  | [*] Performance<br>[+] Card update indicator<br>[-] Fixed UI issues                                                                                                    |
| 2019-04-15 | v. 4.3.7  | [-] Fixed an issue with creating boards for existing lists                                                                                                    |
| 2019-04-12 | v. 4.3.6  | [-] Fixed issue with card title second field requirement                                                                                                    |
| 2019-04-11 | v. 4.3.5  | [-] Fixed css issues                                                                                                    |
| 2019-04-05 | v. 4.3.4  | <ul> <li>[+] Added option to disable drag &amp; drop</li> <li>[*] Removed Note field from allowed for title</li> <li>[-] Fixed issues with image field sizes and positions</li> </ul>                                                                                                    |
| 2019-04-04 | v. 4.3.3  | <ul><li>[+] Added support for Image fields.</li><li>[-] Fixed image oversize in reach text.</li><li>[-] Fixed group notifications.</li></ul>                                                                                                    |
| 2019-04-03 | v. 4.3.2  | <ul> <li>[+] Added support for 50mb+ files uploading via Kanban.</li> <li>[+] Added Note field to conditions and E-mail templates.</li> </ul>                                                                                                    |

| 2019-04-01 | v. 4.3 1  | [+] Ignore sending if listed conditions weren't changed             |
|------------|-----------|---------------------------------------------------------------------|
|            | v1.J. I   | [+] Ability choice operator for union Filters                       |
|            |           | [+] Ability choice first day of week                                |
|            |           | [+] Notification condition 'Is Modified'                            |
|            |           | [*] Conditions (blocks and groups)                                  |
|            |           | [*] Notifications (SP Groups)                                       |
|            |           | [*] WIP limit for column                                            |
|            |           | [+] Modular Title                                                   |
|            |           | [*] Board access permissions                                        |
|            |           | [+] Suggested notifications                                         |
|            |           | [+] Suggested rule styles                                           |
| 2019-03-25 | v. 4.2.28 | [+] Compatible boards v3.4.31                                       |
| 2019-03-18 | v. 4.2.27 | [-] Notification rule                                               |
|            |           | [-] Attachments                                                     |
|            |           | [+] Watcher's email localization                                    |
|            |           | [-] Fixed encoding problems                                         |
| 2019-02-21 | v. 4.2.26 | [-] Save and load Board template                                    |
|            |           | [+] Select contenttype for fast task creation                       |
|            |           | [-] Notification                                                    |
|            |           | [+] Global Settings                                                 |
| 2019-02-04 | v. 4.2.25 | [-] Broken avatar's URL in the rollup menu                          |
|            |           | [*] Task removes to recycle bin                                     |
|            |           | [-] DateTime format                                                 |
|            |           | [-] Internal bugs                                                   |
| 2019-01-24 | v. 4.2.24 | [+] Extend Users receiving notifications                            |
|            |           | [*] Userpicker's search string                                      |
| 2019-01-22 | v. 4.2.23 | [*] Performance                                                     |
|            |           | [*] Broken avatar's URL                                             |
|            |           | [-] Fixed Notification rules                                        |
|            |           | [-] Internal bugs                                                   |
| 2019-01-08 | v. 4.2.22 | [-] Fixed 'getorder' function                                       |
|            |           | [*] Added hover effect on userpicker                                |
| 2018-12-24 | v. 4.2.21 | [-] Fixed internal bugs                                             |
|            |           | [+] Support Managed Metadata fields                                 |
|            |           | [+] Support Web Parts connection                                    |
| 2018-12-10 | v. 4.2.20 | [-] Fixed calendar localization                                     |
|            |           | [-] Fixed bug with 'Send notification', when task has been          |
|            |           | assigned to user                                                    |
|            |           | I-J Fixed 'Create new board' on system pages (pages without         |
|            |           | library)                                                            |
|            |           | [-] FIXED IVIUITI CHOICE CONTROL<br>[*] LIBL Format of user avatars |
|            |           |                                                                     |

| 2018-12-03 | v. 4.2.19 | [*] Display attachments as URL on card and on callout<br>[-] Fixed logic of removing attachments<br>[-] Fixed logic of calculating callout orientation                                                                                                    |
|------------|-----------|----------------------------------------------------------------------------------------------------|
| 2018-11-26 | v. 4.2.18 | [+] Fixed bug with lookups filtering                                                                                                    |
| 2018-11-26 | v. 4.2.17 | [+] Added support for indirect users                                                                                                    |
| 2018-11-22 | v. 4.2.16 | [*] Fixed minor bugs                                                                                                    |
| 2018-11-12 | v. 4.2.15 | [*] List picker: use sites tree<br>[-] Fixed support style rules ver. 3.*                                                                                                    |
| 2018-10-30 | v. 4.2.14 | <ul><li>[+] Support publishing pages based on page layouts</li><li>[-] Fixed JQuery Pickadate when use noConflict</li></ul>                                                                                                    |
| 2018-10-24 | v. 4.2.13 | <ul> <li>[-] Fixed bug with not supported cultures</li> <li>[*] Have added ability customize table in Rich Text user control</li> <li>[+] Support Message box</li> <li>[-] Fixed Polish translation</li> <li>[-] Fixed 'Configuration' icon visibility on Board actions</li> <li>[*] Excluded Gantt and Calendar views from settings</li> <li>[+] Added 'Expand all' icon on Board actions</li> </ul>                                                                                                    |
| 2018-10-18 | v. 4.2.12 | <ul> <li>[+] Board: Added ability to edit Card Title from card directly</li> <li>[+] Board: Added ability to edit currency value from card directly</li> <li>[+] Board: Added ability to sort by currency field</li> <li>[+] Board: Added ability to edit (multi)lookup value from card directly</li> <li>[+] Board: Added ability to sort by (multi)lookup field</li> <li>[+] Board: Added ability to edit (multi)choice value from card directly</li> <li>[+] Board: Added ability to sort by (multi)choice field</li> </ul> |
| 2018-09-18 | v. 4.2.11 | [-] Fixed bug with Swimlanes (Add swimlane)                                                                                                    |
| 2018-09-17 | v. 4.2.10 | [-] Fixed bug with List picker                                                                                                    |
| 2018-09-16 | v. 4.2.9  | [*] Filters union on the filter panel<br>[*] Change UI of sort settings                                                                                                    |
| 2018-09-07 | v. 4.2.8  | [+] Fixed internal bug with js                                                                                                    |
| 2018-09-03 | v. 4.2.7  | [+] Support External lists<br>[*] Changed css registration                                                                                                    |
| 2018-08-31 | v. 4.2.6  | [-] Fixed bug with default view<br>[-] Fixed bug with Read Permission                                                                                                    |
| 2018-08-15 | v. 4.2.5  | <ul> <li>[*] JQuery upgraded to 3.3.1 version</li> <li>[*] JQuery-ui upgraded to 1.12.1 version</li> <li>[-] Fixed bug with moving items between columns</li> </ul>                                                                                                    |

| 08/08/2018 | v. 4.2.4 | <ul> <li>[+] Advanced setup: Use SharePoint new form</li> <li>[*] Increase performance</li> <li>[-] Fixed logic of swimlanes</li> </ul>                                                                                                    |
|------------|----------|----------------------------------------------------------------------------------------------------|
| 08/03/2018 | v. 4.2.3 | <ul> <li>[+] Card setup: URL Format of user avatars</li> <li>[+] Advanced setup: Use horizontal scroll</li> <li>[*] Fixed Tooltip form position</li> <li>[-] Fixed some errors</li> </ul>                                                                                                    |
| 08/01/2018 | v. 4.2.2 | <ul> <li>[+] Added ability to select and add specific column in Settings</li> <li>[+] Added horizontal scroll on board</li> <li>[*] Added ability to edit date values from card directly</li> </ul>                                                                                                    |
| 07/27/2018 | v. 4.2.1 | <ul> <li>[+] Added ability to edit values from card directly</li> <li>[+] Extended Card settings: Use SharePoint form</li> <li>[*] Charts: Sort Members by ascending</li> </ul>                                                                                                    |
| 07/17/2018 | v. 4.2.0 | <ul> <li>[+] Added interactive search of cards on board</li> <li>[+] Extended Additional settings: sort field in column(cell)</li> <li>[+] Extended List settings: default view</li> <li>[*] Updated card UI</li> <li>[-] Fixed bug with swimlane settings</li> <li>[-] Fixed bug with permissions</li> <li>[-] Fixed bug with Counter (Calculated fields)</li> </ul> |
| 07/02/2018 | v. 4.1.3 | <ul> <li>[+] Ticked by default options in Swimlanes settings</li> <li>[+] Task creation buttons have separated checkboxes.</li> <li>[+] Minimum count of task for Small card</li> <li>[+] Displayed number of all tasks when 'Max work tasks' is applied to a column</li> </ul>                                                                                       |
| 06/25/2018 | v. 4.1.2 | [+] Support templates of Kanban properties                                                                                                    |
| 06/18/2018 | v. 4.1.1 | <ul> <li>[-] Fixed Available views setting (IE)</li> <li>[-] Fixed localization</li> <li>[-] Fixed Detecting HTTPS</li> </ul>                                                                                                    |
| 06/11/2018 | v. 4.1.0 | <ul> <li>[+] Compatible boards with v3.4.9</li> <li>[-] Fixed UI bugs</li> <li>[+] Added German localization</li> <li>[-] Fixed Current Culture Number Format</li> <li>[-] Fixed URI Encode</li> </ul>                                                                                                    |
| 05/29/2018 | v. 4.0.9 | [-] UI for IE<br>[-] Fixed charts<br>[*] Modified Polish localization                                                                                                    |
| 05/26/2018 | v. 4.0.8 | [-] Fixed Crashed setup                                                                                                    |
| 05/25/2018 | v. 4.0.7 | [+] Added Polish localization<br>[*] Excluded Newtonsoft.Json.dll                                                                                                    |
| 05/23/2018 | v. 4.0.4 | [-] has been fixed a bug with first opening settings page                                                                                                    |
| 05/22/2018 | v. 4.0.3 | [-] has been fixed a bug with expired licenses                                                                                                    |

| 05/21/2018 | v. 4.0.2 | [-] has been fixed a bug with Personal filters                                                                                                    |
|------------|----------|----------------------------------------------------------------------------------------------------|
| 05/18/2018 | v. 4.0.0 | <ul> <li>[*] Updated notifications and task watcher emails.</li> <li>[+] Multiple lists overlay ability.</li> <li>[+] UI redesign</li> <li>[+] Extended features for Board, Cards and Advanced Setup.</li> </ul>                    |
| 07/17/2017 | v. 3.3.3 | [*] Updated behavior of Swimlanes. If there are enabled filters<br>the empty swimlanes will be hidden.<br>[*] Updated Member filters. Show only users which are in the<br>current tasks.<br>[-] Total popup styles have been fixed. |
| 07/13/2017 | v. 3.3.2 | <ul> <li>[-] Fixed charts when the web part is connected</li> <li>[-] The Total popup styles have been fixed</li> <li>[*] User options in the Condition control have been updated.</li> <li>Show only list's members.</li> </ul>    |
| 07/10/2017 | v. 3.3.1 | [*] The "Add new task" button behavior has been updated. The new tasks will be placed on the top of the column                                                                                                    |
| 07/07/2017 | v. 3.3.0 | <ul> <li>[+] has been added support of the web part connection to filter tasks</li> <li>[+] has been added support of Sparqube lookup field</li> <li>[+] has been used Field configuration for rounding the totals</li> </ul>       |
| 05/23/2017 | v. 3.2.5 | [-] "Overdue tasks colors" option for the counts has been fixed                                                                                                    |
| 05/17/2017 | v. 3.2.4 | <ul> <li>[+] has been added "Ignore Max work tasks" option for the counts</li> <li>[+] has been added "Tasks Number" func for the counts</li> </ul>                                                                                 |
| 05/12/2017 | v. 3.2.3 | <ul> <li>[-] have been fixed Assigned notifications when a task is added</li> <li>[-] have been fixed the cards' default colors</li> <li>[-] have been fixed the Overdue style</li> </ul>                                           |
| 05/10/2017 | v. 3.2.2 | [-] have been fixed board's relative URLs in emails                                                                                                    |
| 05/05/2017 | v. 3.2.1 | [-] have been fixed relative URLs in emails                                                                                                    |
| 04/14/2017 | v. 3.2.0 | [*] has been updated the routing system to avoid failures the Fast Edit                                                                                                    |
| 04/05/2017 | v. 3.1.2 | [-] has been fixed the Overdue option<br>[-] has been fixed the Permissions option                                                                                                    |
| 03/28/2017 | v. 3.1.1 | [-] have been fixed the loading of external users' avatars                                                                                                    |
| 03/27/2017 | v. 3.1.0 | <ul> <li>[+] has been added the option to allow show tasks count for first<br/>and last columns</li> <li>[+] has been added the sorting for the members filter</li> </ul>                                                           |

| 03/24/2017 | v. 3.0.6  | [-] has been fixed getting list members to prevent crashes if one of request is failed                                                                                                    |
|------------|-----------|----------------------------------------------------------------------------------------------------|
| 03/22/2017 | v. 3.0.5  | [*] has been removed "UserName" field from queries to User<br>Information List to prevent migration issues from SharePoint<br>2010                                                                                                    |
| 02/03/2017 | v. 3.0.4  | [+] has been added the "Disable drag&drop" option<br>[+] has been added the "Disable Task Watchers" option                                                                                                    |
| 01/18/2017 | v. 3.0.3  | [-] have been fixed broken links in IE<br>[-] have been fixed user avatars in IE                                                                                                    |
| 01/16/2017 | v. 3.0.2  | [-] have been fixed broken links on non-root site collection                                                                                                    |
| 12/26/2016 | v. 3.0.1  | <ul> <li>[-] has been fixed the dependency script error in the Welcome controller</li> <li>[-] has been fixed error while creating the new board</li> </ul>                                                                            |
| 12/22/2016 | v. 3.0.0  | <ul> <li>[*] has been updated design</li> <li>[+] has been added the Notification option</li> <li>[+] have been added the Charts</li> <li>[+] has been added the Watcher option</li> <li>[+] has been added swimlane totals</li> </ul> |
| 10/28/2016 | v. 2.0.12 | [-] has been fixed bug when the edit link does not appear in Edit<br>Mode on the web part pages                                                                                                    |
| 06/22/2016 | v. 2.0.11 | [-] has been fixed bug with caching of users                                                                                                    |
| 03/21/2016 | v. 2.0.10 | [*] has been added ID field to callout's fields<br>[-] has been fixed display behavior callout                                                                                                    |
| 02/04/2016 | v. 2.0.9  | [-] fixed bug with opening the configuration page in IE if the URL<br>of page contains no English symbols<br>[-] updated CSS rules                                                                                                    |
| 01/28/2016 | v. 2.0.8  | [-] has been reduced max-width of a swimlane tab title                                                                                                    |
| 01/26/2016 | v. 2.0.7  | [-] has been fixed localization on the configuration page<br>[*] has been updated the salt for scripts to prevent caching                                                                                                    |
| 01/19/2016 | v. 2.0.6  | <ul> <li>[-] have been fixed styles of swimlane tabs</li> <li>[+] add the new option, which allows to display number of items for first and last column</li> </ul>                                                                     |
| 01/12/2016 | v. 2.0.5  | [-] updated the algorithm of detecting version of SharePoint                                                                                                    |
| 01/05/2016 | v. 2.0.4  | [-] have been fixed bug when the edit link does not appear in<br>Edit Mode                                                                                                    |
| 11/19/2015 | v. 2.0.3  | [-] have been fixed the bug that occurs if the Lookup field is selected to generate swimlanes.                                                                                                    |

| 09/10/2015 | v. 2.0.2 | <ul> <li>[-] have been fixe minor bugs:</li> <li>if user field is chosen for a swimlane generation, you are not able to move task within swimlanes;</li> <li>if user disable sorting option by displaying Kanban in Google Chrome, the board will not be expanded in a whole width of the page;</li> <li>if the swimlane high is equal 1 and the option "Show user as avatar and full name" is chosen , moved tasks displayed incorrectly;</li> <li>custom column width is applied, but not displayed in a width field after saving;</li> <li>if sorting option is enabled, the moved task value for a default swimlane is not changeable;</li> <li>if user field is selected for swimlane generating and user moves the task into swimlane with no assigned users, the previous user avatar will be still remained on task body.</li> </ul> |
|------------|----------|----------------------------------------------------------------------------------------------------|
| 09/01/2015 | v. 2.0.1 | <ul> <li>[-] has been fixed "List not found error" on confirmation page</li> <li>[-] fixed texts and descriptions errors</li> </ul>                                                                                                    |
| 08/28/2015 | v. 2.0.0 | <ul> <li>[+] have been added Swimlanes</li> <li>[+] has been added the "Show user as" option</li> <li>[+] has been added the "Default color" option</li> <li>[+] has been added the "Quick filter" option</li> <li>[*] increased performance</li> <li>[*] redesign of configuration page</li> </ul>                                                                                                    |
| 07/16/2015 | v. 1.6.3 | [-] invalid Caml Query for views which have a sorting if the Kanban sorting is enabled                                                                                                    |
| 07/13/2015 | v. 1.6.1 | <ul> <li>[-] missing the User Profile Service in SharePoint Foundation</li> <li>2013</li> <li>[-] does not work "Remove Column" button on the configuration page</li> </ul>                                                                                                    |
| 06/29/2015 | v. 1.5.2 | [-] the html markup for custom width of columns                                                                                                    |
| 06/26/2015 | v. 1.5.1 | [-] fields of types "DateTime", "LookupMulti", "UserMulti" not displayed in task callout                                                                                                    |
| 06/20/2015 | v. 1.5.0 | <ul> <li>[+] ability to specify columns width</li> <li>[+] added the "Additional fields" option</li> <li>[-] markup of Kanban if the "New Item" button is disabled</li> </ul>                                                                                                    |
| 05/19/2015 | v. 1.4.5 | <ul><li>[-] fixed incorrect URL of the new/view/edit form on non-main site collections</li><li>[*] improved performance</li></ul>                                                                                                    |
| 05/06/2015 | v. 1.4.4 | [+] redirect to Kanban page after deleting an item in the modal dialog                                                                                                    |

| 04/30/2015               | v. 1.4.1             | [+] any list or library with Choice field can be used as a data source.                                                                                                    |
|--------------------------|----------------------|----------------------------------------------------------------------------------------------------|
| 04/29/2015<br>04/15/2015 | v. 1.4.0<br>v. 1.3.2 | <ul> <li>[+] tasks are sortable</li> <li>[-] does not check overdue tasks in the last column</li> <li>[+] the sorting of filter items in drop down lists</li> <li>[-] prevent the refreshing of selected items in filter drop down lists after updating a view, creating, or editing a task</li> <li>specified container for draggable items</li> </ul>                                                                               |
| 04/09/2015               | v. 1.3.0             | <ul> <li>[+] added the Overdue Task Marker option</li> <li>[+] added the Task Body Color option</li> <li>[+] added filter by user</li> <li>[+] added filter by custom field</li> <li>[+] added the option for access to manage tasks</li> <li>[*] user icons displayed on the task</li> <li>[*] create/update of settings of Virto Kanban Board on the separate page</li> <li>[*] renamed to "Virto Kanban Board Web Part"</li> </ul> |
| 02/04/2015               | v.1.2.3              | <ul> <li>[*] Upgraded the column customizer</li> <li>[*] Slightly changed tasks design</li> <li>[*] Increased the performance and optimized requests to</li> <li>SharePoint</li> <li>[+] Added new options for columns - title, item count and total functions</li> <li>[+] Added the opportunity to select the behavior of double click</li> </ul>                                                                                   |
| 04/22/2014               | v.1.0.0              | First Public Release                                                                                                    |